# Dell EMC PowerVault ME4 Series ストレージ システム 導入ガイド

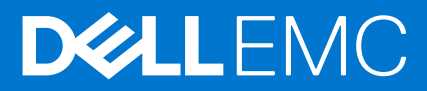

#### メモ、注意、警告

()メモ:製品を使いやすくするための重要な情報を説明しています。

△ 注意: ハードウェアの損傷やデータの損失の可能性を示し、その危険を回避するための方法を説明しています。

警告:物的損害、けが、または死亡の原因となる可能性があることを示しています。

©2018 – 2021 Dell Inc.またはその関連会社。All rights reserved. (不許複製・禁無断転載) Dell、EMC、およびその他の商標は、Dell Inc. またはその子 会社の商標です。その他の商標は、それぞれの所有者の商標である場合があります。

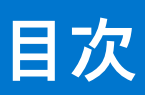

| 章 1: 作業を開始する前に                  |          |
|---------------------------------|----------|
| エンクロージャの開梱                      | 6        |
| 安全に関するガイドライン                    |          |
| 安全な処理                           |          |
| 安全な動作                           |          |
| 電気的安全性                          |          |
| ラック システムの安全に関する注意               | 9        |
| 取り付けのチェックリスト                    |          |
| 取り付けの計画                         |          |
| インストールの準備                       |          |
| 設置場所とホスト サーバの準備                 |          |
| 必要なツール                          |          |
| ラックマウントの取り付けの要件                 | 11       |
| ディスク ドライブ モジュール                 |          |
| 2U シャーシのドライブ キャリア モジュール         |          |
| ドライブ ステータス インジケータ               |          |
| ダミーのドライブ キャリア モジュール             |          |
| 5U エンクロージャ内の DDIC               |          |
| ドロワーへの DDIC の取り付け               | 14       |
| 章 2: ラックへのエンクロージャのマウント          |          |
| フックマワント レール キット                 |          |
| 20 エングローンヤの取り付け                 | ID است   |
| 20エンクロージャの削回へセルの取り付け            | /۱<br>۲  |
| 5084 エンクローシャの取り付け               |          |
| オブジョブの拡張エブグロージャを接続する            | ۱۵<br>۱۵ |
| 拡張エンクロージャのクーノルの安什               |          |
| 章 3: 管理ネットワークへの接続               |          |
| 章 4: ストレージ システムへのホスト サーバのケーブル接続 |          |
| ケーブル接続に関する考慮事項                  |          |
| ホストへのエンクロージャの接続                 | 23       |
| CNC テクノロジー                      | 23       |
| ファイバ チャネル プロトコル                 | 24       |
| iSCSI プロトコル                     | 24       |
| SAS プロトコル                       |          |
| ホストの接続                          |          |
| 16 Gb Fibre Channel ホスト接続       |          |
| 10 GbE iSCSI ホスト接続              |          |

| デュアルコントローラ モジュール構成                                                                                                    |                                       |
|----------------------------------------------------------------------------------------------------|---------------------------------------|
|                                                                                                    |                                       |
| 章 5: 電源ケーブルを接続して、ストレージ システムの電源を入れる                                                                                             |                                       |
| 電源ケーブルコネクタ                                                                                                    |                                       |
|                                                                                                    |                                       |
| 章 6: システムとストレージのセットアップの実行                                                                                                    |                                       |
| ストレージ システムの情報の記録                                                                                                    |                                       |
| ガイド付きセットアップの使用                                                                                                    |                                       |
| Web ブラウザの要件とセットアップ                                                                                                    |                                       |
| PowerVault Manager へのアクセス                                                                                                    |                                       |
| ファームウェアのアップデート                                                                                                    |                                       |
| PowerVault Manager の [ Welcome ] パネルにあるガイド付きセットアップの使用                                                                          |                                       |
|                                                                                                    |                                       |
| 章 7: ホストのセットアップの実行                                                                                                    |                                       |
| ホスト システムの要件                                                                                                    |                                       |
| マルチパス構成について                                                                                                    |                                       |
| Windows ホスト                                                                                                    | 44                                    |
| FC HBA を使用した Windows ホストの構成                                                                                                    | ـــــــــــــــــــــــــــــــــــــ |
| iSCSI ネットワーク アダプターを使用した Windows ホストの構成                                                                                         | 46                                    |
| SAS HBA を使用した Windows ホストの構成                                                                                                   | 49                                    |
|                                                                                                    | 51                                    |
| EC HBA を使用した Linux ホストの構成                                                                                                    |                                       |
| iSCSI ネットワーク アダプターを使用して Linux ホストを設定する                                                                                         | 5.3                                   |
| Linux 用の SAS ホスト サーバー構成                                                                                                    | 57                                    |
| VMware ESXi ホスト                                                                                                    | 58                                    |
| VMware FSXi 用のファイバ チャネル ホスト サーバー設定                                                                                             | 58                                    |
| VMware ESXi 用の iSCSI ホスト サーバー構成                                                                                                |                                       |
| VMware ESXi 用の SAS ホスト サーバ設定                                                                                                   |                                       |
| Citrix XenServer ホスト                                                                                                    |                                       |
| Citrix XenServer 用の Fibre Channel ホスト サーバー構成                                                                                   | 65                                    |
| Citrix XenServer 用の iSCSI ホスト サーバー構成                                                                                           | 67                                    |
| Citrix XenServer 用の SAS ホスト サーバー構成                                                                                             |                                       |
|                                                                                                    |                                       |
| 章 8: トラブルシューティングと問題解決                                                                                                    |                                       |
| サービスタグを確認する                                                                                                    |                                       |
| オペレーター(Ops)パネルの   ED                                                                                                    |                                       |
| 2U エンクロージャ Ops パネル                                                                                                    |                                       |
| 5U エンクロージャーの Ops パネル                                                                                                    |                                       |
| 初期スタートアップ時の問題                                                                                                    |                                       |
| 20 エンクロージャの   FD.                                                                                                    |                                       |
| 5U エンクロージャの   FD.                                                                                                    |                                       |
| モジュール   FD                                                                                                    | 82                                    |
| 2リエンクロージャのトラブルシューティング                                                                                                    | 83                                    |
|                                                                                                    |                                       |
| © ニー・シー シー・シー・シー・シー・シーン 「 」 シー・シーン 「 」 「 」 「 」 「 」 」 「 」 」 「 」 」 「 」 」 」 「 」 」 「 」 」 「 」 」 」 」 」 」 」 」 」 」 」 」 」 」 」 」 」 」 」 」 |                                       |
| 1                                                                                                    | 88                                    |
|                                                                                                    |                                       |
| エンクロージャが初期化されない場合                                                                                                    |                                       |
| ニュッシュージャ にの修正                                                                                                    | 88                                    |
|                                                                                                    |                                       |

| ホスト I/O                                             |       |
|-----------------------------------------------------|-------|
| ハードウェア障害の対処                                         |       |
|                                                     |       |
| 付録 A: レプリケーションのためのケーブル接続                            |       |
| 2 台のストレージ システムの接続によるボリュームのレプリケート                    | 92    |
| ホスト ポートとレプリケーション                                    |       |
| レプリケーションのケーブル接続の例                                   |       |
| レプリケーションのためのシングルコントローラ モジュール構成構成                    |       |
| レプリケーションのためのデュアルコントローラ モジュール構成構成                    |       |
| レプリケーション障害の分離                                       |       |
| レプリケーション セットアップの診断手順                                | 97    |
|                                                     |       |
| 付録 B: FC/iSCSI ポートの SFP+トランシーバー                     | 100   |
|                                                     |       |
| 付録 C: システム情報ワークシート                                  | 102   |
|                                                     |       |
| 付録 D: コマンドライン インターフェイス( CLI )ポートとシリアル ケーブルを使用したネット! | フーク ポ |
| ートの IP アドレスの設定                                      |       |
| ミニ USB デバイス接続                                       |       |
| Microsoft Windows ドライバー                             |       |
| Linux ドライバー                                         | 109   |

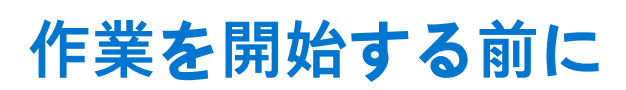

このドキュメントでは、Dell EMC PowerVault ME4 Series ストレージ システムの初期ハードウェア設定について説明します。

このドキュメントには、Dell EMC の管理下にないサードパーティのコンテンツが含まれている場合があります。サードパーティの コンテンツの言語は、Dell EMC コンテンツの現在のガイドラインと一致していない可能性があります。Dell EMC は、関連するサー ドパーティがコンテンツを更新した後に、このドキュメントを更新する権利を有します。

#### トピック:

- エンクロージャの開梱
- 安全に関するガイドライン
- 取り付けのチェックリスト
- 取り付けの計画
- インストールの準備
- ディスク ドライブ モジュール
- ドロワーへの DDIC の取り付け

### エンクロージャの開梱

梱包を調べて、輸送中の不適切な取り扱いを原因とする破砕、損傷、水害などがないか確認します。損傷の疑いがある場合は、後 で確認できるように開梱前に梱包の写真を撮影しておいてください。元の梱包材は返品時に使用するため残しておいてください。 ● 2U ストレージ システムを開梱して、同梱されている物品を確認します。

() メモ: エンクロージャで使用するケーブルは、2U12 および 2U24 エンクロージャの開梱、p.6 には示されていません。レ ール キットと付属品ボックスは、2U エンクロージャ梱包箱のふたの下にあります。

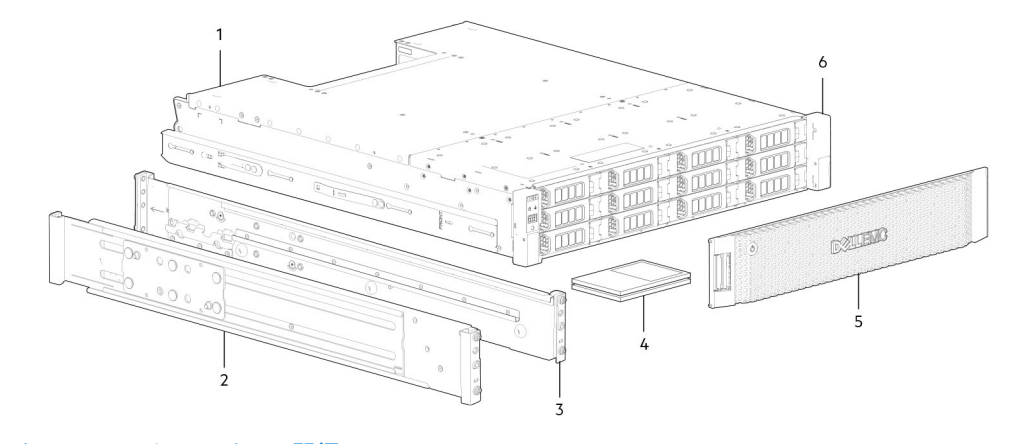

#### 図 1. 2U12 および 2U24 エンクロージャの開梱

- 1. ストレージシステムエンクロージャ
- 3. ラックマウント右側レール(2U)
- 5. エンクロージャの前面パネル ベゼル オプション
- 2. ラックマウント左側レール(2U)
- 4. マニュアル
- 6. ラックマウント耳部
- 2U エンクロージャにはコントローラ モジュールまたは I/O モジュール (IOM)が付属しています。使用しないドライブ スロットにはダミー ドライブ キャリア モジュールを取り付ける必要があります。
- CNC コントローラ モジュールで構成されたエンクロージャの場合は、同梱の SFP+トランシーバを確認してください。[FC/ iSCSI ポートの SFP+トランシーバー、p. 100]を参照してください。
- 5U84 ストレージ システムを開梱して、同梱されている物品を確認します。
- () メモ: エンクロージャで使用するケーブルは、5084 エンクロージャの開梱、p.7 には示されていません。レール キット と付属品ボックスは、5084 エンクロージャ梱包箱のふたの下にあります。

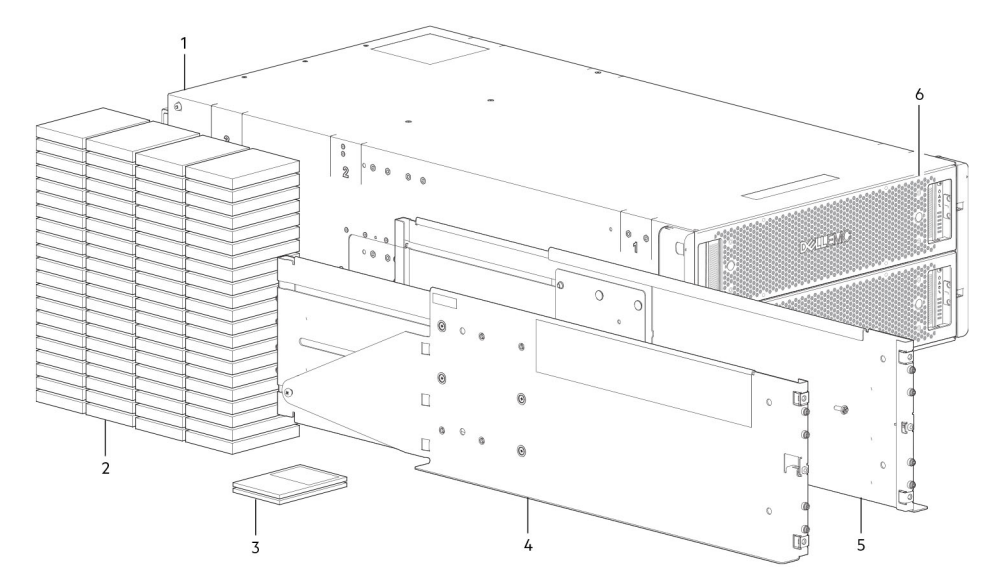

#### 図 2.5084 エンクロージャの開梱

- 1. ストレージシステムエンクロージャ
- 3. マニュアル
- 5. ラックマウント右側レール(5U84)

- 2. DDIC (キャリア内ディスク ドライブ)
- 4. ラックマウント左側レール(5U84)
- 6. ドロワー
- DDIC は別のコンテナで出荷され、製品設置時にエンクロージャドロワーに取り付ける必要があります。ラックマウント取り付けの場合は、エンクロージャをラックにマウントした後で DDIC を取り付けます。[ドロワーへの DDIC の取り付け、p. 14]を参照してください。
- CNC コントローラ モジュールで構成されたエンクロージャの場合は、同梱の SFP+トランシーバを確認してください。「FC/ iSCSI ポートの SFP+トランシーバー、p. 100」を参照してください。

# 安全に関するガイドライン

けがを防ぎ、ME4 Series のコンポーネントへの損傷を避けるため、常にこれらの安全に関するガイドラインに従ってください。 Dell EMC が指定する以外の方法でこの機器を使用した場合、機器によって提供される保護機能が損なわれることがあります。お客様の安全と予防措置のため、以降の項に説明されているルールをお守りください。

↓ ★モ: 製品の安全および認可機関に関する情報については、Dell EMC PowerVault ME4 Series Storage System Getting Started Guide を参照してください。保証に関する情報は、別の文書として同梱されています。

### 安全な処理

Dell EMC では、ラックへのエンクロージャの取り付けは、ラック取り付け経験のある方のみに行っていただくことをお勧めします。

- - エンクロージャを移動する前、またはエンクロージャに何らかの損傷があると思われる場合は、プラグを外してください。
  - 安全に持ち上げられる高さは 20U です。
  - エンクロージャを移動する前に重量を最小限に抑えるために、必ず電源冷却モジュール(PCM)を取り外してください。
  - PCM のハンドルでエンクロージャを持ち上げないでください。これらは重いものを支えるようには設計されていません。

∧ 注意:エンクロージャを1人で持ち上げないでください。

● フル構成の 2U12 エンクロージャの重量は、最大 32 kg ( 71 ポンド ) になることがあります

- フル構成の 2U24 エンクロージャの重量は、最大 30 kg (66 ポンド)になることがあります
- フル構成の 5U84 エンクロージャの重量は、最大 135 kg(298 ポンド)になることがあります。空のエンクロージャの重 量は 46 kg(101 ポンド)です。
- 梱包箱から 5U84 エンクロージャを持ち上げて、ラックに取り付けるには、2 人以上で作業してください。

エンクロージャを持ち上げる前:

- CRU のハンドルを使ってエンクロージャを持ち上げないでください。これらは重いものを支えるようには設計されていません。
- エンクロージャを 20U より高く持ち上げないでください。この高さを超えて持ち上げるには、機械的補助を使用します。
- ストレージ エンクロージャに貼られた持ち上げ危険ラベルに従ってください。

#### 安全な動作

モジュールが取り付けられていない状態でエンクロージャを動作させると、通気が妨げられて、エンクロージャを十分に冷却でき なくなります。

- メモ: 2U エンクロージャの場合、すべての IOM および PCM スロットにメディアを装着する必要があります。さらに、2U エン クロージャ内の空のドライブ スロット(ベイ)にはダミーのドライブ キャリア モジュールを装着する必要があります。5U エ ンクロージャの場合、すべてのコントローラ モジュール、IOM、FCM、および PSU スロットにメディアを装着する必要があ ります。
  - 交換するモジュールに貼られたモジュールベイ注意ラベルの指示に従います。
  - 欠陥のある PCM は、24 時間以内に完全に動作する PCM に交換します。挿入準備の整った正しいタイプの交換用モデルがあるのでない限り、欠陥のある PCM を取り外さないでください。
  - PCM または PSU を取り外す/交換する前に、交換するモジュールから供給電力を遮断します。『Dell EMC PowerVault ME4 Series Storage System Owner's Manual』を参照してください。
  - 電源冷却モジュールに貼られた危険電圧警告ラベルの指示に従います。

#### <mark>││注意:</mark> 5U84 エンクロージャのみ

- ラックの転倒を防ぐため、ドロワーのインターロックによって、ユーザーが両方のドロワーを同時に開けることはできない構造になっています。エンクロージャ内の他のドロワーがすでに開いているときに、ドロワーを無理に開こうとしないでください。複数の 5084 エンクロージャを搭載するラックでは、1 つのラック内で複数のドロワーを一度に開けないでください。
- ドロワーに貼られた高温面ラベルに従ってください。エンクロージャのドロワー内部の動作時温度は、60°C(140°F)に 達することがあります。ドロワーを開けて DDIC を取り外すときにはご注意ください。
- 製品から騒音が発生するため、動作中の製品を長期間使用するときは、防音保護具を着用する必要があります。
- ・ドロワーの注意ラベルに従います。他のものや機器を支えるために、開いたドロワーを使用しないでください。

#### 電気的安全性

- 2U エンクロージャは、100~240 VAC、50/60Hz の電源電圧範囲から動作させる必要があります。
- 5U エンクロージャは、200~240 VAC、50/60Hz の電源電圧範囲から動作させる必要があります。
- 技術仕様の要件を満たすために、電気過負荷保護機能が備わった電源を使用してください。
- 電源コードには安全な電気接地接続が必要です。PSUをオンにする前に、エンクロージャの接地接続を確認してください。
- () メモ:電源を投入する前に、エンクロージャを接地する必要があります。
  - 電源ケーブルのプラグは、主な切断デバイスとして使用されます。コンセントが装置の近くにあり、アクセス可能である ことを確認してください。
  - 2U エンクロージャは、2 台の PCM で動作するように意図されています。
  - 5U84 エンクロージャは、2 台の PSU で動作するように意図されています。
  - 電源冷却モジュールに貼られている電源装置切断注意ラベルに記載された手順に従ってください。

# ├ 注意: エンクロージャまたはいかなるモジュールからもカバーを取り外さないでください。内部で感電する危険性があります。 す。

## ラックシステムの安全に関する注意

エンクロージャをラックにマウントする際は、次の安全要件を考慮する必要があります。

- ラックは、取り付けられたエンクロージャの総重量をサポートできる構造になっている必要があります。設計には、取り付け時や通常使用時にラックが傾いたり押し倒されたりするのを防止する安定化機能を組み込むようにしてください。
- エンクロージャをラックに取り付けるときは下段から上段の順に、取り外すときは上段から下段の順に行ってください。
- エンクロージャをラックに取り付ける前に、必ずすべての PSU モジュールを取り外して、重量を最小限に抑えてください。
- エンクロージャを1人で持ち上げないでください。

#### 

- システムは、低圧の背面排気装置を装備した状態で動作させる必要があります。ラックドアと障害物によって生じる背圧は、 5パスカル(0.5 mm ウォーターゲージ)を超過しないようにしてください。
- ラックの設計にあたっては、エンクロージャの最大動作環境温度を考慮する必要があります。最大動作温度はコントローラで 35°C(95°F)、拡張エンクロージャで40°C(104°F)です。
- ラックには、安全な配電システムが搭載されている必要があります。システムは、エンクロージャに対して過電流保護を提供 する必要があります。ラックに取り付けられたエンクロージャ総数によってラックが過負荷状態になっていないことを確認し てください。ネームプレートに表示されている電力消費定格を考慮する必要があります。
- 配電システムは、ラック内の各エンクロージャに確実な接続を提供する必要があります。
- 各エンクロージャ内の各 PSU または PCM には、1.0 mA の接地漏れ電流があります。配電システムの設計に際しては、すべてのエンクロージャ内のすべての PSU/PCM からの合計接地漏れ電流を考慮する必要があります。ラックには、「高い漏れ電流が発生します。電源を接続する前に接地接続が必要です」というラベルを付ける必要があります。

# 取り付けのチェックリスト

ここでは、エンクロージャ システムを業界標準の 19 インチ ラック キャビネットに正しく取り付けるための計画の方法と、実際の 取り付け方法を紹介します。

││ 注意: ストレージ システムを取り付ける際は、付属の電源ケーブルのみを使用してください。

エンクロージャの取り付けと、ストレージ システムの初期設定およびプロビジョニングに必要なステップについて、次の表で概説 します。

() メモ:正しい取り付けを確実に行うために、提示どおりの順序でタスクを実行してください。

#### 表1.取り付けのチェックリスト

| 手順 | タスク                                                                 | 手順の参照先                                   |
|----|---------------------------------------------------------------------|------------------------------------------|
| 1  | エンクロージャを開梱します。                                                      | 「エンクロージャの開梱、p.6」を参照してくだ<br>さい。           |
| 2  | コントローラー エンクロージャとオプションの拡張エンクロージャを                                    | 「必要なツール、p. 11」を参照してください。                 |
|    | フックに取り付けます。                                                         | 「ラックマウントの取り付けの要件 、p. 11」を<br>参照してください。   |
|    |                                                                     | 「2U エンクロージャの取り付け 、p. 16」を参<br>照してください。   |
|    |                                                                     | [5U84 エンクロージャの取り付け、p. 17] を<br>参照してください。 |
| 3  | 5U84 エンクロージャ ドロワーにディスク(DDIC)を挿入します。2U<br>のエンクロージャにはディスクが取り付けられています。 | 「ドロワーへの DDIC の取り付け 、p. 14」を参<br>照してください。 |
| 4  | オプションの拡張エンクロージャのケーブル配線をします。                                         | 「オプションの拡張エンクロージャを接続する、p. 18」を参照してください。   |
| 5  | 管理ポートを接続します。                                                        | 「管理ネットワークへの接続 、p. 22」を参照し<br>てください。      |
| 6  | コントローラーのホスト ポートのケーブル配線をします。 <sup>2</sup>                            | 「ホストへのエンクロージャの接続、p.23」を<br>参照してください。     |

#### 表 1. 取り付けのチェックリスト (続き)

| 手順 | タスク                                                                  | 手順の参照先                                      |
|----|----------------------------------------------------------------------|---------------------------------------------|
| 7  | 電源コードを接続し、システムの電源を入れます。                                              | 「電源ケーブルコネクタ 、p. 31」を参照してく<br>ださい。           |
| 8  | システムとストレージのセットアップを実行します。                                             | 「ガイド付きセットアップの使用 、p. 34」を参照してください。           |
| 9  | ホストのセットアップを実行します。<br>• ホスト サーバーを接続します。<br>• 必要なホスト ソフトウェアをインストールします。 | 「ホスト システムの要件 、p. 44」を参照してく<br>ださい。          |
|    |                                                                      | 「Windows ホスト 、p. 44」を参照してくださ<br>い。          |
|    |                                                                      | 「Linux ホスト 、p. 51」を参照してください。                |
|    |                                                                      | 「VMware ESXi ホスト 、p. 58」を参照してくだ<br>さい。      |
|    |                                                                      | 「Citrix XenServer ホスト 、p. 65」を参照してく<br>ださい。 |
| 10 | 初期設定作業を実行します。 <sup>3</sup>                                           | 「ガイド付きセットアップの使用 、p. 34」を参照してください。           |

1+分なエアフローを確保するため、エンクロージャは埃のない環境で運用する必要があります。

<sup>2</sup> ホストの詳細については、『Dell EMC PowerVault ME4 Series Storage System Administrator's Guide』の「About hosts」のトピック を参照してください。

<sup>3</sup> PowerVault Manager については「ガイド付きセットアップの使用、p. 34」で紹介しています。その他の詳細については、『Dell EMC PowerVault ME4 Series Storage System Administrator's Guide』またはオンライン ヘルプを参照してください。

# 取り付けの計画

エンクロージャの取り付けを開始する前に、システム構成要件を十分に理解しておいてください。

#### 表 2. システム設定

| モジュール タイプ            | 場所                | 説明                                                                                                    |
|----------------------|-------------------|----------------------------------------------------------------------------------------------------|
| ドライブ キャリア<br>モジュール   | 2U 前面パネル          | すべてのドライブ スロットに、ドライブ キャリアか空のドライブ キャリア モジュ<br>ールのいずれかを装着する必要があります。スロットを空にすることはできませ<br>ん。少なくとも1台のディスクを取り付ける必要があります。                                                                              |
| DDIC                 | 5U 前面パネルのドロ<br>ワー | 最大 84 台のディスク(ドロワーごとに 42 台のディスク)を取り付けます。少なく<br>とも 28 台のディスクが必要です。「ドロワーへの DDIC の取り付け、 p. 14」に記<br>載されているドロワーへの取り付けルールに従ってください。                                                                  |
| 電源冷却モジュール            | 2U 背面パネル          | 2つの PCM により、電源の完全な冗長性が提供され、故障した PCM の交換中もシ<br>ステムの動作を継続できます。                                                                                                    |
| 電源装置ユニットモ<br>ジュール    | 5U 背面パネル          | 2 台の PSU により、電源の完全な冗長性が提供され、故障した PSU の交換中もシ<br>ステムの動作を継続できます。                                                                                                    |
| ファン冷却モジュー<br>ル       | 5U 背面パネル          | 5 つの FCM によりエアフローの循環が提供され、すべてのシステム コンポーネントが許容最高温度を下回る状態に維持されます。                                                                                                    |
| コントローラモジ<br>ュールと IOM | 背面パネル             | <ul> <li>2U12 および 2U24 エンクロージャには、1台または2台のコントローラモジュールを取り付けることができます。</li> <li>5U84 エンクロージャには2台のコントローラモジュールを取り付ける必要があります。</li> <li>2U12、2U24、および 5U84 エンクロージャには2台の IOM を取り付ける必要があります。</li> </ul> |

# インストールの準備

() メモ:エンクロージャーの構成:

- 2U エンクロージャーは、CRU およびすべてのドライブ キャリア モジュールが取り付けられた状態で出荷されます。
- 5U84 エンクロージャーは、CRU が取り付けられた状態で出荷されますが、DDIC の取り付けはシステム セットアップ中に 行う必要があります。
- 5U84 エンクロージャを動作させるには 200~240VAC が必要です。詳細については、『Dell EMC PowerVault ME4 Series Storage System Owner's Manual』の「Environmental requirements」のトピックを参照してください。

/ │注意: エンクロージャーの持ち上げ:

- すべてのコンポーネント部品が含まれている 2U エンクロージャーはかなりの重量になるため、1人で持ち上げてラック キャビネットに取り付けることはできません。2U エンクロージャーの安全な移動には 2 人が必要です。
- 5U エンクロージャ(DDIC が取り付けられていない状態で出荷されます)をボックスから持ち上げる作業には、2人の人員が必要です。エンクロージャを持ち上げてラック内で位置決めするには、機械リフトを使用する必要があります。

モジュールやコンポーネントに触れるときは、効果的な静電気防止用リスト ストラップまたはアンクル ストラップを着用し、ESD に関する通常の注意事項に従ってください。ミッドプレーン、マザーボード、モジュール コネクタには触れないでください。製品 設置時に適用される重要な準備要件と取り扱い手順については、安全に関するガイドライン、p.7 を参照してください。

### 設置場所とホスト サーバの準備

エンクロージャの取り付けを開始する前に、ストレージシステムの設置場所に次のものが準備されていることを確認します。

- 各冗長電源モジュールには、独立した電源または無停電電源装置(UPS)を備えたラック配電ユニットからの電源が必要です。
   2U エンクロージャは標準の AC 電源を使用し、5U84 エンクロージャでは高圧線(高電圧)AC 電源が必要です。
- 適切なソフトウェア、BIOS、およびドライブで設定されたホストコンピューター。正しいソフトウェアの設定については、サ プライヤーにお問い合わせください。

エンクロージャを取り付ける前に、次のものが準備されていることを確認します。

- SAS、Fibre Channel (FC)、または iSCSI HBA (コントローラ モジュールに応じて変わります)および適切なスイッチ (使用する場合)
- ホスト接続用の認定されたケーブルオプション
- PCM または PSU ごとに 1本の電源コード
- レールキット(ラック取り付け用)

エンクロージャで使用する認定付属品のリストについては、サプライヤーにお問い合わせください。付属品ボックスには、電源コ ードおよびその他の付属品が含まれます。

### 必要なツール

ME4 Series エンクロージャを取り付けるには、次のツールが必要です。

- プラスドライバー
- ロック用の Torx T20 ビットおよび、厳選された CRU 交換品

### ラックマウントの取り付けの要件

エンクロージャは、2U フォーム ファクタを保持できる業界標準の 19 インチ キャビネットに取り付けることができます。 () メモ:前面および背面パネルの製品ビューについては、『Dell EMC PowerVault ME4 Series Owner's Manual』を参照してくださ い。

- 最小深さ:ラックポストからエンクロージャの最端まで707mm(27.83インチ)(背面パネルのケーブル接続とケーブルの曲 げ半径を含む)。
- 重量:
  - 最大 32 kg (71 ポンド)(2U エンクロージャあたり、構成によって異なる)
- 最大 128 kg (282 ポンド)(5U エンクロージャあたり、構成によって異なる)
- ラックに起因する最大5パスカル(0.5 mm ウォーター ゲージ)の背圧が生じます。

作業を開始する前に、レールを取り付けるための十分な空間がラックの前面にあることを確認してください。

# ディスク ドライブ モジュール

ME4 Series ストレージ システムでは、2U および 5U84 エンクロージャ内で、異なるディスク ドライブ モジュールを使用すること ができます。

- 2U エンクロージャで使用されるディスク ドライブ モジュールは、ドライブ キャリア モジュールと呼ばれます。
- 5U84 エンクロージャで使用されるディスク ドライブ モジュールは、キャリア内ディスク ドライブ (DDIC) モジュールと呼ばれます。

### 2U シャーシのドライブ キャリア モジュール

ドライブ キャリア モジュールは、キャリア モジュールに取り付けられたディスクドライブで構成されています。

- 各 2012 ドライブスロットが、そのキャリア内に、高さ 1.0 インチの薄型 3.5 インチフォームファクター ディスク ドライブを 1 台保持します。ディスク ドライブは水平です。2.5 インチ ディスク ドライブに対応するために、2.5 インチを 3.5 インチに変換するキャリア アダプタを使用できます。
- 各 2U24 ドライブ スロットが、そのキャリア内に、高さ 5/8 インチの薄型 2.5 インチ フォーム ファクター ディスク ドライブ を1台保持します。ディスク ドライブは垂直です。

キャリアには以下のデバイスを取り付ける場所があります。

• ダイレクト ドック SAS ドライブ。

シート鋼キャリアは熱伝導、無線周波数、および電磁誘導保護を提供する各ドライブを保持して、ドライブを物理的に保護しま す。

前面のキャップには、以下の機能を提供するエルゴノミクス ハンドルもあります。

- キャリアをドライブスロットから出し入れする安全な場所。
- ドライブ/ミッドプレーンコネクタの押し込み式のばね荷重。
- キャリアはこのインターフェイスを使用できます。
- デュアル パスのダイレクト ドック Serial Attached SCSI。

サポートされるドライブ キャリア モジュールを、次の図に示します。

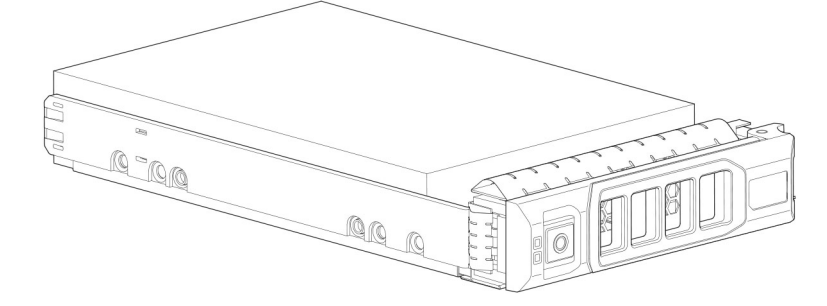

図 3. デュアル パス LFF 3.5 インチ ドライブ キャリア モジュール

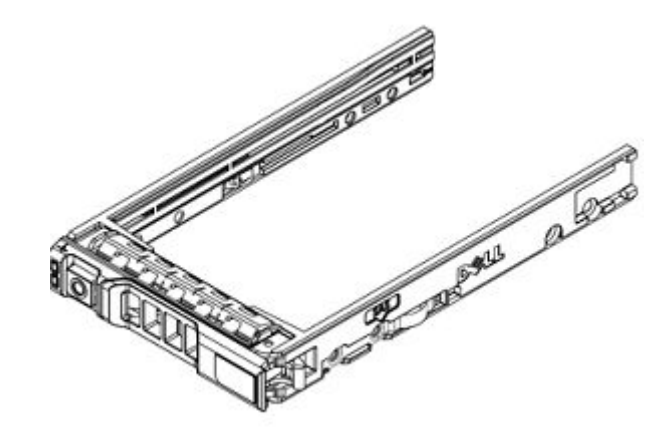

図 4. デュアル パス SFF 2.5 インチ ドライブ キャリア モジュール

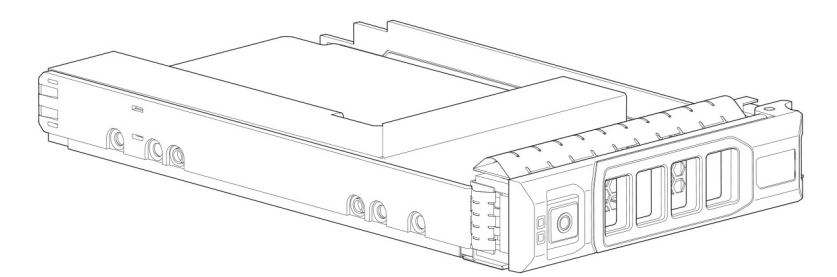

図 5.2.5 インチから 3.5 インチへのハイブリッド ドライブ キャリア アダプタ

## ドライブ ステータス インジケータ

各ドライブ キャリア モジュールの前面にある緑色とオレンジ色の LED は、ディスク ドライブのステータスを示します。

### ダミーのドライブ キャリア モジュール

ダミーのドライブ キャリア モジュール(ドライブ ダミーとも呼ばれます)は、3.5 インチ(2U12)と 2.5 インチ(2U24)のフォ ーム ファクターで提供されます。バランスの良いエアー フローを作るために、これらを空のディスク スロットに取り付ける必要 があります。

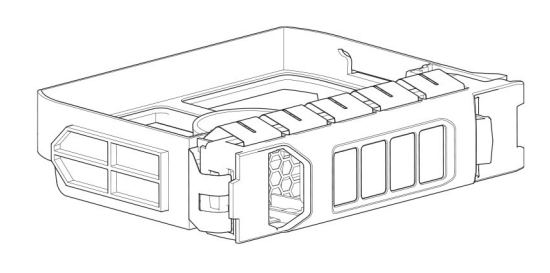

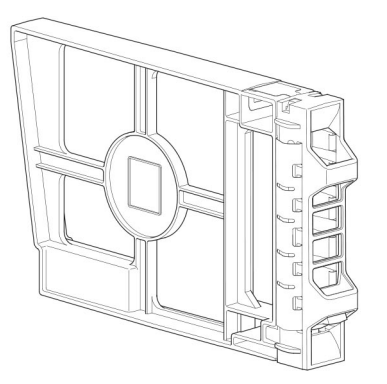

図 6. ダミーのドライブ キャリア モジュール: 3.5 インチ ドライブ スロット (左)、2.5 インチ ドライブ スロット(右)

### 5U エンクロージャ内の DDIC

各ディスク ドライブは、適切な SAS キャリア移行カードを使用してディスク ドライブをドロワーにしっかりと挿入できるように する DDIC に取り付けられます。 DDICには、方向を指示する矢印の付いたスライド ラッチ ボタンが備えられています。スライド ラッチによって、DDICをドロワー内のディスク スロットに取り付けて固定することができます。スライド ラッチはまた、DDIC をスロットから外してドロワーか ら取り外すためにも使用できます。DDIC にはドライブ障害 LED が1個付いており、ディスク ドライブに障害が発生すると橙色に 点灯します。

次の図は、3.5インチディスクドライブを搭載した DDIC を示しています。

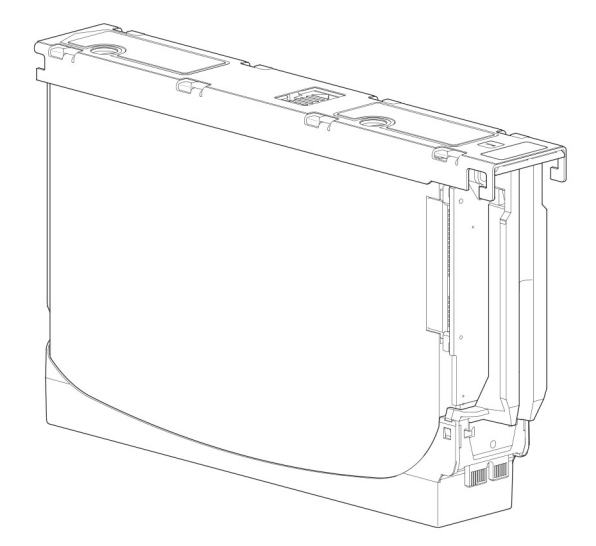

#### 図 7. DDIC 内の 3.5 インチ ディスク ドライブ

次の図は、ハイブリッド ドライブ キャリア アダプタと 2.5 インチ ディスク ドライブが入った DDIC を示しています。

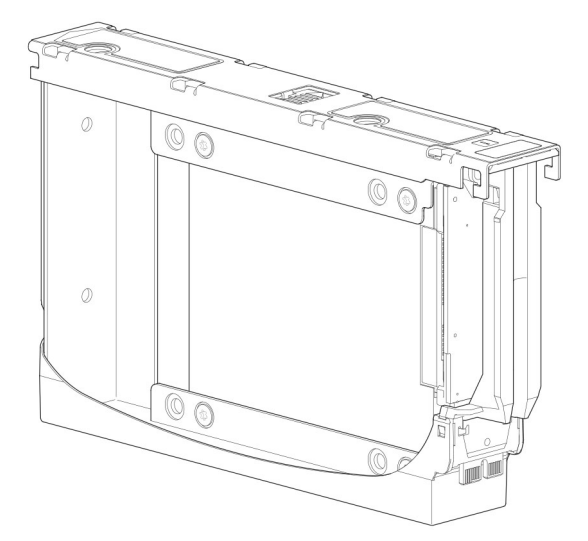

図 8. ハイブリッド ドライブ キャリア アダプタを搭載した 3.5 インチ DDIC 内の 2.5 インチ ドライブ

## ドロワーへの DDIC の取り付け

5U84 エンクロージャは、出荷時に DDIC が取り付けられていません。ドロワーに DDIC を取り付ける前に、次のガイドラインに合致していることを確認してください。

- エンクロージャでサポートされる最小ディスク数は、28台(各ドロワーに14台)です。
- DDIC は行を埋めるようにディスク スロットに追加する必要があります(一度に 14 台のディスク)。
- 各ドロワーの前面を起点として、DDICを番号順に、上部ドロワーと下部ドロワーに交互に取り付けます。たとえば、最初に上部ドロワーのスロット 0~13 に取り付け、次に下部ドロワーの 42~55 に取り付け、それからスロット 14~27 に取り付ける、などとなります。
- 取り付ける行の数は、上部ドロワーと下部ドロワーの間で複数行違わないようにする必要があります。
- ハード ディスク ドライブ (HDD) とソリッドステート ドライブ (SDD) を同じドロワー内に混在させることができます。
- 同じ行に取り付ける HDD は、回転速度が同じものにしてください。

3.5 インチディスクを装着した DDIC と 2.5 インチディスクを装着した DDIC とをエンクロージャ内で混在させることができます。ただし、列ごとにディスクのフォーム ファクターを統一して装着してください(すべて 3.5 インチまたは 2.5 インチのディスク)。

次の図は、DDICを完全に装着したドロワーを示しています。

- 3.5 インチ ディスクを装着する DDIC の詳細については、DDIC 内の 3.5 インチ ディスク ドライブ、p. 14 を参照してください
- 3.5 インチアダプタを使用して 2.5 インチディスクを装着する DDIC の詳細については、ハイブリッド ドライブ キャリアアダプタを搭載した 3.5 インチ DDIC 内の 2.5 インチドライブ、p. 14 を参照してください

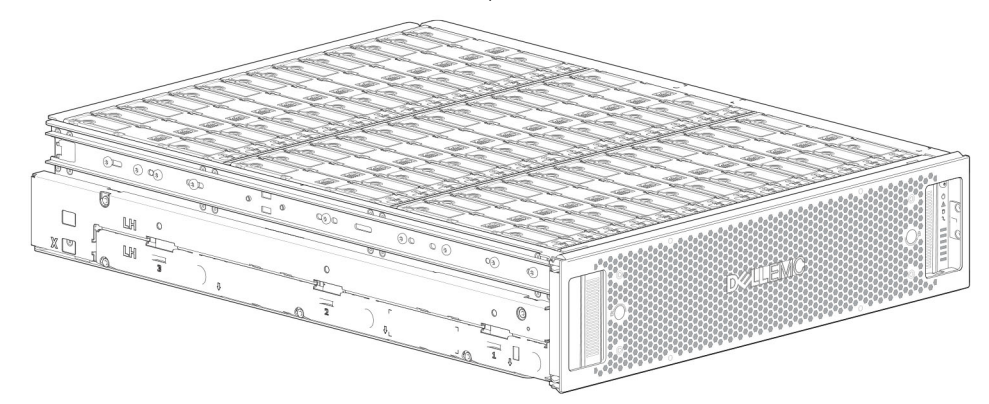

図 9. DDIC を完全に装着した 5U84 エンクロージャのドロワー

# ラックへのエンクロージャのマウント

この項では、 ME4 Series ストレージ システム機器を開梱し、取り付け準備を行い、安全にエンクロージャをラックにマウントする方法について説明します。

#### トピック:

- ラックマウントレールキット
- 2U エンクロージャの取り付け
- 5U84 エンクロージャの取り付け
- オプションの拡張エンクロージャを接続する

# ラックマウント レール キット

19 インチ ラック キャビネットではラック マウンティング レールを使用できます。

レールはエンクロージャの最大重量に合わせて設計およびテストされています。ラック内のスペースを無駄にせず複数のエンク ロージャを取り付けることができます。これ以外のマウンティング ハードウェアを使用すると、ラックのスペースが無駄になる場 合があります。使用予定のラックに適したマウンティング レールが入手可能か確認するには、Dell EMC にお問い合わせください。

## 20 エンクロージャの取り付け

20エンクロージャは、ディスクが取り付けられた状態で出荷されます。

- 1. レールキットを付属品ボックスから取り出し、損傷がないか調べます。
- 2. 事前に組み立てられたレールがラックの正しい長さであることを確認します。
- 3. レールをラックに取り付けるには、次の手順を実行します。
  - a. レールの位置固定ネジを緩めます。
  - b. ラックにレールを取り付けるためのラックの穴を見つけて、レール ピンを背面ラック ポストに差し込みます。
  - c. レールを前面と背面ラック ポストの間に合うように伸ばし、レール ピンを前面ラック ポストに差し込みます。
     (i) メモ: レール ピンが前面と背面ラック ポストのラックの穴にしっかり差し込まれていることを確認します。
  - d. クランプ ネジを使用して、レールをラック ポストに固定し、レールの位置固定ネジを締めます。

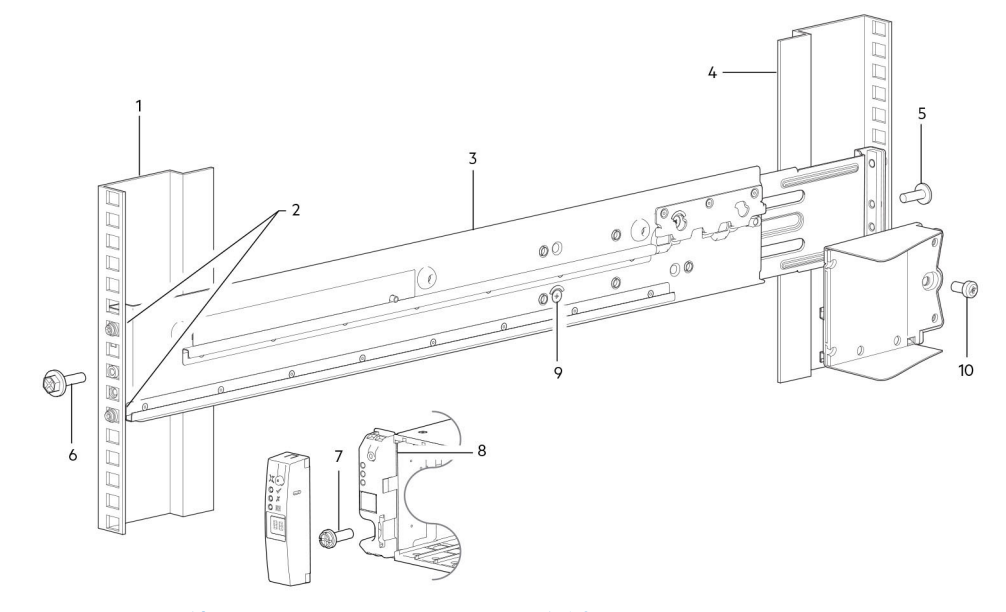

図 10. レールのラックへの取り付け(図は 2U エンクロージャの左側レール)

#### 表 3. レールのラックへの取り付け

| アイテム | 説明                   | アイテム | 説明                       |
|------|----------------------|------|--------------------------|
| 1    | 前面ラック ポスト(角穴)        | 6    | クランプ ネジ                  |
| 2    | レール ピン (レールごとに 2 個 ) | 7    | エンクロージャ固定ネジ              |
| 3    | 左レール                 | 8    | 2U Ops パネル取り付けの詳細(分解組立図) |
| 4    | 背面ラック ポスト(角穴)        | 9    | 位置固定ネジ                   |
| 5    | クランプ ネジ              | 10   | エンクロージャ固定ネジ              |

- e. 前の手順を繰り返して、他のレールをラックに取り付けます。
- 4. エンクロージャをラックに取り付けます。
  - a. エンクロージャを持ち上げて、取り付けたラック レールに合わせます。 () メモ: エンクロージャをラックに取り付けるときは、エンクロージャを水平に保つようにします。
  - b. エンクロージャの両側にあるスライドをラックレールに慎重に挿入します。
  - c. エンクロージャをラックに完全に押し込みます。
  - d. エンクロージャの締め付けネジを使用して、エンクロージャをラックに固定します。

### 2U エンクロージャの前面ベゼルの取り付け

エンクロージャにベゼルが付属している場合は、ベゼルを取り付けます。

ベゼルを手に持ちながら、2U12 または 2U24 エンクロージャの前面パネルの正面に向き合います。

1. ベゼルの右端をシャーシの右側耳部のカバーに掛けます。

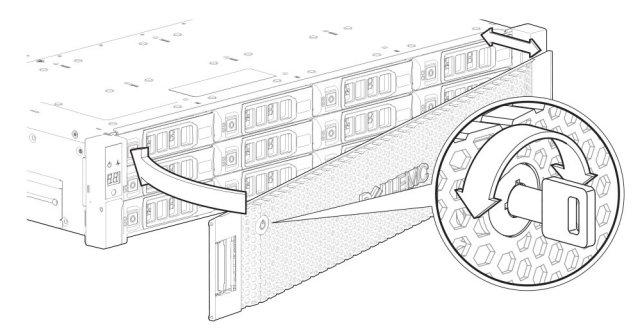

#### 図 11. 2U エンクロージャ前面へのベゼルの取り付け

2. ベゼルの左端を、リリースラッチが所定の位置にカチッと収まるまで、固定スロットに挿入します。

3. 2U エンクロージャ前面へのベゼルの取り付け、p.17の詳細図に示されているように、キーロックでベゼルを固定します。

()メモ: 20 エンクロージャ前面パネルからベゼルを取り外すには、前述の手順を、順序を逆にして実行します。

## 5084 エンクロージャの取り付け

5U84 エンクロージャは、ディスクが取り付けられていない状態で出荷されます。

○ メモ: 重量の関係により、エンクロージャは DDIC を取り付けない状態でラックに取り付けてください。また、エンクロージャの重量を軽減するため、背面パネルの CRU を取り外してください。

前面ポストから背面ポストまでのレール キットの調整範囲は、660 mm~840 mm です。この範囲は、ラック仕様 IEC 60297 に収まる、奥行きが1メートルのラックに適しています。

- 1. レール キットを付属品ボックスから取り出し、損傷がないか調べます。
- 2. 事前に組み立てられたレールがラックの正しい長さであることを確認します。
- 3. レールをラックに取り付けるには、次の手順を実行します。
  - a. レールの位置固定ネジを緩めます。
  - b. ラックにレールを取り付けるためのラックの穴を見つけて、レール ピンを背面ラック ポストに差し込みます。
  - c. レールを前面と背面ラック ポストの間に合うように伸ばし、レール ピンを前面ラック ポストに差し込みます。
     (i) メモ: レール ピンが前面と背面ラック ポストのラックの穴にしっかり差し込まれていることを確認します。

- d. クランプ ネジを使用して、レールをラック ポストに固定し、レールの位置固定ネジを締めます。
- e. 背面の4つのスペーサークリップ(図外)がラックポストのエッジにはまっているか確認します。

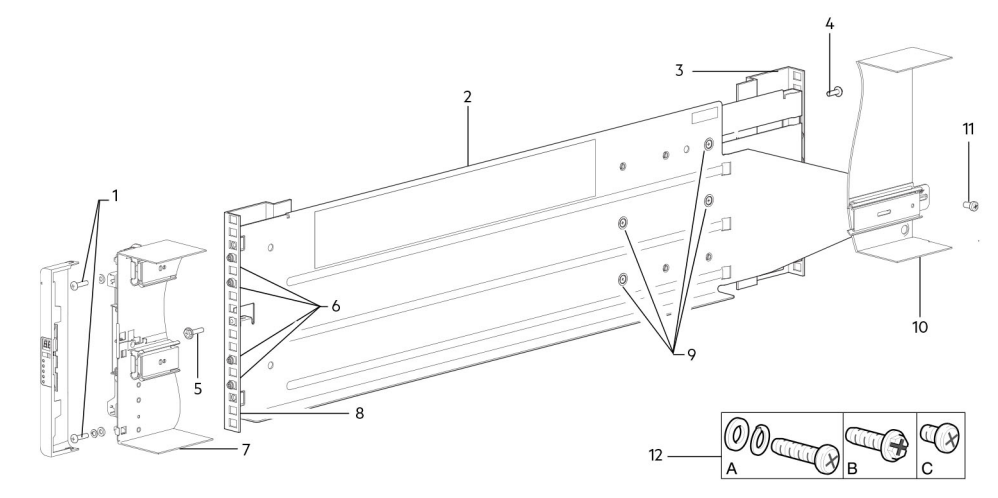

図 12. レールのラックへの取り付け(図は 5U エンクロージャの左側レール)

| アイテム | 説明                 | アイテム | 説明                                                              |
|------|--------------------|------|-----------------------------------------------------------------|
| 1    | エンクロージャの締め付けネジ(A)  | 7    | 5U84 のシャーシ セクション(参照用)                                           |
| 2    | 左レール               | 8    | 前面ラック ポスト(角穴)                                                   |
| 3    | 背面ラック ポスト(角穴)      | 9    | 位置固定ネジ                                                          |
| 4    | クランプ ネジ ( B )      | 10   | 5U84 <b>のシャーシ セクション</b> (参照用)                                   |
| 5    | クランプ ネジ ( B )      | 11   | エンクロージャの締め付けネジ(C)                                               |
| 6    | レール ピン(レールごとに 4 個) | 12   | ラックマウントの取り付けで使用されるレール<br>キット ファスナー(A =締め付け、B =クラン<br>プ、C =締め付け) |

#### 表 4. レールのラックへの取り付け

- f. 前の手順を繰り返して、他のレールをラックに取り付けます。
- 4. エンクロージャをラックに取り付けます。
  - a. エンクロージャを持ち上げて、取り付けたラック レールに合わせます。

#### 

- b. 完全に装着されるまで、エンクロージャをレールに滑り込ませます。
- c. 締め付けネジを使用してエンクロージャの前面をラックに固定します。
- d. エンクロージャの背面の締め付けネジを使用して、エンクロージャの背面をスライド ブラケットに固定します。

背面パネル モジュールを再度挿入し、DDIC をドロワーに取り付けます。『Dell EMC PowerVault ME4 Series ストレージ システム オ ーナーズ マニュアル』に記載の手順を参照してください。

- コントローラ モジュールの取り付け
- IOM の取り付け
- ファン冷却モジュールの取り付け
- PSU の取り付け
- DDIC の取り付け

# オプションの拡張エンクロージャを接続する

ME4 Series コントローラ エンクロージャは 2012、2024、および 5084 拡張エンクロージャをサポートします。同じストレージ シ ステム内で、2012 拡張エンクロージャと 2024 拡張エンクロージャは混在可能ですが、20 拡張エンクロージャを 5084 拡張エンク ロージャと混在させることはできません。

() メモ: 拡張エンクロージャを既存のストレージ システムに追加する場合、拡張エンクロージャを接続する前に、コントローラ エンクロージャの電源をオフにしてください。

- ME4 Series の 2U コントローラ エンクロージャは、最大 10 台の 2U エンクロージャ(コントローラ エンクロージャを含む)す なわち最大 240 台のディスク ドライブをサポートします。
- ME4 Series の 5U コントローラ エンクロージャは、最大 4 台の 5U エンクロージャ(コントローラ エンクロージャを含む)す なわち最大 336 台のディスク ドライブをサポートします。
- ME4 Series 拡張エンクロージャには、デュアル IOM が装備されています。これらの拡張エンクロージャは、シングル IOM を備 えたコントローラ エンクロージャにはケーブル接続できません。
- エンクロージャは、拡張エンクロージャを追加するためのリバースの SAS ケーブル接続をサポートします。リバース ケーブル 接続では、他のエンクロージャへのアクセスを維持しながら、任意のドライブ エンクロージャを無効にする(または取り外す) ことができます。フォールト トレランスとパフォーマンスの要件によって、ケーブル接続の際に高可用性または高性能のどち らを優先して設定を最適化するかが決まります。

### 拡張エンクロージャのケーブルの要件

ME4 Series は 2U12、2U24、および 5U84 のフォーム ファクターをサポートしており、それぞれコントローラ エンクロージャまた は拡張エンクロージャとして設定できます。エンクロージャの主な特性は次のとおりです。

- メモ: 拡張エンクロージャを既存のストレージシステムに追加する場合、拡張エンクロージャを接続する前に、コントローラエンクロージャの電源をオフにしてください。
- SAS ケーブルを IOM に接続する場合、サポートされている HD ミニ SAS x4 ケーブルのみを使用します。
- 認定された HD ミニ SAS HD ミニ SAS 0.5 m (1.64 フィート)ケーブルは、ラック内のカスケード接続のエンクロージャを接続するために使用されます。
- どのような構成においても、許容されるエンクロージャケーブルの長さは、最長2m(6.56フィート)です。
- 2個を超える拡張エンクロージャを追加する場合、エンクロージャの数および使用するケーブル接続方法によって、追加のケーブルを購入しなければならない場合があります。
- フォールトトレラント構成でリバースケーブル接続する場合、追加またはより長いケーブルを注文しなければならない場合があります。

ケーブル接続図に共通の規則に従って、コントローラエンクロージャは、接続された拡張エンクロージャのスタックの上に示しています。実際には、ラックに最適な重量と配置の安定性のためにスタックの順序を逆にすることができます。ケーブル接続の概略図は変更されません。詳細については、「ラックへのエンクロージャのマウント、p.16」を参照してください。

1つの拡張エンクロージャに複数の拡張エンクロージャを接続する場合は、リバース ケーブル接続を使用して最高レベルのフォー ルト トレランスを確保するようにしてください。

ME4 Series では、コントローラモジュールと IOM をエンクロージャ ID と IOM ID で識別しています。次の図では、コントローラ モジュールが OA および OB として識別され、最初の拡張エンクロージャの IOM が IA および IB として識別され、以下同様に続い ています。コントローラモジュール OA は IOM IA に接続されており、連鎖した接続がカスケード ダウンしています(青)。コント ローラモジュール OB は、最後の拡張エンクロージャの、下側の IOM (9B) に接続されており、接続が逆方向に動いています (緑)。リバース ケーブル接続を使用すると、いずれかの拡張エンクロージャが故障したり取り外されたりした場合でも、その他の エンクロージャへのアクセスは維持されます。

() メモ: ケーブル接続図には、モジュールのフェース プレートのアウトラインや拡張ポートなど、関連性のある詳細のみが示されています。

2U コントローラ エンクロージャと 2U 拡張エンクロージャ間のケーブル接続、 p. 20 は、 2U 拡張エンクロージャを搭載した 2U コントローラ エンクロージャの最大限のケーブル接続構成を示しています。

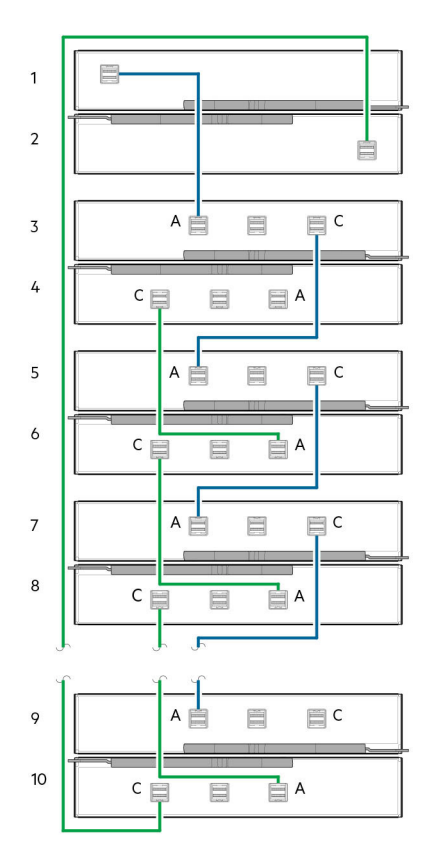

#### 図 13. 2U コントローラ エンクロージャと 2U 拡張エンクロージャ間のケーブル接続

- 1. コントローラ モジュール A ( OA )
- 3. IOM (1A)
- 5. IOM (2A)
- 7. IOM (3A)
- 9. IOM (9A)

- 2. コントローラ モジュール B ( 0B )
- 4. IOM (1B)
- 6. IOM (2B)
- 8. IOM (3B)
- 10. IOM (9B)

5U コントローラ エンクロージャと 5U 拡張エンクロージャ間のケーブル接続、p. 20 は、5U84 拡張エンクロージャを搭載した 5U84 コントローラ エンクロージャの最大限のケーブル接続構成を示しています(コントローラ エンクロージャを含めて 4 個のエ ンクロージャ )。

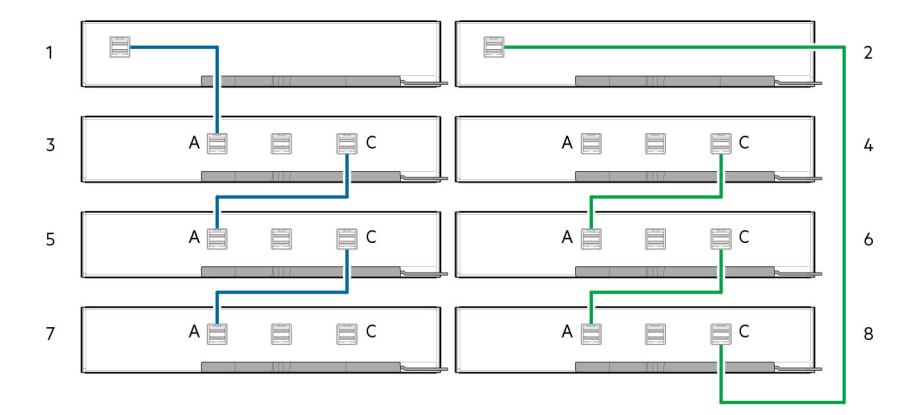

#### 図 14.5U コントローラ エンクロージャと 5U 拡張エンクロージャ間のケーブル接続

- 1. コントローラ モジュール A ( OA )
- 3. IOM (1A)
- 5. IOM (2A)
- 7. IOM (3A)

2. コントローラ モジュール B ( 0B )

- 4. IOM (1B)
- 6. IOM (2B)
- 8. IOM (3B)

2U コントローラ エンクロージャと 5084 拡張エンクロージャ間のケーブル接続、 p. 21 は、5084 拡張エンクロージャを搭載した 2U コントローラ エンクロージャの最大限のケーブル接続構成を示しています ( コントローラ エンクロージャを含めて 4 個のエン クロージャ )。

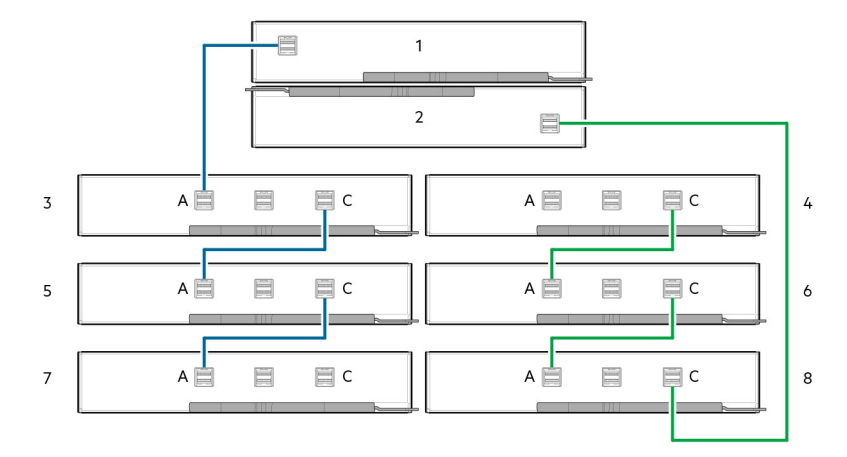

#### 図 15.20 コントローラ エンクロージャと 5084 拡張エンクロージャ間のケーブル接続

1. コントローラ モジュール A ( OA )

- 3. IOM (1A)
- 5. IOM (2A)
- 7. IOM ( 3A )

- 2. コントローラ モジュール B ( OB )
- 4. IOM (1B)
- 6. IOM (2B)
- 8. IOM (3B)

#### バックエンド ケーブルのラベル付け

コントローラ エンクロージャと拡張エンクロージャを接続するバックエンド SAS ケーブルには必ずラベル付けを行ってください。

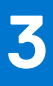

# 管理ネットワークへの接続

コントローラエンクロージャを管理ネットワークに接続するには、次の手順を実行します。

- 1. 各コントローラ モジュール上のネットワーク ポートに Ethernet ケーブルを接続します。
- 2. 各 Ethernet ケーブルのもう一方の端を、管理ホストからアクセス可能なネットワークに接続します(できれば同じサブネット 上)。

(i) メモ: iSCSI と管理ポートを同じ物理スイッチに接続する場合、Dell EMC は、別個の VLAN を使用することを推奨します。

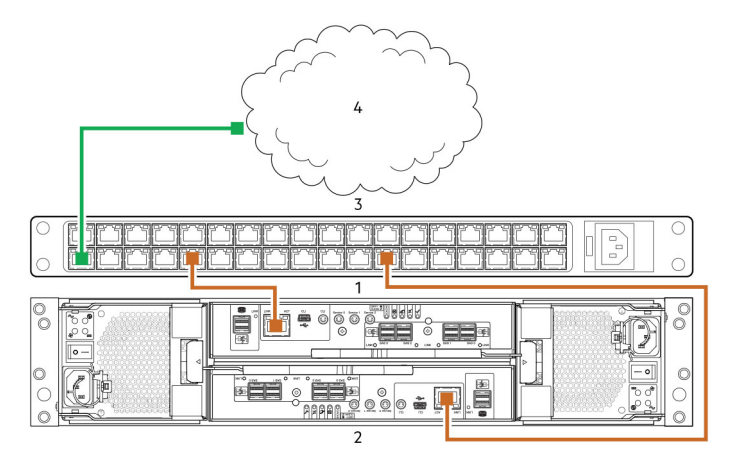

図 16. 管理ネットワークへの 2U コントローラ エンクロージャの接続

- 1. スロット A のコントローラ モジュール
- 3. スイッチ

2. スロット B のコントローラ モジュール

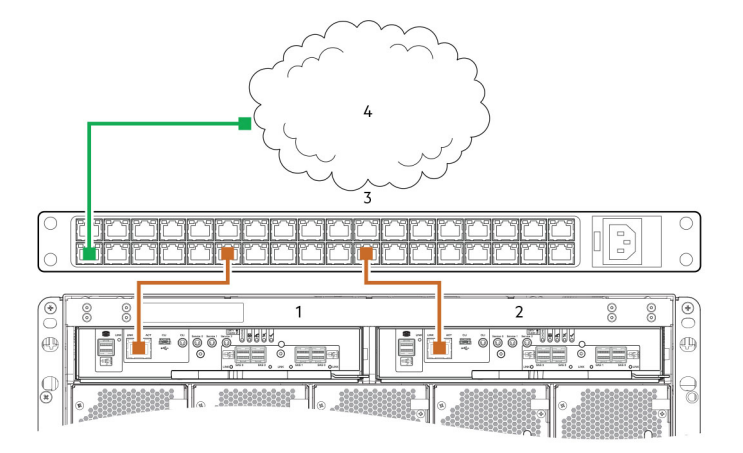

4. SAN

#### 図 17. 管理ネットワークへの 5U コントローラ エンクロージャの接続

- 1. スロット A のコントローラ モジュール
- 3. スイッチ

- 2. スロット B のコントローラ モジュール
- 4. SAN
- () メモ: 『Dell EMC PowerVault ME4 Series Storage System Administrator's Guide』の、コントローラモジュール上のネットワーク ポートの設定に関するトピックも参照してください。

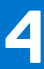

# ストレージ システムへのホスト サーバのケーブ ル接続

この項では、ホスト サーバをストレージ システムに接続できるさまざまな方法について説明します。

#### トピック:

- ケーブル接続に関する考慮事項
- ホストへのエンクロージャの接続
- ホストの接続

# ケーブル接続に関する考慮事項

ME4 Series コントローラ エンクロージャのホスト インターフェイス ポートは、直接接続またはスイッチ接続方式を使用してそれ ぞれのホストに接続できます。

ケーブル接続に関するもう1つの重要事項として、コントローラエンクロージャをケーブル接続してレプリケーション機能を有効にすることを考慮する必要があります。FC および iSCSI 製品モデルはレプリケーションをサポートしていますが、SAS 製品モデルはレプリケーションをサポートしていません。レプリケーションのためのケーブル接続、p. 92 を参照してください。

ホスト接続には Dell EMC ケーブルのみを使用してください。

- 認定された 16 Gb FC SFP+トランシーバおよびケーブル オプション
- 認定された 10 GbE iSCSI SFP+トランシーバおよびケーブル オプション
- 認定された 10Gbase-T ケーブル オプション
- 認定された 12 Gb ミニ SAS HD ケーブル オプション

## ホストへのエンクロージャの接続

「ホスト」は、ストレージシステムの接続先である外部ポートを識別します。外部ポートは、サーバの I/O アダプタ (FC HBA など)のポートである場合があります。ケーブル接続は構成に応じて異なります。ここでは、ME4 Series コントローラ エンクロージャでサポートされているホスト インターフェイス プロトコルについて説明し、共通のケーブル配線構成をいくつか示します。 ME4 Series コントローラでは Unified LUN Presentation (ULP)が使用されます。ULP により、ホストから、任意のコントローラのホスト ポートを経由して、マップされたボリュームにアクセスすることが可能になります。

ULP では、両方のコントローラにあるすべてのホスト ポートを介してすべての LUN を表示することができ、相互接続情報はコントローラのファームウェアによって管理されます。ホストでは ULP はアクティブ-アクティブのストレージ システムとして認識 されるため、ホストはディスク グループの所有権に関係なく、使用可能な任意のパスを選択して LUN にアクセスできます。

### CNC テクノロジー

ME4 Series の FC/iSCSI モデルには、コンバージド ネットワーク コントローラ (CNC) テクノロジーが採用されています。

CNC テクノロジーでは、ストレージ システムで使用するホスト インターフェイス プロトコルを選択することが可能です。CNC ポートで使用されるスモール フォームファクタ プラグ可能 (SFP+) コネクタについては、以降のサブセクションで詳しく説明します。

(j)メモ:

コントローラモジュールは、必ずしもSFP+トランシーバが取り付けられた状態で出荷されるわけではありません。コントローラモジュールにSFPトランシーバを取り付けなければならない場合もあります。プロダクトキットで認定SFP+トランシーバを見つけて、CNCポートに取り付けてください。「FC/iSCSIポートのSFP+トランシーバー、p.100」を参照してください。

 PowerVault Manager を使用して、認定 SFP+トランシーバを使用する CNC ポートにホスト インターフェイス プロトコルを 設定します。ME4 Series モジュールは、CNC ポートが FC 向けに設定された状態で出荷されます。CNC ポートを iSCSI ホ ストに接続する場合、これらのポートを iSCSI 向けに設定する必要があります。

#### ホスト接続に使用される CNC ポート

ME4 SeriesSFP+ベースコントローラには、FC 用に設定された CNC ポートが付属しています。

CNC ポート モードを変更する必要がある場合は、PowerVault Manager を使用して実施できます。

あるいは、ME4 Series では、CNC ポートに FC プロトコルと iSCSI プロトコルを組み合わせて使用させる設定を行うこともできま す。ホスト インターフェイス プロトコルの組み合わせを設定する場合、ホスト ポート 0 および 1を FC 用に設定し、ホスト ポー ト 2 および 3 を iSCSI 用に設定する必要があります。CNC ポートは、選択されたホスト インターフェイス プロトコル向けの認定 SFP+コネクタおよびケーブルを使用する必要があります。詳細については、「FC/iSCSI ポートの SFP+トランシーバー、p. 100」 を参照してください。

### ファイバ チャネル プロトコル

ME4 Series コントローラ エンクロージャは、CNC ホスト インターフェイス ポートを備えたコントローラ モジュールをサポートしています。

認定された FC SFP+トランシーバ/ケーブル オプションを使用して、これらの CNC ポートに 4 基または 2 基の CNC ポートでファ イバ チャネル プロトコルをサポートさせる設定を行うことができます。サポートされるデータ転送レートは、8 Gb/秒または 16 Gb/秒です。

コントローラは、ファイバ チャネル アービトレート型ループ(パブリックもしくはプライベート)、またはポイント ツー ポイント トポロジーをサポートしています。ループ プロトコルは、物理ループで使用することもできますし、2 台のデバイス間の直接接続に使用することもできます。ポイント ツー ポイント プロトコルは、ファブリック スイッチへの接続のために使用します。また、ポイント ツー ポイント プロトコルは直接接続にも使用でき、16 Gb/秒での直接接続をサポートする唯一のオプションとなります。

ファイバ チャネル ポートは、次の目的に使用します。

- FC ホストに直接接続する。または FC トラフィックに使用されるスイッチを介して接続する。
- レプリケーション用にスイッチを介して2台のストレージシステムを接続する。「レプリケーションのためのケーブル接続、 p. 92」も参照してください。

最初のオプションでは、ホストコンピューターが FC(およびオプションでマルチパス I/O)をサポートしている必要があります。

PowerVault Manager を使用して FC ポート速度およびオプションを設定します。『Dell EMC PowerVault ME4 Series Storage System Administrator's Guide』のホスト ポートの設定に関するトピックを参照してください。また、CLI コマンドを使用して次のアクションを実行することもできます。

- CLI コマンド set host-parameters を使用して FC ポート オプションを設定する。
- CLIコマンド show ports を使用して、ホスト ポートに関する情報を表示する。

### iSCSI プロトコル

ME4 Series コントローラ エンクロージャは、CNC ホスト インターフェイス ポートを備えたコントローラ モジュールをサポートしています。

CNC ポートは、4 基または 2 基の CNC ポートで iSCSI プロトコルをサポートするよう設定することができます。CNC ポートでは、 10 GbE はサポートされますが、1 GbE はサポートされません。

10 GbE iSCSI ポートは次の目的に使用されます。

- 10 GbE iSCSI ホストに直接接続する。または 10 GbE iSCSI トラフィックに使用されるスイッチを介して接続する。
- レプリケーション用にスイッチを介して2台のストレージシステムを接続する。

最初のオプションでは、ホスト コンピューターが Ethernet、iSCSI、およびマルチパス I/O(オプション)をサポートしている必要 があります。

『Dell EMC PowerVault ME4 Series Storage System Administrator's Guide』の CHAP の設定に関するトピックを参照してください。

PowerVault Manager を使用して iSCSI ポート オプションを設定します。『Dell EMC PowerVault ME4 Series Storage System Administrator's Guide』のホスト ポートの設定に関するトピックを参照してください。また、CLI コマンドを使用して次のアクショ ンを実行することもできます。

- CLI コマンド set host-parameters を使用して iSCSI ポート オプションを設定する。
- CLI コマンド show ports を使用して、ホスト ポートに関する情報を表示する。

#### iSCSI 設定

冗長性を確保するためには、異なる2つの Ethernet スイッチにホストを接続する必要があります。

混合トラフィック(LAN/iSCSI)でスイッチを使用する場合は、VLANを作成して、iSCSIトラフィックをその他のスイッチトラフィックから分離する必要があります。

### iSCSI ポート アドレスの割り当て例

2 台の冗長スイッチと 2 つの IPv4 サブネットを使用した iSCSI ポート アドレスの割り当ての例を、次の図と付表に示します。

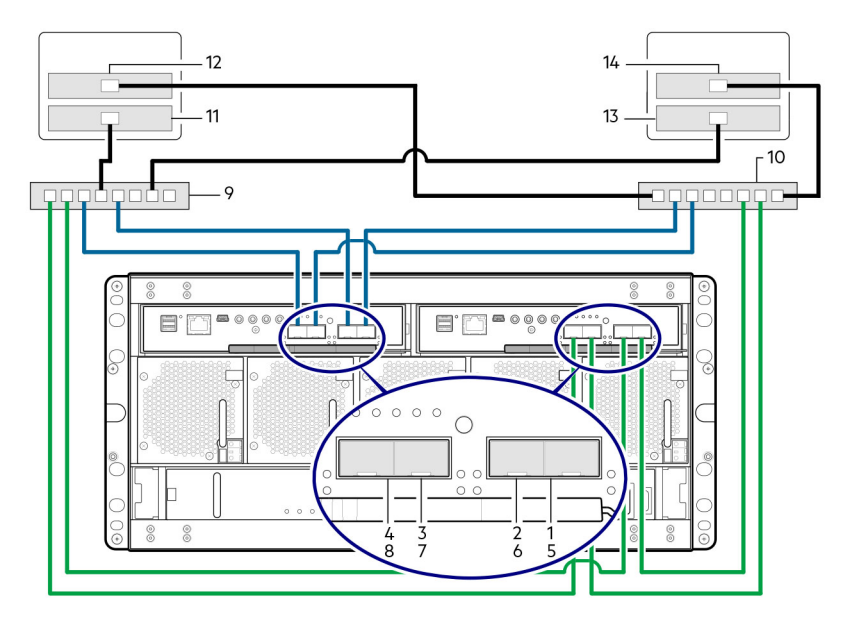

図 18.2 つのサブネット スイッチの例(IPv4)

#### 表 5.2 つのサブネット スイッチの例

| いい<br>え。 | デバイス            | IP アドレス       | サブネット |
|----------|-----------------|---------------|-------|
| 1        | AO              | 192.68.10.200 | 10    |
| 2        | A1              | 192.68.11.210 | 11    |
| 3        | A2              | 192.68.10.220 | 10    |
| 4        | A3              | 192.68.11.230 | 11    |
| 5        | ВО              | 192.68.10.205 | 10    |
| 6        | В1              | 192.68.11.215 | 11    |
| 7        | В2              | 192.68.10.225 | 10    |
| 8        | В3              | 192.68.11.235 | 11    |
| 9        | スイッチ A          | 該当なし          | 該当なし  |
| 10       | スイッチ B          | 該当なし          | 該当なし  |
| 11       | ホスト サーバ 1、ポート 0 | 192.68.10.20  | 10    |
| 12       | ホスト サーバ 1、ポート 1 | 192.68.11.20  | 11    |

#### 表 5.2 つのサブネット スイッチの例 (続き)

| いい<br>え。 | デバイス            | IP アドレス      | サブネット |
|----------|-----------------|--------------|-------|
| 13       | ホストサーバ2、ポート0    | 192.68.10.21 | 10    |
| 14       | ホスト サーバ 2、ポート 1 | 192.68.11.21 | 11    |

CHAP を有効化する方法については、『Dell EMC PowerVault ME4 Series Storage System Administrator's Guide』の CHAP の設定に関 するトピックを参照してください。

### SAS プロトコル

ME4 SeriesSAS モデルでは、ホスト接続のために、12 Gb/秒のホストインターフェイス プロトコルおよび認定されたケーブルオプションを使用します。

#### 12Gb HD ミニ SAS ホスト ポート

ME4 Series12 Gb SAS コントローラ エンクロージャは、2 つのコントローラ モジュールをサポートします。12 Gb/秒 SAS コントロ ーラ モジュールには、4 つの SFF-8644 HD ミニ SAS ホスト ポートがあります。これらのホスト ポートは最大 12 Gb/秒のデータ転 送レートをサポートします。HD ミニ SAS ホスト ポートは、SAS ホストに直接接続するために使用されます。ホスト コンピュータ ーは、SAS とマルチパス I/O(オプション)をサポートする必要があります。ホストに接続する場合は、認定されたケーブル オプ ションを使用します。

# ホストの接続

ME4 Series コントローラ エンクロージャは、最大 8 系統の直接接続サーバ接続(コントローラ モジュール 1 台につき 4 系統)を サポートします。

以降の項の説明に従って、サーバ HBA からコントローラ モジュール ホスト ポートに適切なケーブルを接続してください。

### 16 Gb Fibre Channel ホスト接続

FC ホスト インターフェイス ポートをサポートするコントローラー モジュールを、コントローラーの CNC ポートを使用して、サ ーバーの HBA またはスイッチに接続するには、認定された FC SFP+トランシーバーを選択してください。HBA の設定に関する情 報については、「ホストのセットアップの実行、p. 44」の下にある Fibre Channel のトピックを参照してください。

ケーブル接続図を使用して、ホスト サーバーをスイッチに接続します。 サポートされているファイバー チャネル HBA については、 Dell EMC ストレージ サポート マトリックスを参照してください。

- 各 FC HBA を、ホストの接続: ME4 Series2U のスイッチ接続 2 台のサーバ、2 個のスイッチ、p. 30 およびホストの接続: ME4 Series5U のスイッチ接続 – 2 台のサーバ、2 個のスイッチ、p. 30 に示されている 2 つのコントローラー上のホスト ポートに接続されたスイッチに取り付けて接続します。
- ハイブリッドの例では、1組のサーバーとスイッチが FC トラフィックを管理し、もう1組のサーバーとスイッチが iSCSI トラフィックを管理します。
- FC では、各イニシエータは単一のホストポートまたは複数のホスト ポートのみとゾーニングされている必要があります(シングルイニシエータ、同じ種類の複数ターゲット)。

ストレージ システムへのホスト サーバーの直接接続もサポートされています。

認定されたオプションは、OM4 マルチモード オプティカル ケーブルと OM3 マルチモード FC ケーブルに対して、1m(3.28') 2 m(6.56')、5m(16.40')、15m(49.21')、30m(98.43')、50m(164.04')のケーブル長をサポートします。OM3 では 0.5m(1.64') のケーブル長もサポートされます。ホスト接続の提供に加えて、これらのケーブルは、スイッチを介して 2 つのストレージ システ ムを接続するために使用され、オプションのレプリケーション機能が使いやすくなります。

### 10 GbE iSCSI ホスト接続

コントローラーの CNC ポートを使用して、10 GbE iSCSI ホスト インターフェイス ポートをサポートするコントローラー モジュー ルをサーバーの HBA またはスイッチに接続するには、認定された 10 GbE SFP+トランシーバーを選択します。iSCSI イニシエー タ/HBA の設定に関する情報については、「ホストのセットアップの実行 、p. 44」の下にある iSCSI のトピックを参照してくださ い。 ケーブル接続図を使用して、ホスト サーバーをスイッチに接続します。

- 各 Ethernet NIC を、ホストの接続: ME4 Series2U のスイッチ接続 2 台のサーバ、2 個のスイッチ、p. 30 およびホストの接続: ME4 Series5U のスイッチ接続 2 台のサーバ、2 個のスイッチ、p. 30 に示されている 2 つのコントローラー上のホストポートに接続されたスイッチに取り付けて接続します。
- ハイブリッドの例では、1組のサーバーとスイッチが iSCSI トラフィックを管理し、もう1組のサーバーとスイッチが FC トラフィックを管理します。

ストレージ システムへのホスト サーバーの直接接続もサポートされています。

### 10Gbase-T ホスト接続

10Gbase-T iSCSI ホスト インターフェイス ポート搭載コントローラー モジュールをサーバー HBA またはスイッチに接続するには、認定された 10Gbase-T ケーブル オプションを選択してください。

ネットワーク アダプターと iSCSI HBA の設定に関する情報については、「ホストのセットアップの実行 、p. 44」の iSCSI のトピッ クを参照してください。「10 GbE iSCSI ホスト接続 、p. 26」のケーブル接続手順も参照してください。

### 12 Gb HD ミニ SAS ホスト接続

コントローラーの SFF-8644 デュアル HD ミニ SAS ホスト ポートを使用して、HD ミニ SAS ホスト インターフェイス ポートをサ ポートするコントローラー モジュールをサーバーの HBA に接続するには、認定された HD ミニ SAS ケーブル オプションを選択し ます。SAS HBA の構成に関する情報については、「ホストのセットアップの実行 、p. 44」の下にある SAS のトピックを参照して ください。

認定された SFF-8644 ~ SFF-8644 ケーブル オプションは、12Gb/s 対応ホストに接続するために使用されます。認定された SFF-8644 ~ SFF-8644 オプションは、0.5 m(1.64 フィート)、1 m(3.28 フィート)、2 m(6.56 フィート)、4 m(13.12 フィート) のケーブル長さに対応します。

#### 直接接続構成の接続

デュアルコントローラ構成によって、アプリケーションの可用性が向上します。コントローラの障害が発生しても、障害の影響を 受けたコントローラが正常なパートナー コントローラにフェール オーバーし、データ フローはほとんど中断しません。

障害が発生したコントローラの交換は、ストレージ システムをシャットダウンせずに実施できます。

### シングルコントローラ モジュール構成

シングルコントローラ モジュール構成では、コントローラ モジュールに障害が発生した場合に冗長性は提供されません。

この構成は、高可用性が必要とされない環境のみを想定しています。コントローラ モジュールに障害が発生した場合、障害復旧ア クションが完了するまでは、ホストはストレージ データにアクセスできません。

(i) メモ: 拡張エンクロージャはシングルコントローラ モジュール構成ではサポートされていません。

| 1 | 2 | 0 |
|---|---|---|
|   | 3 | 0 |

#### 図 19. ホストの接続: ME4 Series2U の直接接続 - 1 台のサーバ、1 個の HBA、シングル パス

- 1. サーバー
- 2. スロット A 内のコントローラ モジュール
- 3. スロットBのコントローラモジュールダミー
- メモ: ME4 Series の 2U コントローラ エンクロージャが単一のコントローラ モジュールで構成される場合、コントローラ モジュールを上部スロットに設置し、コントローラ モジュールのダミーを下部スロットに設置する必要があります。この構成は、 動作中にエンクロージャを通る十分なエアー フローを確保するために必要となります。

## デュアルコントローラ モジュール構成

デュアルコントローラ モジュール構成によって、アプリケーションの可用性が向上します。

コントローラ モジュールに障害が発生した場合でも、障害の影響を受けたコントローラ モジュールがパートナー コントローラ モ ジュールにフェールオーバーして、データ フローはほとんど中断しません。障害が発生したコントローラ モジュールをリプレー スする際も、ストレージ システムをシャットダウンせずに実施できます。

デュアルコントローラ モジュール システムでは、ホストが両方のコントローラ モジュールからの LUN 識別情報を使用して、ボリ ュームに使用可能なデータパスを判断します。MPIO ソフトウェアがインストールされていれば、ホストは、利用可能な任意のデ ータ パスを使用して、いずれかのコントローラ モジュールに所有されているボリュームにアクセスすることができます。最も良 いパフォーマンスが提供されるのは、ボリュームを所有するコントローラ モジュールのホスト ポートを経由するパスを使用した 場合です。ボリュームをホストにマッピングする際に使用するために、両方のコントローラ モジュールが 1 セットの 1024 LUN (0~1023)を共有します。

#### デュアルコントローラ モジュール構成 – 直接接続

次の図では、青色のケーブルがコントローラ モジュール A のパスを示し、緑色のケーブルがコントローラ モジュール B のホスト 接続用パスを示しています。

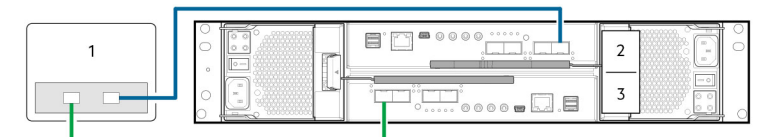

図 20. ホストの接続: ME4 Series2U の直接接続 - 1 台のサーバ、1 個の HBA、デュアル パス

- 1. サーバー
- 2. スロット A 内のコントローラ モジュール
- 3. スロット B 内のコントローラ モジュール

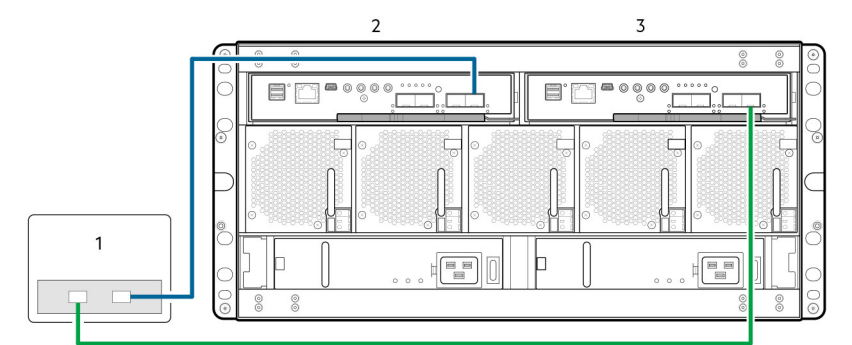

#### 図 21. ホストの接続: ME4 Series5U の直接接続 - 1 台のサーバ、1 個の HBA、デュアル パス

- 1. サーバー
- 2. スロット A 内のコントローラ モジュール
- 3. スロット B 内のコントローラ モジュール

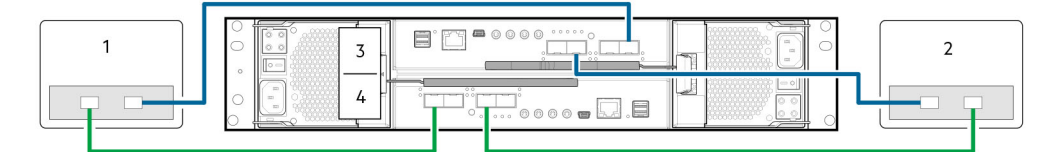

#### 図 22. ホストの接続: ME4 Series2U の直接接続 - 2 台のサーバ、サーバごとに1個の HBA、デュアル パス

- 1. サーバー1
- 3. スロット A 内のコントローラ モジュール
- 2. サーバー 2
- 4. スロット B 内のコントローラ モジュール

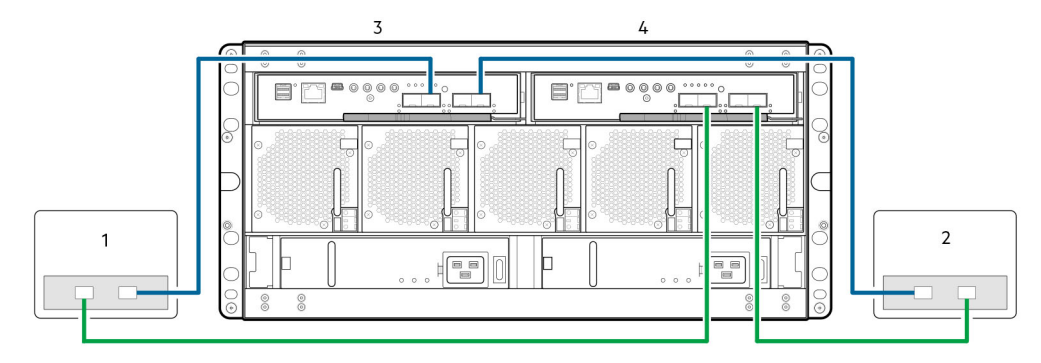

図 23. ホストの接続: ME4 Series5U の直接接続 - 2 台のサーバ、サーバごとに1個の HBA、デュアル パス

- 1. サーバー1
- 3. スロット A 内のコントローラ モジュール

2. サーバー 2
 4. スロット B内のコントローラ モジュール

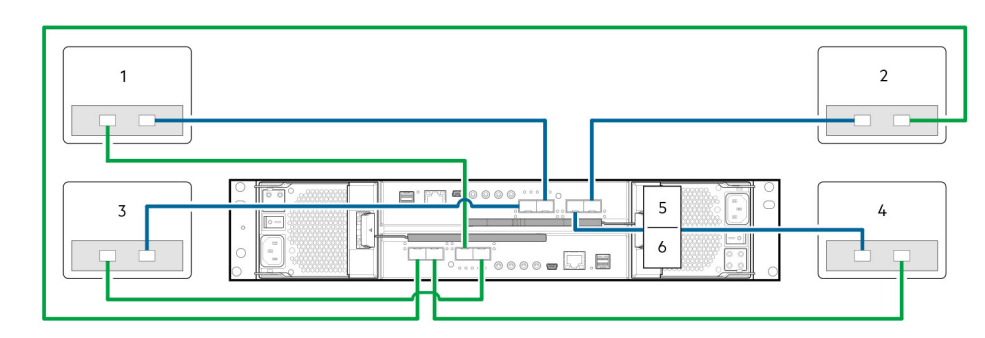

図 24. ホストの接続: ME4 Series2U の直接接続 - 4 台のサーバ、サーバごとに 1 個の HBA、デュアル パス

- 1. サーバー1
- 3. サーバー 3
- 5. コントローラ モジュール A

2. サーバー2 4. サーバー4 6. コントローラモジ

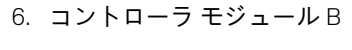

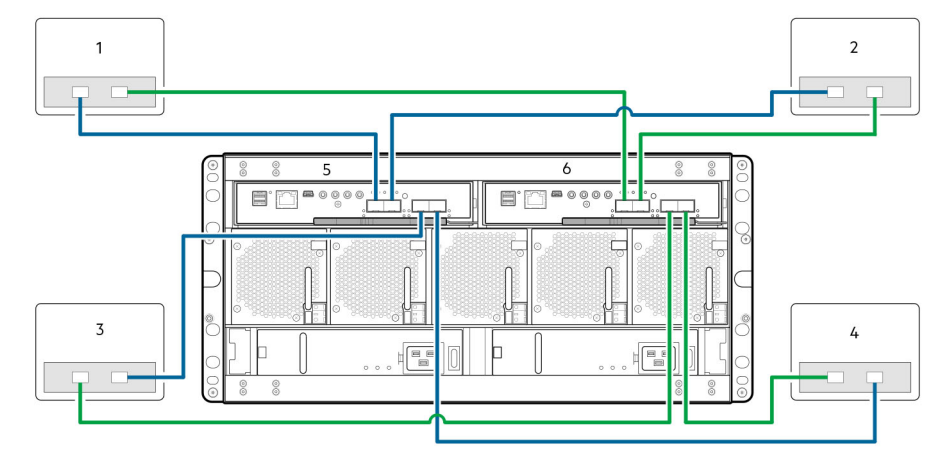

図 25. ホストの接続: ME4 Series5U の直接接続 - 4 台のサーバ、サーバごとに1 個の HBA、デュアル パス

- 1. サーバー1
- 3. サーバー 3
- 5. コントローラ モジュール A

2. サーバー2

4. サーバー4

6. コントローラ モジュール B

### デュアルコントローラ モジュール構成 – スイッチ接続

スイッチ接続ソリューション(SAN)では、ストレージシステム内のサーバとコントローラエンクロージャの間にスイッチを配置 します。スイッチを使用して、SANは複数のサーバ間でストレージシステムを共有するため、特定の環境に必要なストレージシ ステムの数が削減されます。スイッチを使用すると、ストレージシステムに接続できるサーバの数が増加します。 () メモ:スイッチ接続構成について:

- コントローラエンクロージャに同梱の『Setting Up Your Dell EMC PowerVault ME4 Series Storage System』に記載されているホスト接続用の推奨スイッチ接続例を参照してください。
- IPv4 ネットワークにおけるホスト ポートとコントローラ ポートのアドレス設定を示す例については、2 つのサブネット スイッチの例(IPv4)、p. 25 を参照してください。

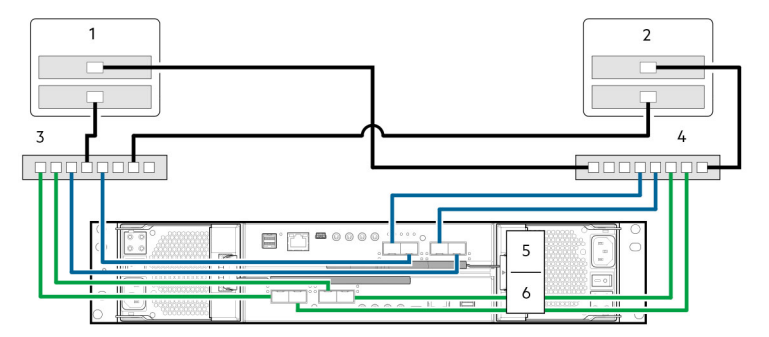

図 26. ホストの接続: ME4 Series2U のスイッチ接続 – 2 台のサーバ、2 個のスイッチ

- 1. サーバー1
- 3. **スイッチ** A
- 5. コントローラ モジュール A

2. サーバー 2
 4. スイッチ B
 6. コントローラ モジュール B

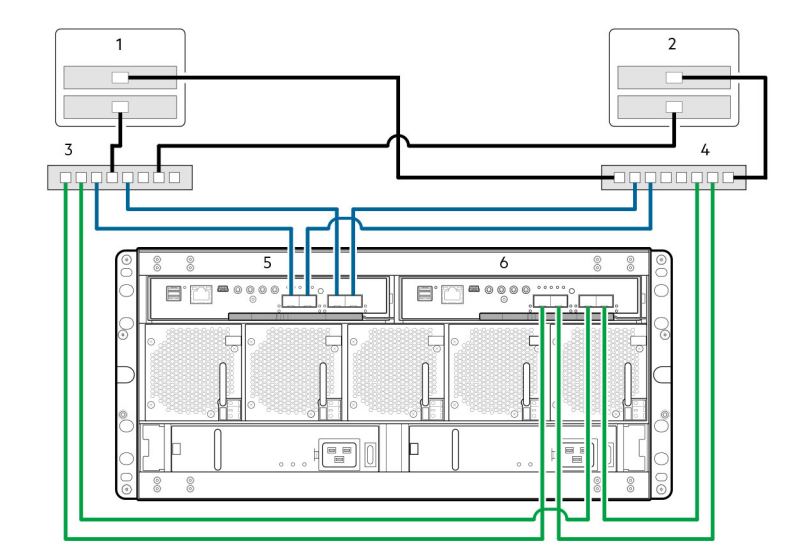

図 27. ホストの接続: ME4 Series5U のスイッチ接続 – 2 台のサーバ、2 個のスイッチ

- 1. サーバー1
- 3. スイッチ A
- 5. コントローラ モジュールA

- 2. サーバー 2
- 4. **スイッチ** B
- 6. コントローラ モジュール B

#### フロントエンド ケーブルのラベル付け

各ケーブルの接続先であるコントローラ モジュールおよびホスト インターフェイス ポートを識別するために、フロントエンドケ ーブルには必ずラベルを付けてください。

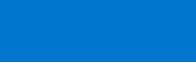

5

# 電源ケーブルを接続して、ストレージ システム の電源を入れる

エンクロージャ システムの電源を投入する前に、すべてのモジュールが正しいスロットにしっかり装着されていることを確認しま す。

[取り付けのチェックリスト、p.9]の手順が正常に完了したことを確認します。ステップ1~7が完了したら、Web ブラウザを使用して管理インターフェイスにアクセスし、システム セットアップを完了できます。

トピック:

電源ケーブルコネクタ

# 電源ケーブルコネクタ

次の図に示すように、エンクロージャの背面パネルにある各 PCM または PSU から PDU ( 配電ユニット ) へ電源ケーブルを接続し ます。

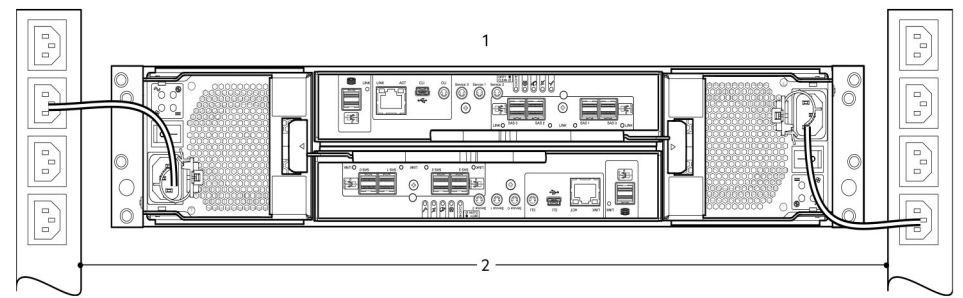

#### 図 28. PDU から PCM (2U) への一般的な AC 電源ケーブル接続

- 1. 冗長 PCM 付きコントローラー エンクロージャ
- 2. 冗長 PCM と PDU (AC UPS を示す)の接続

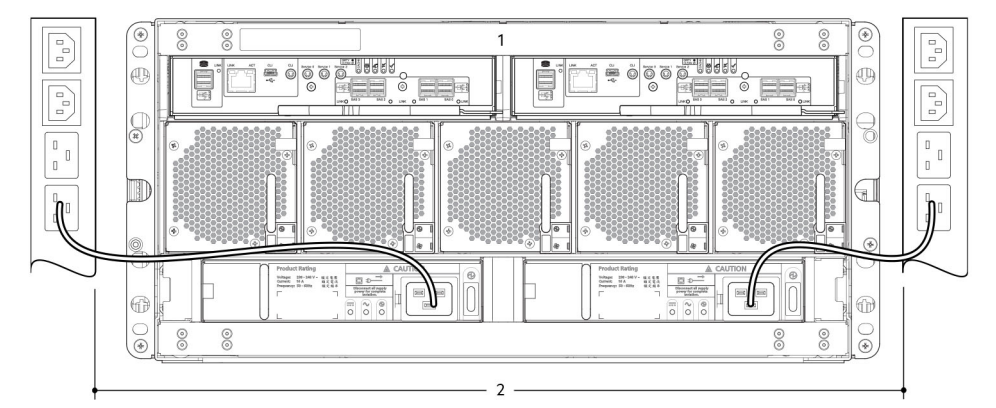

#### 図 29. PDU から PSU (5U) への一般的な AC 電源ケーブル接続

- 1. 冗長 PSU 付きコントローラー エンクロージャ
- 2. 冗長 PSU と PDU (AC UPS を示す)の接続
- () メモ:電源ケーブルは、少なくとも2つの分離独立した電源装置に接続して、冗長性を確保する必要があります。ストレージ システムの使用準備ができたら、各 PCM または PSU の電源スイッチがオンの位置に設定されていることを確認します。「電 源投入、p.32」も参照してください。
- 🔼 注意: エンクロージャから PCM(2U)または PSU(5U84)を取り外す前に、必ず電源接続を取り外してください。

### エンクロージャ接続のテスト

「電源投入、p. 32」を参照してください。電源投入シーケンスが成功すると、「ホストへのエンクロージャの接続、p. 23」に記載 されているように、ストレージ システムは接続する準備ができています。

### 接地のチェック

エンクロージャ システムは、安全な電気接地接続のある電源に接続する必要があります。

#### 電源投入

▲ 注意: 周囲温度が『Dell EMC PowerVault ME4 Series Storage System Owner's Manual』のシステム仕様の項で指定されている動作範囲内になるまでは、エンクロージャ システムを操作しないでください。最近取り付けたドライブ モジュールに関しては、I/O の本番データで使用する前に、環境条件に適応できるだけの時間が経過していることを確認してください。

2U エンクロージャでは、電源ケーブルを PCM から PDU に接続し、各 PCM の電源スイッチをオンの位置に移動することにより、ストレージシステムの電源をオンにします。PDU から PCM (2U) への一般的な AC 電源ケーブル接続、 p. 31 を参照してください。

2U Opsパネルのシステム電源 LED は、エンクロージャの電源がアクティブな場合は緑色に点灯しています。

5U84 エンクロージャでは、電源ケーブルを PSU から PDU に接続し、各 PSU の電源スイッチをオンの位置に移動することにより、ストレージ システムの電源をオンにします。PDU から PSU(5U) への一般的な AC 電源ケーブル接続、 p. 31 を参照してください。

5U84 Ops パネルの電源オン/スタンバイ LED は、エンクロージャの電源がアクティブな場合は緑色に点灯しています。

- 電源投入時には、エンクロージャおよび関連データ ホストの電源を、必ず下記の順番で投入してください。
  - 最初に、ドライブエンクロージャの電源を入れます。これにより、ドライブエンクロージャ内のディスクがコントローラ エンクロージャ内のコントローラモジュールによってスキャンされる前に、完全にスピンアップする時間が十分に確保され ます。エンクロージャの電源投入時には、LEDが点滅します。LEDの点滅が停止したあと、エンクロージャの前面と背面の LEDが橙色になっていなければ、電源投入シーケンスが完了し、障害が検出されなかったことを意味します。
  - 次に、コントローラエンクロージャの電源を入れます。システム内のディスクの数とタイプによって、システムの準備ができるまで数分かかる場合があります。
  - 最後に、ホストの電源を入れます(メンテナンスのために電源が切断されている場合)。

電源をオフにする場合は、電源投入時に使用したステップの順序を逆にします。

(i) メモ: 何らかの理由で主電源が失われている場合、電源が回復するとシステムは自動的に再起動します。

### エンクロージャの Ops パネル

- 2U Ops パネルの LED および関連する障害状況に関する詳細については、2U エンクロージャ Ops パネル、 p. 73 を参照してください。
- 5U84 Ops パネルの LED および関連する障害状況に関する詳細については、5U エンクロージャーの Ops パネル、p. 74 を参照してください。

### エンクロージャの電源をオンまたはオフにするためのガイドライン

- PCM(2U)または PSU(5U84)を挿入または取り外す前に、ACコードを取り外します。
- AC 電源ケーブルを接続または取り外す前に、PCM または PSU のスイッチをオフの位置に移動します。
- PCM または PSU の電源オフから電源オンまで 15 秒待ちます。
- システム内の PSU または PCM の電源を投入して、他の PCM または PSU の電源をオフにする前に 15 秒待ちます。
- パートナーの PCM または PSU でオレンジ色の LED が点灯している間は、PCM または PSU の電源をオフにしないでください。

- 5U84 エンクロージャを再度スタンバイ状態にするには、スタンバイからの再開後、エンクロージャを 30 秒間電源オンの状態 に保つ必要があります。
- エンクロージャはスタンバイに対応していますが、拡張モジュールはスタンバイ中に完全に遮断され、電源を再びオンにする ユーザーコマンドを受信することができません。AC電源を入れ直すことでのみ、5U84をスタンバイからフルパワーに戻すこ とができます。

# システムとストレージのセットアップの実行

以降の項では、Dell EMC PowerVault ME4 Series ストレージ システムのセットアップ方法について説明します。

#### トピック :

- ストレージ システムの情報の記録
- ガイド付きセットアップの使用

# ストレージ システムの情報の記録

システム情報ワークシート、p. 102を使用して、ME4 Seriesのストレージシステムを取り付けるために必要な情報を記録します。

# ガイド付きセットアップの使用

ハードウェアの設置が完了したら、PowerVault Manager を使用して、ストレージシステムの構成、プロビジョニング、監視、管理 を行います。

PowerVault Manager に初めてアクセスするときは、システムを設定する前に、ファームウェアのアップデートを実行してください。ファームウェアのアップデートが完了したら、ガイド付きセットアップを使用して Web ブラウザの要件を確認し、その後、 PowerVault Manager にアクセスします。

### Web ブラウザの要件とセットアップ

PowerVault Manager Web インターフェィスには、Mozilla Firefox 57 以降、Google Chrome 57 以降、Microsoft Internet Explorer 10 も しくは 11、Apple Safari 10.1 以降が必要です。

- i メモ: Windows 10 に付属の Microsoft Edge ブラウザを使用している場合は、PowerVault Manager のヘルプ コンテンツを表示す ることができません。
- ヘルプ ウィンドウを表示させるには、ポップ アップ ウィンドウを有効にする必要があります。
- ディスプレイを最適化するには、カラーモニターを使用し、最高設定のカラー品質にします。
- ブラウザの[Back] [Forward], [Reload]、または[Refresh]ボタンを使用しないでください。PowerVault Manager には、タスクの実行に伴ってコンテンツが変更され、現在のデータを表示するように自動的に更新される、単一のページがあります。
   [Sign In] ページより先のページに(有効なユーザーアカウントで)ナビゲートするには:
  - 各コントローラー ネットワーク ポートの IP アドレスに対してクッキーが許可されていることを確認します。
    - Internet Explorer の場合、ブラウザのローカルイントラネット セキュリティ オプションを中または中低に設定します。
    - Internet Explorer の場合、各コントローラの各ネットワーク IP アドレスを信頼済みサイトとして追加します。
    - HTTPS の場合は、Internet Explorer が TLS 1.2 を使用するように設定されていることを確認します。

### PowerVault Manager へのアクセス

IP の競合を避けるため、複数の未設定コントローラー エンクロージャの電源を同時にオンにしないでください。

- 1. 管理ホストの NIC を 10.0.0.x のアドレスまたは同じ IPv6 サブネットに一時的に設定して、ストレージ システムとの通信を有効 にします。
- 2. サポートされる Web ブラウザで次を行います。
  - IPv4 ネットワーク上のコントローラー モジュール A にアクセスするには、https://10.0.0.2 と入力します。
  - IPv6 ネットワーク上のコントローラー モジュール A にアクセスするには、https://fd6e:23ce:fed3:19d1::1と入力します。
- 3. ストレージ システムが G275 ファームウェアを実行している場合は、次の手順を実行します。
  - a. 次のユーザー名とパスワードを使用して PowerVault Manager にサイン インします。
    - ユーザー名 : manage

パスワード:!manage

- b. コマーシャル セールス規約とエンド ユーザー ライセンス契約を読み、[同意する]をクリックします。 ストレージ システムで、[ようこそ]パネルが表示されます。[ようこそ]パネルには、ストレージ システムをセットアッ プしてプロビジョニングするためのオプションがあります。
- 4. ストレージ システムが G280 ファームウェアを実行している場合は、次の手順を実行します。
  - a. [開始する]をクリックします。
  - b. コマーシャル セールス規約とエンド ユーザー ライセンス契約を読み、[同意する]をクリックします。
  - c. [ユーザー名] フィールドに、ストレージ システムの新しいユーザー名を入力します。

ユーザー名の要件は、『Dell EMC PowerVault ME4 Series ストレージ システム管理者ガイド』に記載されています。

d. [パスワード]および[パスワードの確認]フィールドに新しいユーザー名のパスワードを入力します。

パスワード要件は、『Dell EMC PowerVault ME4 Series ストレージ システム管理者ガイド』に記載されています。

e. [適用して続行]をクリックします。

ストレージ システムでユーザーが作成され、[ようこそ]パネルが表示されます。[ようこそ]パネルには、ストレージ シ ステムをセットアップしてプロビジョニングするためのオプションがあります。

 
 (」メモ:ストレージシステムを構成する際に10.0.0.x ネットワークを使用できない場合は、「コマンドラインインターフェイス (CLI) ポートとシリアルケーブルを使用したネットワークポートのIPアドレスの設定、p.105」を参照してください。

### ファームウェアのアップデート

ストレージ システムの電源を初めて入れた後には、コントローラ モジュール、拡張モジュール、およびディスク ドライブで最新 リリースのファームウェアが使用されていることを確認してください。

(i) メモ: 拡張モジュール ファームウェアは、コントローラ モジュールのアップデートと同時に自動的にアップデートされます。

1. PowerVault Manager を使用して、[System]トピックで、[Action > Update Firmware]の順に選択します。

[Update Firmware] パネルが開きます。[Update Controller Modules] タブで、各コントローラ モジュールにインストールされて いるファームウェア コンポーネントのバージョンが表示されます。

- www.dell.comのサポートで、ファームウェアアップデートを検索します。新しいバージョンのファームウェアが利用可能な場合は、バンドルファイルまたは関連するファームウェアコンポーネントファイルをダウンロードします。
- [参照]をクリックし、インストールするファームウェアのバンドルファイルまたはコンポーネントファイルを選択して、[OK] をクリックします。

アップデートが完了すると、システムが再起動します。

### PowerVault Manager の [Welcome] パネルにあるガイド付きセットア ップの使用

[Welcome]パネルには、設定およびプロビジョニングのプロセスを案内することでシステムの迅速なセットアップを支援するオプ ションが用意されています。

ガイド付きセットアップでは、まず [System Settings]パネルにアクセスし、必要なすべてのオプションを完了することによって、 システム設定を行う必要があります。これらのオプションを完了した後、[Storage Setup]パネルと [Host Setup]パネルにアクセ スし、ウィザードを完了することによって、システムをプロビジョニングできます。

[Welcome]パネルには、システムの正常性も表示されます。システムの状態が縮退または障害となっている場合は、[System Information]をクリックして[System]トピックにアクセスできます。[System]トピックでは、各エンクロージャ(物理コンポーネントを含む)に関する情報を、正面図、背面図、表形式で表示することができます。

コントローラが1つしかないことをシステムが検出した場合、その正常性は縮退と表示されます。コントローラ1台でシステムを 動作させている場合、このメッセージはパネルに表示されます。

コントローラを2台インストールしている場合は、[System Information]をクリックして問題を診断します。システムの状態が縮 退となっている場合でも、システムを設定してプロビジョニングすることは可能です。ただし、システムの状態が不良である場 合、システムの正常性に影響する問題を解決するまでは、システムの設定とプロビジョニングを行うことはできません。

ガイド付きセットアップを使用するには、次の手順を実行します。

1. [ようこそ]パネルから、[システム設定]をクリックします。

- システムを設定するためのオプションを選択します。

   メモ:横に赤のアスタリスクが付いているタブには、必須の設定が含まれています。
- 3. 設定を保存し、[システム設定]を終了して、[ようこそ]パネルに戻ります。
- 4. [ストレージのセットアップ]をクリックして、ストレージのセットアップウィザードにアクセスし、プロンプトに従ってシステムのプロビジョニングを開始し、ディスクグループとプールを作成します。ストレージのセットアップウィザードの使用の詳細については、「ストレージセットアップの設定、p.42」を参照してください。
- 5. 設定を保存し、[ストレージのセットアップ]を終了して、[ようこそ]パネルに戻ります。
- 6. [ホストのセットアップ]をクリックして、ホストのセットアップウィザードにアクセスし、プロンプトに従ってシステムのプロビジョニングを続け、ホストを接続します。
   詳細については、キストシステムの更体、これを辞明してください。

詳細については、ホストシステムの要件、p.44を参照してください。

#### システムの設定

[System Settings] パネルには、システムを迅速に設定するためのオプションが用意されています。

パネル左側にあるタブをクリックして、オプション間を移動します。隣に赤いアスタリスク記号が付いているタブは必須の項目で す。変更内容を適用して保存するには、[Apply]をクリックします。変更内容を適用してパネルを閉じるには、[Apply and Close] をクリックします。

Dell EMC は、少なくとも次の設定を変更するよう推奨しています。

- コントローラーのネットワーク ポートの設定、p. 36
- システム通知の設定、p. 38
- SupportAssist と CloudlQの設定、p. 38
- ホストポート設定の変更、p. 39

#### コントローラーのネットワーク ポートの設定

固定 IP アドレス パラメーターをネットワーク ポート向けに手動設定することもできますし、IP アドレスの自動設定を指定することも可能です。IP アドレスは、DHCP(IPv4の場合)または Auto(IPv6)を使用して自動設定できます。これには、DHCPv6 や SLAAC が使用されます。

 
 (i) メモ: ガイド付きセットアップにアクセスする際にデフォルトの 10.0.0.2/10.0.0.3 アドレスを使用した場合、ネットワーク上に 複数の ME4 Series アレイが存在しているのであれば、IP の競合を避けるためにこれらの IPv4 アドレスの変更を検討してくだ さい。

IP 値を設定するときは、コントローラごとに IPv4 または IPv6 のいずれかの形式を選択できます。また、各コントローラに異なる アドレス指定モードおよび IP バージョンを設定し、それらを同時に使用することもできます。たとえば、コントローラ A の IPv4 を Manual に設定して固定 IP アドレスを有効化し、コントローラ B の IPv6 を Auto に設定して自動 IP アドレスを有効化するという 設定も可能です。

DHCP モードを使用する場合、システムは DHCP サーバ(使用できる場合)からネットワーク ポート IP アドレス、サブネット マ スク、およびゲートウェイの値を取得します。DHCP サーバが使用できない場合、現在のアドレスは変更されません。DHCP サー バー上でのバインディングのリストなど、どのアドレスが割り当てられたかを決定する何らかの手段を持っている必要がありま す。自動モードを使用すると、アドレスは DHCP とステートレス アドレス自動設定(SLAAC)の両方から取得されます。DNS の 設定はネットワークからも自動的に取得されます。

各コントローラは工場出荷時に次のようにデフォルト IP 設定されています。

- IP アドレス ソース:手動
- コントローラ Aの IP アドレス: 10.0.0.2
- コントローラ Bの IP アドレス: 10.0.0.3
- IP サブネット マスク: 255.255.255.0
- ゲートウェイ IP アドレス: 10.0.0.1

ストレージ システムで DHCP が有効な場合、次の初期値が設定されます。システムが DHCP サーバーにアクセスして新しいアドレスを取得できるようになるまでは、その設定が保持されます。

- コントローラの IP アドレス: 169.254.x.x (x.x の値はコントローラのシリアル番号の最下位 16 ビット)
- IP サブネット マスク: 255.255.0.0
- ゲートウェイ IP アドレス: 10.0.0.0
169.254.x.x のアドレス(ゲートウェイ 169.254.0.1を含む)がプライベート サブネット上にあり、そのサブネットが未設定のシステム用に予約されている場合、アドレスはルーティングできません。このため、DHCP サーバーはアドレスの再割り当てができず、2つのコントローラが同じ IP アドレスとなって競合が生じる可能性があります。これらの IP の値はできるだけ速やかにネットワークで適切な値に変更してください。

IPv6 で Manual モードが有効の場合、各コントローラに最大 4 個の固定 IP アドレスを入力できます。Auto モードが有効の場合、次の初期値が設定されます。システムが DHCPv6 と SLAAC サーバのどちらかまたは両方にアクセスして新しいアドレスを取得できるようになるまでは、その設定が保持されます。

- コントローラ Aの IP アドレス: fd6e:23ce:fed3:19d1::1
- コントローラ Bの IP アドレス: fd6e:23ce:fed3:19d1::2
- ゲートウェイ IP アドレス: fd6e:23ce:fed3:19d1::3

<u> 注意:</u> IP 設定を変更した場合は、確認手順で変更を適用した後に、管理ホストからストレージ システムにアクセスできなくなることがあります。

#### ネットワーク ポートの IPv4 アドレスの設定

ネットワークポートの IPv4 アドレスを設定するには、次の手順を実行します。

- 1. [ようこそ]パネルで、[システム設定]を選択し、[ネットワーク]タブをクリックします。
- 2. [IPv4] タブを選択します。

IPv4 では、32 ビットのアドレスを使用します。

- 3. [ソース] ドロップダウン メニューから、各コントローラーに使用する IP アドレス設定のタイプを選択します。
  - [手動]を選択して、静的 IP アドレスを指定します。
  - [DHCP]を選択して、システムが DHCP サーバーから IP アドレスを自動的に取得できるようにします。
- 4. [手動]を選択した場合は、次の手順を実行します。その後、次のようにします。
  - a. 各コントローラーの IP アドレス、IP マスク、およびゲートウェイ アドレスを入力します。
  - b. IP アドレスをメモしておきます。
  - (i) メモ: 次の IP アドレスは、ストレージ システムの内部使用のために予約されています: 169.254.255.1、169.254.255.2、
     169.254.255.3、169.254.255.4、および 127.0.0.1。これらのアドレスはルーティング可能なので、ネットワーク内では決して
     使用しないでください。
- 5. [DHCP]を選択した場合は、残りの手順を実行して、コントローラーが DHCP サーバーから IP アドレスを取得できるようにします。
- [Apply(適用)]をクリックします。
   確認パネルが表示されます。
- 7. [OK] をクリックします。 [DHCP]を選択し、コントローラーが DHCP サーバーから IP アドレスを正常に取得した場合は、新しい IP アドレスが表示されます。
- 8. サイン アウトし、新しい IP アドレスを使用して PowerVault Manager にアクセスします。

#### ネットワーク ポートの IPv6 値の設定

ネットワークポートの IPv6 アドレスを設定するには、次の手順を実行します。

- 1. [ようこそ]パネルで、[システム設定]を選択し、[ネットワーク]タブをクリックします。
- [IPv6]タブを選択します。
   IPv6では、128ビットのアドレスを使用します。
- 3. [ソース]ドロップダウンメニューから、各コントローラーに使用する IP アドレス設定のタイプを選択します。
  - [手動]を選択して、各コントローラーに対して最大4個の静的 IP アドレスを指定します。
  - [自動]を選択して、システムが自動的に IP アドレスを取得できるようにします。
- 4. [手動]を選択した場合は、各コントローラーに対して次の手順を実行します。
  - a. [ホストの追加]をクリックします。
    - b. [IP アドレス] フィールドに、IPv6 アドレスを入力します。
    - c. [アドレス ラベル]フィールドに IP アドレスのラベルを入力します。
    - d. [追加]をクリックします。
    - e. IPv6 アドレスを記録します。

- (i) メモ: 次の IP アドレスは、ストレージ システムの内部使用のために予約されています: 169.254.255.1、169.254.255.2、
   169.254.255.3、169.254.255.4、および 127.0.0.1。これらのアドレスはルーティング可能なので、ネットワーク内では決して
   使用しないでください。
- 5. [自動]を選択した場合は、残りの手順を実行して、コントローラーが IP アドレスを取得できるようにします。
- 6. [Apply (適用)]をクリックします。 確認パネルが表示されます。
- 7. [OK] をクリックします。
- 8. サイン アウトし、新しい IP アドレスを使用して PowerVault Manager にアクセスします。

#### システム通知の設定

Dell EMC は、システム監視のために少なくとも1つの通知サービスを有効にするよう推奨しています。

#### 電子メールを有効にする

- メール通知を有効にするには、次の手順を実行します。
- 1. [Welcome]パネルで、[System Settings]を選択し、[Notifications]タブをクリックします。
- 2. [Email] タブを選択し、[SMTP Server] オプションと [SMTP Domain] オプションが設定されていることを確認します。
- 3. メール通知を設定します。
  - メール通知を有効にするには、[Enable Email Notifications] チェック ボックスをオンにします。
  - メール通知を無効にするには、[Enable Email Notifications] チェック ボックスをオフにします。
- メール通知が有効になっている場合、システムから通知が送信される最小レベルの重大度を次から選択します。[Critical](これのみ)、[Error](および[Critical])、[Warning](および[Error]と[Critical])、[Resolved](および[Error]、[Critical]、[Warning])、[Informational](すべて)。
- 5. メール通知が有効になっている場合、1つまたは複数の[Email Address]フィールドに、システムからの通知の送信先とするメ ールアドレスを入力します。各メールアドレスは、user-name@domain-nameの形式を使用する必要があります。各メール アドレスには、最大 320 バイトまで入力できます。例: [Admin@mydomain.com] or [IT-team@mydomain.com.]。
- 6. 次のいずれかの手順を実行してください。
  - 設定を保存してシステムの設定を続行するには、[適用]をクリックします。
     設定を保存してパネルを閉じるには、[適用して閉じる]をクリックします。
  - 確認パネルが表示されます。
- 7. [OK]をクリックして変更を保存します。それ以外の場合は、[キャンセル]をクリックします。

#### テスト通知の設定

通知をテストするには、次の手順を実行します。

- 1. トラップおよびメール通知を受信するようシステムを設定します。
- 2. [Send Test Event]をクリックします。設定済みの各トラップホストおよびメール アドレスにテスト通知が送信されます。
- 3. 設定済みの各メール アドレスにテスト通知が届いていることを確認します。
  - (i)メモ:テスト通知送信にエラーが発生した場合は、[confirmation]にイベント 611と表示されます。

#### SupportAssist と CloudIQ の設定

SupportAssist は、設定および診断情報を定期的にテクニカル サポートに送信することによって、ME4 シリーズ ストレージ システムのサポート体験を向上させています。CloudlQ は、ストレージの監視およびプロアクティブなサービスを提供し、お客様のニーズに合わせてカスタマイズした情報、ほぼリアルタイムの分析へのアクセス、いつでもどこからでもストレージ システムを監視できる機能を提供します。

次の手順を実行して、SupportAssist を設定し、CloudIQ を有効化します。

- 1. [ようこそ]パネルで、[システム設定]を選択し、[SupportAssist]タブをクリックします。
- 2. ストレージシステムの SupportAssist を有効にするには、[SupportAssist] チェックボックスをオンにします。 SupportAssist 契約が表示されます。
- 3. 契約を最後まで読み、[同意]をクリックして承認します。

システムが、リモート サポート サーバーとの接続を確立しようとします。接続が確立されると、システムは最初のフル デバッ グ ログのダンプを収集し、それを SupportAssist サーバーに送信します。

- () メモ: システムがリモート サポート サーバーにアクセスできない場合は、接続障害に関する詳細を含むエラー メッセージ が表示され、推奨されるアクションが示されます。
- 4. [Contact Information]タブで、一次連絡先情報を入力し、希望する連絡先設定を選択します。 ストレージシステムの問題が生じた際にEメールを受信するには、[はい。ハードウェア障害の通知などの問題が発生した場合に、SupportAssistからの電子メールを受信します]チェックボックスを選択します。
- ストレージ アレイがインターネットに直接アクセスできない場合、Web プロキシ サーバーを使用して SupportAssist データを テクニカル サポートに送信できます。
   Web プロキシを使用するには、[Web プロキシ]タブをクリックし、[Web プロキシ]チェックボックスをオンにして、該当す るフィールドに Web プロキシ サーバー設定を入力します。
- 6. CloudlQ を有効にするには、[CloudlQ 設定]タブをクリックし、[CloudlQ を有効にする]チェックボックスをオンにします。 () メモ: CloudlQ の詳細については、テクニカルサポートにお問い合わせいただくか、または CloudlQ の製品ページを参照し てください。
- 7. [Apply] または [Apply and Close] をクリックし、確認パネルで [OK] をクリックします。

### ホスト ポート設定の変更

4 ポート SAS コントローラー モジュールまたは 10Gbase-T iSCSI コントローラー モジュールを搭載していないシステムでは、コン トローラー ホスト インターフェイス設定をポート用に設定することができます。

システムとホスト間の通信を可能にするには、システムでホストインターフェイスオプションを設定する必要があります。

4 ポート SAS コントローラー モジュールまたは 10Gbase-T iSCSI コントローラー モジュール搭載システムには、ホスト インターフェイス オプションはありません。

4 ポート SFP+コントローラー モジュール (CNC) 搭載システムの場合、工場出荷時にはすべてのホスト ポートが Fibre Channel (FC) モードになっています。ただし、ポートを FC ポートまたは iSCSI ポートの組み合わせとして設定することが可能です。FC ポートは、認定された 16 Gb/秒 SFP トランシーバーの使用をサポートしています。FC ポートは、リンク スピードを自動ネゴシエ ートするか、特定のリンク スピードを使用するように設定できます。iSCSI ポートは、認定された 10 Gb/秒 SFP トランシーバーの 使用をサポートしています。

FC ポート トポロジーなどのホスト パラメーターの設定およびホストポート モードに関する情報については、『Dell EMC PowerVault ME4 Series Storage System CLI Reference Guide』を参照してください。

(i) メモ:現在の設定が正しい場合は、ポートの設定は省略可能です。

#### FC ポートの設定

次の手順に従って FC ポートを設定します。

- 1. [Welcome]パネルで、[System Settings]を選択し、[Ports]タブをクリックします。
- 2. 「ポート設定」タブで、ポート固有のオプションを設定します。
  - [速度]オプションを適切な値に設定してホストと通信します。または、[自動]に設定して適切なリンク速度を自動でネゴシエートします。速度の不整合はポートとホストの間の通信を妨げるため、既知の速度を使用するようにポートを強制する必要がある場合にのみ速度を設定します。
  - [接続モード]を、ポイントツーポイントまたは自動のいずれかに設定します。
    - [ポイントツーポイント]: Fibre Channel ポイントツーポイント。
    - [自動]:検出された接続タイプに基づいてモードを自動的に設定します。
- 3. 次のいずれかの手順を実行してください。
  - 設定を保存してシステムの設定を続行するには、[適用]をクリックします。
  - 設定を保存してパネルを閉じるには、[適用して閉じる]をクリックします。
     確認パネルが表示されます。
- **4.** [OK] をクリックします。

#### iSCSI ポートの設定

iSCSI ポートを設定するには、次の手順を実行します。

- 1. [Welcome]パネルで、[System Settings]を選択し、[Ports]タブをクリックします。
- 2. [ポート設定]タブで、ポート固有のオプションを設定します。
  - IP アドレス。IPv4 または IPv6 の場合、ポートの IP アドレスです。各コントローラ内の対応するポートで、1 個目のサブネットに1 個のポートを割り当て、2 個目のサブネットに他のポートを割り当てます。ストレージ システムの各 iSCSI ホストポートに異なる IP アドレスが割り当てられていることを確認します。例えば、IPv4 を使用するシステムの場合は次の通りです。
    - コントローラー A ポート 0 : 10.10.10.100
    - コントローラー A ポート 1 : 10.11.10.120
    - コントローラー B ポート 0 : 10.10.10.110
    - コントローラー B ポート 1 : 10.11.10.130
    - コントローラー A ポート 2: 10.10.10.200
    - コントローラー A ポート 3 : 10.11.10.220
    - コントローラー B ポート 2 : 10.10.10.210
    - コントローラー B ポート 3 : 10.11.10.230
  - ネットマスク: IPv4 の場合、割り当てられたポートの IP アドレスのサブネット マスク。
  - ゲートウェイ: IPv4 の場合、割り当てられたポートの IP アドレスのゲートウェイ IP アドレス。
  - ・デフォルト ルーター: IPv6 の場合、割り当てたポートの IP アドレスのデフォルト ルーター。
- 3. パネルの [詳細設定] セクションで、すべての iSCSI ポートに適用するオプションを設定します。

#### 表 6. iSCSI ポートのオプション

| 認証を有効にする(CHAP)     | チャレンジ ハンドシェイク認証プロトコルの使用を有効または無効にします。このパネルで<br>CHAP を有効または無効にすると、[Configure CHAP]パネル([Hosts]トピックで[Action ><br>Configure CHAP]の順に選択することでアクセス可能)の設定がアップデートされます。<br>CHAP はデフォルトでは無効になっています。                                                          |
|--------------------|----------------------------------------------------------------------------------------------------|
| リンク速度              | <ul> <li>自動:適切な速度を自動でネゴシエーションします。</li> <li>1 Gb/秒:速度を1 Gb/秒に強制して、1 Gb/秒の HBA での自動ネゴシエーション中に発生<br/>する可能性のあるシフトダウンをオーバーライドします。この設定は 10 Gb/秒の SFP に<br/>は適用されません。</li> </ul>                                                                        |
| ジャンボフレームを有効にす<br>る | ジャンボ フレームのサポートを有効または無効にします。通常のフレームは 100 バイトのオ<br>ーバーヘッドに加えて 1400 バイトのペイロードを持つことができるのに対し、ジャンボ フレ<br>ームは最大 8900 バイトのペイロードを持つことができ、より大きなデータ転送に使用されま<br>す。<br>() メモ: ジャンボ フレームの使用は、データ パス内のすべてのネットワーク コンポーネン<br>トでジャンボ フレームのサポートが有効になっている場合にのみ成功します。 |
| iSCSIのIPバージョン      | IP の値がインターネット プロトコル バージョン 4 (IPv4) またはバージョン 6 (IPv6) フォーマットのどちらを使用するか指定します。IPv4 は 32 ビット アドレスを使用します。IPv6 は<br>128 ビット アドレスを使用します。                                                                                                    |
| iSNS を有効にする        | 指定されたインターネット ストレージ ネーム サービス サーバの登録を有効または無効にします。これにより、名前と IP アドレスのマッピングが提供されます。                                                                                                    |
| iSNS のアドレス         | iSNS サーバの IP アドレスを指定します。                                                                                                    |
| 代替 iSNS アドレス       | 別のサブネット上の代替 iSNS サーバの IP アドレスを指定します。<br><u>注意: IP 設定を変更すると、データ ホストでストレージ システムへのアクセスができな</u> くなることがあります。                                                                                                    |

4. 次のいずれかの手順を実行してください。

設定を保存してシステムの設定を続行するには、[適用]をクリックします。
 設定を保存してパネルを閉じるには、[適用して閉じる]をクリックします。
 確認パネルが表示されます。

5. [はい]をクリックして変更を保存します。それ以外の場合は、[いいえ]をクリックします。

### コントローラーごとに2つのポートをFCとして設定し、2つのポートをiSCSIとして設定する

2つのポートをFCとして設定し、2つのポートをiSCSIとして設定するには、各コントローラで次の手順を実行します。

- 1. [Welcome]パネルで、[System Settings]を選択し、[Ports]タブをクリックします。
- 2. [ホスト ポスト モード] リストで、[FC-and-iSCSI]を選択します。
- (i) メモ: ポート 0 とポート 1 が FC ポートです。ポート 2 とポート 3 が iSCSI ポートです。
- 3. FC ポート固有のオプションを設定します。
  - [Speed]オプションを適切な値に設定してホストと通信します。または、[auto]に設定して適切なリンク速度を自動でネ ゴシエートします。速度の不整合は、ポートとホストの間の通信を妨げます。速度の設定は、既知の速度をポートに強制使 用させる必要がある場合のみ行うようにしてください。
  - [FC 接続モード]を、ポイントツーポイントまたは自動のいずれかに設定します。
    - [point-to-point]: Fibre Channel ポイントツーポイント。
  - [auto]:検出された接続タイプに基づいてモードを自動的に設定します。
- 4. iSCSI ポート固有のオプションを設定します。

#### 表 7. iSCSI ポート固有のオプション

| IP アドレス        | <ul> <li>IPv4または IPv6 では、ポートの IP アドレスです。各コントローラの対応するポートについて、一方の<br/>ポートを1つ目のサブネットに割り当て、もう一方のポートを2つ目のサブネットに割り当てます。ス<br/>トレージシステムの各 iSCSI ホスト ポートにそれぞれ異なる IP アドレスが割り当てられていることを<br/>確認します。たとえば、IPv4 を使用しているシステムでは次の例のようになります。</li> <li>コントローラ A ポート 2: 10.10.10.100</li> <li>コントローラ A ポート 3: 10.11.10.120</li> <li>コントローラ B ポート 2: 10.10.10.110</li> <li>コントローラ B ポート 3: 10.11.10.130</li> </ul> |
|----------------|----------------------------------------------------------------------------------------------------|
| ネットマスク         | IPv4 の場合は、割り当てられたポートの IP アドレスのサブネット マスク。                                                                                                    |
| ゲートウェイ         | IPv4 の場合は、割り当てられたポートの IP アドレスのゲートウェイ IP アドレス。                                                                                                    |
| デフォルト ルータ<br>ー | IPv6 の場合は、割り当てられたポートの IP アドレスのデフォルト ルーター。                                                                                                    |

- 5. パネルの [詳細設定] セクションで、すべての iSCSI ポートに適用するオプションを設定します。
  - 認証(CHAP)を有効にします。チャレンジハンドシェイク認証プロトコルの使用を有効または無効にします。このパネルでCHAPを有効または無効にすると、[Configure CHAP]パネルの設定がアップデートされます([Action > Configure CHAP]の順に選択することによって、[ホスト]トピックで利用可能です)。CHAPはデフォルトで無効になっています。
  - リンク速度
    - 自動:適切な速度を自動でネゴシエーションします。
    - 1 Gb/s: この設定は 10 Gb/秒の HBA には適用されません。
  - ジャンボフレームを有効にする:ジャンボフレームのサポートを有効または無効にします。100 バイトのオーバヘッドを考慮すると、通常のフレームに1400 バイトのペイロードを含むことができ、ジャンボフレームには大量のデータ転送用に最大8900 バイトのペイロードを含むことができます。
    - () メモ: ジャンボ フレームの使用は、データ パス内のすべてのネットワーク コンポーネントでジャンボ フレームのサポ ートが有効になっている場合にのみ成功します。
  - iSCSI IP バージョン: IP の値がインターネット プロトコル バージョン4(IPv4) またはバージョン6(IPv6) フォーマットのどちらを使用するか指定します。IPv4は 32 ビット アドレスを使用します。IPv6 は 128 ビット アドレスを使用します。
  - iSNS を有効にする:指定されたインターネットストレージネームサービスサーバへの登録を有効または無効にします。 これにより、名前から IP アドレスへのマッピングが提供されます。
  - iSNS アドレス: iSNS サーバの IP アドレスを指定します。
  - 代替 iSNS アドレス:代替 iSNS サーバの IP アドレス(別のサブネット上でも可)指定します。

#### <u>│ 注意:</u> IP 設定を変更すると、データ ホストでストレージ システムへのアクセスができなくなることがあります。

- 6. 次のいずれかの手順を実行してください。
  - 設定を保存してシステムの設定を続行するには、[適用]をクリックします。
  - 設定を保存してパネルを閉じるには、[適用して閉じる]をクリックします。
  - 確認パネルが表示されます。
- 7. 変更を保存するには [OK]をクリックします。それ以外の場合は [はい]をクリックします。

## ストレージ セットアップの設定

[Storage Setup]ウィザードの各ステップに従い、ホストとボリュームを接続する準備としてディスク グループおよびプールを作成します。

(i) メモ: ウィザードはいつでもキャンセルできますが、完了済みのステップで加えられた変更は保存されます。

[Storage Setup]ウィザードには、[Welcome]パネルからアクセスします。あるいは、[Action]>[Storage Setup]の順に選択す ることでもアクセスできます。ウィザードにアクセスするときは、ご使用の環境向けのストレージタイプを選択する必要がありま す。ストレージタイプを選択した後、ディスクグループとプールを作成するためのステップが案内されます。表示されるパネル とその中のオプションは、次の条件によって異なります。

- 仮想またはリニア ストレージ タイプのどちらを選択したか
- システムが新品であるかどうか(すべてのディスクが空で使用可能およびプールが作成されていない)
- システムにプールがあるかどうか
- ストレージのプロビジョニングにおいて経験があり、特定の方法でディスクグループを設定する意志があるかどうか

画面上に、プロビジョニングプロセスを案内する説明が表示されます。

#### ストレージ タイプの選択

初めてウィザードにアクセスするときには、ご使用の環境で使用するストレージのタイプを選択するためのプロンプトが表示され ます。

オプションを一通り確認して選択し、[Next]をクリックして続行します。

- バーチャル ストレージは次の機能をサポートします。
  - 階層化
  - スナップショット
  - レプリケーション
  - シン プロビジョニング
  - インストールされている RAID コントローラーごとに 1 つのプール、プールあたり最大 16 のディスク グループ
  - 大規模プール機能が有効なプールあたり最大1PB の有効容量
  - RAID レベル 1、5、6、10、および ADAPT
  - RAID 容量を増やすための個々のディスクの追加は、ADAPT ディスク グループでのみサポートされています。
  - RAID ディスク グループを追加することで容量を増やすことができます。
  - ページ サイズは固定(4 MB)
  - SSD 読み取りキャッシュ
  - グローバルおよび/または動的ホット スペア
- リニア ストレージは次の機能をサポートします。
  - インストールされている RAID コントローラーあたり最大 32 のプール、プールあたり1つのディスク グループ
  - RAID レベル 0、1、3、5、6、10、50、ADAPT、および NRAID
  - RAID 容量を増やすための個々のディスクの追加は、RAID 0、3、5、6、10、50、および ADAPT ディスク グループでサポー トされています。
  - ディスク グループごとに設定可能なチャンク サイズ
- グローバル、専用、および/または動的ホット スペア
- (i) メモ: Dell EMC は、バーチャル ストレージの使用を推奨しています。
- () メモ: あるストレージ タイプを使用してディスク グループを作成すると、システムでは追加のディスク グループでそのストレ ージ タイプが使用されます。他のストレージ タイプに切り替えるには、最初にすべてのディスク グループを削除する必要が あります。

#### ディスク グループとプールの作成

ディスク グループとプールを作成するときに表示されるパネルは、動作環境が仮想ストレージ環境であるかリニア ストレージ環 境であるかによって異なります。

#### 仮想ストレージ環境

動作環境が仮想ストレージ環境である場合、システムが、使用可能なすべてのディスクをスキャンし、最適なストレージ構成を1 つ推奨し、推奨ディスク グループ レイアウトをパネル内に表示します。 仮想ストレージ環境では、ストレージ システムによって、ディスク グループが自動的にプールおよび階層別にグループ化されま す。ディスク グループには、プロビジョニングされるディスクの合計サイズと数の記述(スペアおよび未使用ディスクの構成を含 む)も含まれています。

有効なストレージ構成をシステムが判断できない場合は、ウィザードが、その理由を表示して、適切な構成の実現方法に関する指示を提供します。システムが正常でない場合は、エラーおよびその修正方法の説明が表示されます。ウィザードの推奨に従ってエラーを修正した後、[Rescan]をクリックして、最適化された構成を表示してください。

プロビジョニング済みのプールがないシステムの場合は、推奨されている構成で問題がなければ、[Create Pools]をクリックして パネルの表示どおりにシステムをプロビジョニングし、ホストの接続に進みます。プールが含まれているシステムの場合は、推奨 されている構成で問題がなければ、[Expand Pools]をクリックしてパネルの表示どおりにシステムをプロビジョニングします。

お使いの環境に独自の設定が必要な場合は、[Go To Advanced Configuration]をクリックして[Create Advanced Pools]パネルにア クセスします。[Add Disk Group]を選択し、手順に従って手動で一度に1つずつディスクを作成します。[Manage Spares]を選択 し、手順に従って手動でグローバルスペアを選択します。

#### リニア ストレージ環境

動作環境がリニア ストレージ環境である場合、[ Create Advanced Pools ] パネルが開きます。

[Add Disk Groups]を選択し、手順に従ってディスク グループを手動で一度に1つずつ作成します。[Manage Spares]を選択し、 手順に従ってグローバル スペアを手動で選択します。提示されるオプションの詳細については、アイコンをクリックしてくださ い。

#### ディスク グループとプールの作成ガイド付きウィザードを開く

ディスク グループおよびプール作成ウィザードを開くには、次の手順を実行します。

- 1. 次のいずれかのアクションを実行して、[Storage Setup]にアクセスします。
  - [Welcome] パネルから、[Storage Setup]をクリックします。
  - [Home] トピックから、[Action > Storage Setup]の順にクリックします。
- 2. 画面の指示に従って、システムをプロビジョニングします。

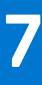

# ホストのセットアップの実行

以降の項では、Dell EMC PowerVault ME4 Series ストレージ システムのホスト セットアップを実行する方法について説明します。 Dell EMC は一度に1台のホストでホストのセットアップを実行することを推奨しています。

サポートされている HBA または iSCSI ネットワーク アダプターのリストについては、Dell EMCPowerVault ME4 シリーズ ストレー ジ システム サポート マトリックスを参照してください。

詳細については、『Dell EMC Power Vault ME4 Series Storage System Administrator's Guide』のイニシエータ、ホスト、ホスト グループに関するトピックおよび、ホストとボリュームの接続に関するトピックを参照してください。

トピック:

- ホストシステムの要件
- Windows ホスト
- ・ Linux ホスト
- ・ VMware ESXi ホスト
- ・ Citrix XenServer ホスト

# ホスト システムの要件

ME4 Series コントローラー エンクロージャに接続されるホストは、次の要件を満たしている必要があります。

システム構成によっては、ホスト オペレーティング システムでマルチパスがサポートされていることが必要になる場合がありま す。

フォールト トレランスが必要な場合、マルチパス ソフトウェアが必要となる可能性があります。ホスト ベースのマルチパス ソフ トウェアは、ホストと任意のストレージ ボリューム間に 2 つの論理パスが同時に存在可能な構成で使用する必要があります。ホス トに対する接続が複数存在する構成、またはスイッチとストレージの間に複数の接続が存在する構成のほとんどが、これに該当し ます。

## マルチパス構成について

ME4 Series のストレージシステムは、非対称論理ユニットアクセス(ALUA)の SCSI-3標準に準拠しています。

ALUA 準拠のストレージ システムは、デバイスの検出中に、最適なパスと最適ではないパスの情報をホストに提供します。ALUA を実装するには、サーバにマルチパス I/O(MPIO)を使用させる設定を行う必要があります。

## Windows ホスト

HBA またはネットワーク アダプタが取り付けられていること、ドライバがインストールされていること、サポートされている最新の BIOS とファームウェアがインストールされていることを確認します。

## FC HBA を使用した Windows ホストの構成

以下のセクションでは、ファイバー チャネル (FC) HBA を使用して Windows ホストを構成する方法を説明します。

#### 前提条件

- PowerVault Manager のガイド付きシステムおよびストレージ セットアップ プロセスを完了します。
- ストレージシステムにホストを接続する前に、このガイド内のケーブル接続図を参照してください。綿密に計画することにより、導入の成功が確保されます。

## FC HBA を使用して Windows ホストをストレージ システムに接続する

ファイバー チャネル(FC) HBA を使用して Windows ホストをストレージ システムに接続するには、次の手順を実行します。

- 1. Dell.com/support での説明のとおりに、サポートされている最新のファームウェアとドライバがすべての HBA にインストール されていることを確認します。サポートされる FC HBA のリストについては、Dell.com/support にある『Dell EMC ME4 Series ス トレージ システム サポート マトリックス』を参照してください。
- 2. FC のケーブル接続図に従ってホストをストレージ システムにケーブル接続します。その際、スイッチを使用するか、ホストを ストレージ システムに直接接続します。
- 3. FC ホストに MPIO をインストールします。
  - a. Server Manager を開きます。
  - b. [役割と機能の追加]をクリックし、[機能]ページが表示されるまで[次へ]をクリックします。
  - **c.** [マルチパス IO]を選択します。
  - d. [次へ]をクリックし、[インストール]をクリックし、[閉じる]をクリックして、ホスト サーバーを再起動します。
- 4. FC HBA WWN を特定して記録します。
  - a. Windows PowerShell コンソールを開きます。
  - b. [Get-InitiatorPort]と入力し、Enterを押します。
  - c. FC HBA WWN を特定して記録します。WWN はボリュームをホストにマッピングするために必要になります。
- 5. FC スイッチを使用してホストをストレージ システムに接続している場合は、ゾーニングを実装して各 HBA のトラフィックを 分離します。

() メモ:ホストがストレージシステムに直接接続されている場合は、このステップをスキップしてください。

- a. FC スイッチの管理インターフェイスを使用して、サーバーの HBA ごとにゾーンを作成します。各ゾーンには HBA WWN を 1つだけ含める必要があり、すべてのストレージ ポート WWN を含める必要があります。
- b. 各 FC スイッチについて繰り返します。

(i) メモ: ME4 Series ストレージ システムは、シングル イニシエータ/マルチ ターゲットのゾーンをサポートしています。

### FC HBA を使用して Windows ホストを登録し、ボリュームを作成する

ファイバー チャネル (FC) HBA を使用して Windows ホストを登録し、PowerVault Manager を利用してボリュームを作成するに は、次の手順を実行します。

- 1. PowerVault Manager にログインします。
- 2. ホスト セットアップ ウィザードにアクセスします。
  - [ようこそ] 画面から、[ホスト セットアップ] をクリックします。
  - [ホーム]トピックから、[アクション]> [ホストセットアップ]の順にクリックします。
- 3. 提示された前提条件を満たしていることを確認して、[次へ]をクリックします。
- 4. [ホスト名] フィールドにホスト名を入力します。
- 5. [FC HBA を使用して Windows ホストをストレージ システムに接続する、 p. 45]のステップ 4 に記された情報を利用して、設定中のホストの FC イニシエーターを選択し、[次へ]をクリックします。
- 6. クラスター内の他のホストとまとめてホストをグループ化します。
  - a. クラスター構成の場合、グループ内のすべてのホストが同じストレージを共有できるようにホストをまとめてグループ化します。
    - このホストがクラスター内の最初のホストである場合は、[新しいホストグループの作成]を選択してホストグループの名前を入力し、[次へ]をクリックします。
    - すでに存在するホスト グループにこのホストを追加する場合は、[既存のホスト グループに追加]を選択し、ドロップ ダウン リストからグループを選択して、[次へ]をクリックします。

       メモ:ホストは、ホスト グループ内の他のすべてのイニシエーターと同じアクセス設定、ポート設定、および LUN 設定で、同じボリュームまたはボリューム グループにマッピングされている必要があります。

b. スタンドアロン ホストの場合は、[ このホストをグループ化しない ] オプションを選択し、[ 次へ ] をクリックします。

7. [ボリュームの接続]ページで、各ボリュームの名前、サイズ、プールを指定し、[次へ]をクリックします。

ボリュームを追加するには、[行の追加]をクリックします。ボリュームを削除するには、[削除]をクリックします。

(i)メモ: Dell EMC は、名称について、ボリュームを識別しやすいホスト名にアップデートすることをお勧めしています。

8. [サマリー]ページで、ホスト設定の内容を確認し、[ホストの設定]をクリックします。

ホストが正常に構成されると、[成功]ダイアログボックスが表示されます。

9. [はい]をクリックしてウィザードの[イントロダクション]ページに戻るか、[いいえ]を選択してウィザードを閉じます。

### Windows ホストでボリュームの MPIO を有効にする

Windows ホストでボリュームの MPIO を有効にするには、次の手順を実行します。

- 1. Server Manager を開きます。
- 2. [ツール] > [MPIO]の順に選択します。
- 3. [マルチパスの検出]タブをクリックします。
- 4. [デバイス ハードウェア ID] リストで [DellEMC ME4]を選択します。

[デバイス ハードウェア ID]リストに [DellEMC ME4]が表示されない場合:

a. マルチパス用に、1つのボリュームに複数の接続があることを確認します。

- b. [MPIO デバイス]タブの [デバイス]リストに [Dell EMC ME4]がまだ表示されていないことを確認します。
- 5. [追加]をクリックし、[はい]をクリックして Windows サーバーを再起動します。

### Windows ホストでボリュームをフォーマットする

Windows ホストでボリュームをフォーマットするには、次の手順を実行します。

- 1. Server Manager を開きます。
- 2. [ツール] > [コンピューター管理]の順に選択します。
- 3. [ディスク管理]を右クリックし、[ディスクの再スキャン]を選択します。
- 4. 新しいディスクを右クリックし、[オンライン]を選択します。
- 5. 新しいディスクをもう一度右クリックし、[ディスクの初期化]を選択します。 [ディスクの初期化]ダイアログボックスが開きます。
- 6. ディスクのパーティション スタイルを選択し、[OK]をクリックします。
- 未割り当て領域を右クリックして、作成するボリュームのタイプを選択し、ウィザードの手順に従ってボリュームを作成します。

## iSCSI ネットワーク アダプターを使用した Windows ホストの構成

下記の手順では、ネットワークの冗長性とフェールオーバーを目的とした、デュアル スイッチのサブネットによる IPv4 の設定に ついて説明しています。IPv6 の設定については説明していません。

#### 前提条件

- PowerVault Manager のガイド付きセットアップの手順とストレージのセットアップの手順を実行します。
- ストレージシステムにホストを接続する前に、このガイド内のケーブル接続図を参照してください。綿密に計画することにより、導入の成功が確保されます。
- 使用する iSCSI ネットワークの IP アドレスを計画ワークシートに記入します。記入例については、下記の表を参照してください。

#### 表 8. デュアル ポート iSCSI NIC を使用したホスト サーバー用のワークシートの例

| 管理                      | IP            |
|-------------------------|---------------|
| サーバー管理                  | 10.10.96.46   |
| ME4024 コントローラー A の管理    | 10.10.96.128  |
| ME4024 コントローラー B の管理    | 10.10.96.129  |
| [サブネット1]                |               |
| サーバーの iSCSI NIC 1       | 172.1.96.46   |
| ME4024 コントローラー A のポート 0 | 172.1.100.128 |
| ME4024 コントローラー B のポート 0 | 172.1.200.129 |

表 8. デュアル ポート iSCSI NIC を使用したホスト サーバー用のワークシートの例 (続き)

| 管理                      | IP            |
|-------------------------|---------------|
| ME4024 コントローラー A のポート 2 | 172.1.102.128 |
| ME4024 コントローラー B のポート 2 | 172.1.202.129 |
| サブネット マスク               | 255.255.0.0   |
| [サブネット2]                |               |
| サーバーの iSCSI NIC 1       | 172.2.96.46   |
| ME4024 コントローラー A のポート 1 | 172.2.101.128 |
| ME4024 コントローラー B のポート 1 | 172.2.201.129 |
| ME4024 コントローラー A のポート 3 | 172.2.103.128 |
| ME4024 コントローラー B のポート 3 | 172.2.203.129 |
| サブネット マスク               | 255.255.0.0   |

() メモ:下記の手順では、ネットワークの冗長性とフェールオーバーを目的とした、デュアル スイッチのサブネットによる IPv4 の設定について説明しています。IPv6 の設定については説明していません。

### iSCSI ネットワーク アダプターを使用して Windows ホストをストレージ システム に接続する

iSCSI ネットワーク アダプターを使用して Windows ホストをストレージ システムに接続するには、次の手順を実行します。

- Dell.com のサポートでの説明のとおりに、サポートされている最新のファームウェアとドライバーがすべてのネットワーク アダプターにインストールされていることを確認します。

   メモ: Dell EMC PowerVault ME4 Series ストレージ システムでサポートされるのは、ソフトウェア iSCSI アダプターのみです。
- iSCSI のケーブル配線図に従ってホストをストレージ システムに接続します。その際、スイッチを使用するか、ホストをストレ ージ システムに直接接続します。
- 3. iSCSI ホストに MPIO をインストールします。
  - a. Server Manager を開きます。
  - b. [管理] > [役割と機能の追加]をクリックします。
  - c. [機能]ページが表示されるまで [次へ]をクリックします。
  - d. [マルチパス IO]を選択します。
  - e. [ 次へ ] をクリックし、[ インストール ] をクリックして、[ 閉じる ] をクリックします。
  - f. Windows サーバーを再起動します。

#### iSCSI ネットワークに接続しているネットワーク アダプターごとに、IP アドレスを割り当てます。

次の手順を実行して、iSCSI ネットワークに接続するネットワーク アダプターに IP アドレスを割り当てます。

#### 

- () メモ: ジャンボ フレームを使用する場合は、データ パス、アダプター ポート、スイッチ、およびストレージ システムにある すべてのデバイスで、ジャンボ フレームを有効にして設定を行う必要があります。
- 1. [ネットワークと共有センター]で[アダプターの設定の変更]をクリックします。
- 2. ネットワーク アダプターを右クリックし、[プロパティ]を選択します。
- 3. [インターネット プロトコル バージョン 4]を選択し、[プロパティ]をクリックします。
- 4. [次の IP アドレスを使う] ラジオ ボタンを選択し、「前提条件」の項で説明した計画ワークシートに記録されている、対応する IP を入力します(例: 172.1.96.46)。
- 5. ネットマスクを設定します。
- 6. 必要に応じてゲートウェイを設定します。
- 7. [OK]をクリックし、[閉じる]をクリックします。選択したアダプターに設定が適用されます。

- 8. 必要な iSCSI インターフェイス (「デュアル ポート iSCSI NIC を使用したホスト サーバー用のワークシートの例、p. 46」の NIC 1と NCI 2) それぞれについて、ステップ 1~7 を繰り返します。
- 9. コマンド プロンプトから、各コントローラーの IP アドレスについて ping を実行し、ホスト接続性を確認してから先に進みま す。ping が成功しない場合は、接続を確認し、インターフェイス間の IP/サブネットが適切に一致しているかを確認します。

#### Windows ホストで iSCSI イニシエーターを設定する

Windows ホストで iSCSI イニシエーターを設定するには、次の手順を実行します。

- 1. Server Manager を開きます。
- 2. [ツール] > [iSCSI イニシエーター]の順に選択します。[iSCSI イニシエーターのプロパティ]ダイアログ ボックスが開きます。

iSCSIイニシエータを初めて実行している場合は、プロンプトが表示されたら[はい]をクリックします。こうしておくと、サーバーの再起動時に自動的に起動するようになります。

- 3. [検出]タブをクリックし、[ポータルの検出]をクリックします。[ターゲット プロトコルの検出]ダイアログ ボックスが開きます。
- 4. 「前提条件」の項で作成した計画ワークシートを使用して、1番目のサブネット上にあるコントローラー A のポートの IP アドレスを入力し、[OK] をクリックします。
- 5. ステップ3~4を繰り返して、コントローラーBからの2番目のサブネット上のポートの IP アドレスを追加します。
- 6. [ターゲット]タブをクリックし、検出されたターゲットを選択して、[接続]をクリックします。
- 7. [マルチパスを有効にする] チェック ボックスをオンにして、[詳細] をクリックします。[詳細設定] ダイアログ ボックスが 開きます。
  - [ローカル アダプター]ドロップダウン メニューから [Microsoft iSCSI イニシエーター]を選択します。
  - [イニシエーター IP] ドロップダウン メニューから NIC1の IP アドレスを選択します。
  - [ターゲット ポータル IP] ドロップダウン メニューから、同じサブネットに一覧表示されている1つ目の IP を選択します。
  - [OK]を2回クリックして、[iSCSIイニシエーターのプロパティ]ダイアログ ボックスに戻ります。
- 8. NIC についてステップ 6~7 を繰り返し、サブネット上の各ポートへの接続を確立します。

(i) メモ:複数パス設定の場合はステップ 10 が必須です。

- 9. NIC2についてステップ3~8を繰り返して、2番目のサブネット上のターゲットに接続させます。
- () メモ: すべての接続が完了したら、[お気に入りのターゲット]タブをクリックしてそれぞれのパスを確認できます。[詳細]をクリックすると、選択したパスの具体的な情報を確認できます。
- 10.[設定]タブをクリックし、[イニシエーター名]フィールドにイニシエーターの名前を記録します。イニシエーター名は、ボ リュームをホストにマッピングする際に必要になります。
- 11. [OK]をクリックして[iSCSIイニシエーターのプロパティ]ダイアログ ボックスを閉じます。

### iSCSI ネットワーク アダプターを使用して Windows ホストを登録し、ボリューム を作成する

iSCSI ネットワーク アダプターを使用して Windows ホストを登録し、PowerVault Manager を利用してボリュームを作成するには、 次の手順を実行します。

1. PowerVault Manager にログインします。

- 2. ホスト セットアップ ウィザードにアクセスします。
  - [ようこそ] 画面から、[ホスト セットアップ] をクリックします。
  - [ホーム]トピックから、[アクション]> [ホスト セットアップ]の順に選択します。
- 3. 提示された前提条件を満たしていることを確認して、[次へ]をクリックします。
- **4**. [ホスト名] フィールドにホスト名を入力します。
- 5. 「iSCSI イニシエーターの設定」のステップ 10 の情報を利用して、設定中のホストの iSCSI イニシエーターを選択し、[次へ] を クリックします。
- 6. クラスター内の他のホストとまとめてホストをグループ化します。
  - クラスター構成の場合、グループ内のすべてのホストが同じストレージを共有できるようにホストをまとめてグループ化します。
    - このホストがクラスター内の最初のホストである場合は、[新しいホスト グループの作成]を選択してホスト グループの名前を入力し、[次へ]をクリックします。
    - すでに存在するホスト グループにこのホストを追加する場合は、[既存のホスト グループに追加]を選択し、ドロップ ダウン リストからグループを選択して、[次へ]をクリックします。

() メモ:ホストは、ホスト グループ内の他のすべてのイニシエーターと同じアクセス設定、ポート設定、および LUN 設定で、同じボリュームまたはボリューム グループにマッピングされている必要があります。

- スタンドアロンホストの場合は、[このホストをグループ化しない]オプションを選択し、[次へ]をクリックします。
- 7. [ボリュームの接続]ページで、各ボリュームの名前、サイズ、プールを指定し、[次へ]をクリックします。

ボリュームを追加するには、[行の追加]をクリックします。ボリュームを削除するには、[削除]をクリックします。

- i メモ: Dell EMC は、ボリューム名について、ボリュームを識別しやすいホスト名にアップデートすることをお勧めしています。
- 8. [サマリー]ページで、ホスト設定の内容を確認し、[ホストの設定]をクリックします。 ホストが正常に構成されると、[成功]ダイアログボックスが表示されます。
- 9. [はい]をクリックしてウィザードの[イントロダクション]ページに戻るか、[いいえ]を選択してウィザードを閉じます。

#### Windows ホストでボリュームの MPIO を有効にする

Windows ホストでボリュームの MPIO を有効にするには、次の手順を実行します。

- 1. Server Manager を開きます。
- 2. [ツール] > [MPIO]の順に選択します。
- 3. [マルチパスの検出]タブをクリックします。
- 4. [デバイス ハードウェア ID] リストで [DellEMC ME4]を選択します。
  - [デバイス ハードウェア ID]リストに [DellEMC ME4]が表示されない場合:

a. マルチパス用に、1つのボリュームに複数の接続があることを確認します。

- b. [MPIO デバイス] タブの [デバイス] リストに [Dell EMC ME4] がまだ表示されていないことを確認します。
- 5. [追加]をクリックし、[はい]をクリックして Windows サーバーを再起動します。

#### Windows ホストで iSCSI イニシエーターを更新する

Windows ホストで iSCSI イニシエーターを更新するには、次の手順を実行します。

- 1. Server Manager を開きます。
- 2. [ツール] > [iSCSI イニシエーター]の順にクリックします。
- 3. [ボリュームとデバイス]タブをクリックします。
- 4. [自動設定]をクリックします。
- 5. [OK]をクリックして[iSCSIイニシエーターのプロパティ]ウィンドウを閉じます。

#### Windows ホストでボリュームをフォーマットする

Windows ホストでボリュームをフォーマットするには、次の手順を実行します。

- 1. Server Manager を開きます。
- 2. [ツール] > [コンピューター管理]の順に選択します。
- 3. [ディスク管理]を右クリックし、[ディスクの再スキャン]を選択します。
- 4. 新しいディスクを右クリックし、[オンライン]を選択します。
- 新しいディスクをもう一度右クリックし、[ディスクの初期化]を選択します。[ディスクの初期化]ダイアログボックスが開きます。
- 6. ディスクのパーティション スタイルを選択し、[OK]をクリックします。
- 7. 未割り当て領域を右クリックして、作成するボリュームのタイプを選択し、ウィザードの手順に従ってボリュームを作成しま す。

## SAS HBA を使用した Windows ホストの構成

以下のセクションでは、SAS HBA を使用して Windows ホストを構成する方法を説明します。

## 前提条件

- PowerVault Manager のガイド付きシステムおよびストレージ セットアップ プロセスを完了します。
- ストレージシステムにホストを接続する前に、このガイド内のケーブル接続図を参照してください。綿密に計画することにより、導入の成功が確保されます。

## SAS HBA を使用して Windows ホストをストレージ システムに接続する

SAS HBA を使用して Windows ホストをストレージ システムに接続するには、次の手順を実行します。

- Dell.com/support での説明のとおりに、サポートされている最新のファームウェアとドライバーがすべての HBA にインストー ルされていることを確認します。サポートされる SAS HBA のリストについては、Dell.com/support にある 『Dell EMC ME4 Series ストレージ システム サポート マトリックス』を参照してください。
- 2. SAS ケーブル接続図に従って、ストレージ システムにホストを直接ケーブル接続します。
- 3. SAS ホストに MPIO をインストールします。
  - a. i. Server Manager を開きます。
    - ii. [管理] > [役割と機能の追加]をクリックします。
    - iii. [機能]ページが表示されるまで [次へ]をクリックします。
    - iv. [マルチパス I/O]を選択します。
    - v. [次へ]をクリックし、[インストール]をクリックして、[閉じる]をクリックします。
  - **vi.** Windows サーバーを再起動します。
- 4. SAS HBA WWN を特定して記録します。
  - a. Windows PowerShell コンソールを開きます。
  - b. [Get-InitiatorPort]と入力し、Enterを押します。
  - c. SAS HBA WWN を特定して記録します。WWN はボリュームをサーバーにマッピングするために必要になります。

### SAS HBA を使用して Windows ホストを登録し、ボリュームを作成する

SAS HBA を使用して Windows ホストを登録し、PowerVault Manager を使用してボリュームを作成するには、次の手順を実行します。

- 1. PowerVault Manager にログインします。
- 2. ホスト セットアップ ウィザードにアクセスします。
  - [ようこそ]画面から、[ホストセットアップ]をクリックします。
  - [ホーム]トピックから、[アクション] > [ホスト セットアップ]の順にクリックします。
- 3. 提示された前提条件を満たしていることを確認して、[次へ]をクリックします。
- 4. [ホスト名] フィールドにホスト名を入力します。
- 5. [ストレージ システムへのホストの接続]のステップ4に記された情報を使用して、設定中のホストの SAS イニシエーターを 選択し、[次へ]をクリックします。
- 6. クラスター内の他のホストとまとめてホストをグループ化します。
  - クラスター構成の場合、グループ内のすべてのホストが同じストレージを共有できるようにホストをまとめてグループ化します。
    - このホストがクラスター内の最初のホストである場合は、[新しいホスト グループの作成]を選択してホスト グループの名前を入力し、[次へ]をクリックします。
    - すでに存在するホスト グループにこのホストを追加する場合は、[既存のホスト グループに追加]を選択し、ドロップ ダウン リストからグループを選択して、[次へ]をクリックします。
       () メモ:ホストは、ホスト グループ内の他のすべてのイニシエーターと同じアクセス設定、ポート設定、および LUN
      - 設定で、同じボリュームまたはボリューム グループにマッピングされている必要があります。
  - スタンドアロン ホストの場合は、[このホストをグループ化しない]オプションを選択し、[次へ]をクリックします。
- 7. [ボリュームの接続]ページで、各ボリュームの名前、サイズ、プールを指定し、[次へ]をクリックします。

ボリュームを追加するには、[行の追加]をクリックします。ボリュームを削除するには、[削除]をクリックします。

- i メモ: Dell EMC は、ボリューム名について、ボリュームを識別しやすいホスト名にアップデートすることをお勧めしています。
- 8. [サマリー]ページで、ホスト設定の内容を確認し、[ホストの設定]をクリックします。

ホストが正常に構成されると、[成功]ダイアログボックスが表示されます。

9. [はい]をクリックしてウィザードの[イントロダクション]ページに戻るか、[いいえ]を選択してウィザードを閉じます。

### Windows ホストでボリュームの MPIO を有効にする

Windows ホストでボリュームの MPIO を有効にするには、次の手順を実行します。

- 1. Server Manager を開きます。
- 2. [ツール] > [MPIO]の順に選択します。
- 3. [マルチパスの検出]タブをクリックします。
- 4. [デバイス ハードウェア ID] リストで [DellEMC ME4]を選択します。
  - [デバイス ハードウェア ID]リストに [DellEMC ME4]が表示されない場合:
  - a. マルチパス用に、1つのボリュームに複数の接続があることを確認します。

b. [MPIO デバイス]タブの [デバイス]リストに [Dell EMC ME4]がまだ表示されていないことを確認します。

5. [追加]をクリックし、[はい]をクリックして Windows サーバーを再起動します。

#### Windows ホストでボリュームをフォーマットする

Windows ホストでボリュームをフォーマットするには、次の手順を実行します。

- 1. Server Manager を開きます。
- 2. [ツール] > [コンピューター管理]の順に選択します。
- 3. [ディスク管理]を右クリックし、[ディスクの再スキャン]を選択します。
- 4. 新しいディスクを右クリックし、[オンライン]を選択します。
- 5. 新しいディスクをもう一度右クリックし、[ディスクの初期化]を選択します。[ディスクの初期化]ダイアログボックスが開きます。
- 6. ディスクのパーティション スタイルを選択し、[OK]をクリックします。
- 未割り当て領域を右クリックして、作成するボリュームのタイプを選択し、ウィザードの手順に従ってボリュームを作成します。

## Linux ホスト

HBA またはネットワーク アダプタが取り付けられていること、ドライバがインストールされていること、サポートされる最新の BIOS がインストールされていることを確認します。

## FC HBA を使用した Linux ホストの構成

以下のセクションでは、ファイバー チャネル (FC) HBA を使用して Linux ホストを構成する方法について説明します。

#### 前提条件

- PowerVault Manager のガイド付きシステムおよびストレージ セットアップ プロセスを完了します。
- ストレージシステムにホストを接続する前に、このガイド内のケーブル接続図を参照してください。綿密に計画することにより、導入の成功が確保されます。
- システムレベルの変更を行うには管理者またはプリビレッジドユーザーのアクセス許可が必要です。下記の手順では root レベルのアクセスを前提としており、すべての必要なソフトウェアパッケージ(DM マルチパスなど)がすでにインストールされていることを前提としています。

#### FC HBA を使用して Linux ホストをストレージ システムに接続する

ファイバーチャネル(FC) HBA を使用して Linux ホストをストレージ システムに接続するには、次の手順を実行します。

- Dell サポート ポータルでの説明のとおりに、サポートされている最新のファームウェアとドライバーがすべての HBA にインス トールされていることを確認します。サポートされる標準の FC HBA のリストについては、Dell Web サイトの『Dell EMC PowerVault ME4 Series ストレージ マトリックス』を参照してください。OEM の場合は、お使いのハードウェアのプロバイダ ーにお問い合わせください。
- FC のケーブル配線図に従ってホスト サーバのケーブル配線をします。その際、スイッチを使用するか、ストレージ システム に直接接続します。
- 3. 次の操作を行って Fibre Channel WWN を識別し、ストレージ システムに接続します。

- a. ターミナルセッションを開きます。
- b. ls -l /sys/class/fc\_host コマンドを実行します。
- **c.** more /sys/class/fc\_host/host?/port\_name コマンドを実行し、?の部分を、データ出力で提供されたホスト番号に リプレースします。
- d. WWN の数値名を記録します。
- 4. FC スイッチを使用してホストをストレージシステムに接続している場合は、ゾーニングを実装して各 HBA のトラフィックを 分離します。ホストがストレージシステムに直接接続されている場合はこのステップをスキップしてください。
  - a. FC スイッチの管理インターフェイスを使用して、サーバーの HBA ごとにゾーンを作成します。各ゾーンには HBA WWN を 1つだけ含める必要があり、すべてのストレージ ポート WWN を含める必要があります。
  - b. 各 FC スイッチについて繰り返します。

(i) メモ: ME4 Series ストレージ システムは、シングル イニシエータ/マルチ ターゲットのゾーンをサポートしています。

### FC HBA を使用して Linux ホストを登録し、ボリュームの作成とマッピングを行う

ファイバー チャネル (FC) HBA を使用して Linux ホストを登録し、ボリュームの作成とマッピングを行うには、次の手順を実行し ます。

- 1. PowerVault Manager にログインします。
- 2. ホスト セットアップ ウィザードにアクセスします。
  - [ようこそ]画面から、[ホストセットアップ]をクリックします。
  - [ホーム]トピックから、[アクション] > [ホスト セットアップ]の順にクリックします。
- 3. 提示された前提条件を満たしていることを確認して、[次へ]をクリックします。
- 4. [ホスト名]フィールドにホスト名を入力します。
- 5. [FC HBA を使用して Linux ホストをストレージ システムに接続する、p. 51]のステップ3の情報を利用して正しいイニシエー タを識別し、設定中のホストの FC イニシエータを選択して、[次へ]をクリックします。
- 6. 他のホストと一緒にホストをグループ化します。
  - a. クラスター構成の場合、グループ内のすべてのホストが同じストレージを共有できるようにホストをまとめてグループ化します。
    - このホストがクラスター内の最初のホストである場合は、[新しいホスト グループの作成]を選択して名前を入力し、 [次へ]をクリックします。
    - すでに存在するホスト グループにこのホストを追加する場合は、[既存のホスト グループに追加]を選択し、ドロップ ダウン リストからグループを選択して、[次へ]をクリックします。

() メモ:ホストは、ホスト グループ内の他のすべてのイニシエーターと同じアクセス設定、ポート設定、および LUN 設定で、同じボリュームまたはボリューム グループにマッピングされている必要があります。

b. スタンドアロンホストの場合は、[このホストをグループ化しない]オプションを選択し、[次へ]をクリックします。

- 7. [ボリュームの接続]ページで、各ボリュームの名前、サイズ、プールを指定し、[次へ]をクリックします。
   ボリュームを追加するには、[行の追加]をクリックします。ボリュームを削除するには、[削除]をクリックします。
   (i) メモ: Dell EMC は、名称について、ボリュームを識別しやすいホスト名にアップデートすることをお勧めしています。
- 8. [サマリー]ページで、ホスト設定の内容を確認し、[ホストの設定]をクリックします。 ホストが正常に構成されると、[成功]ダイアログボックスが表示されます。
- 9. [はい]をクリックしてウィザードの [イントロダクション]ページに戻るか、[いいえ]を選択してウィザードを閉じます。

#### Linux ホストで DM マルチパスを有効にして構成する

Linux ホストで DM マルチパスを有効にして構成するには、次の手順を実行します。

- () メモ: 内蔵サーバー ディスク ドライブをマルチパス構成ファイルから保護してブロックします。これらの手順は、ストレージ システムに対して DM マルチパスを有効にするための基本的な設定です。DM マルチパスのパッケージがインストールされて いることが前提です。
- 1. multipath -t コマンドを実行して、DM マルチパスのステータスを表示します。
- 2. 設定が存在していない場合は、ステップ1のコマンド実行で表示された情報を使用して、デフォルトのテンプレートを/etc ディレクトリにコピーします。
- 3. DM マルチパス カーネル ドライバーがロードされていない場合:

- a. systemctl enable multipathd コマンドを実行して、サービスを自動的に実行できるようにします。
- b. サービスを開始するには、systemctl start multipathdコマンドを実行します。
- 4. 設定ファイルと共にストレージ デバイスをロードするには、multipath コマンドを実行します。
- 5. multipath -1 コマンドを実行して、DM マルチパス配下に設定されている Dell EMC PowerVault ME4 Series のストレージ デバイスを一覧表示します。

#### ボリュームで Linux ファイル システムを作成する

XFS ファイル システムを作成してマウントするには、次の手順を実行します。

- multipath -1 コマンドの出力から、ファイルシステムの作成時にターゲットとなるデバイスのマルチパスを識別します。 この例では、マルチパスを初めて構成します。最初のデバイスは/dev/mapper/mpathaです。このデバイスは sg ブロック デバイスである/dev/sdb と/dev/sdd に対応しています。
  - () メモ: コントローラー/ターゲット/バス/LUN マップから、すべての SCSI デバイスを一覧表示するには、1sscsi コマンド を実行します。このコマンドによってコントローラーごとにブロック デバイスも特定されます。
- 2. Xfs タイプのファイル システムを作成するには、mkfs.xfs /dev/mapper/mpatha コマンドを実行します。
- 3. このファイル システムのマウント ポイントを VolA などの参照名で作成するには、mkdir /mnt/VolA コマンドを実行します。
- 4. ファイル システムをマウントするには、mount /dev/mapper/mpatha /mnt/VolA コマンドを実行します。
- 5. ファイル システムの使用を開始し、アプリケーションやファイル サービスをホストするための他のディレクトリーと同様に使用します。
- 6. PowerVault Manager でプロビジョニングされた各ボリュームで、手順1~5を繰り返します。たとえば、/dev/mapper/mpathb デバイスは、sg ブロック デバイスである/dev/sdc と/dev/sde に対応しています。

## iSCSI ネットワーク アダプターを使用して Linux ホストを設定する

以下のセクションでは、iSCSI ネットワーク アダプターを使用して Linux ホストを設定する方法を説明します。

- PowerVault Manager のガイド付きシステムおよびストレージ セットアップ プロセスを完了します。
- ストレージシステムにホストを接続する前に、このガイド内のケーブル接続図を参照してください。綿密に計画することにより、導入の成功が確保されます。
- システムレベルの変更を行うには管理者権限またはプリビレッジドユーザー権限が必要です。以降の項では root レベルのアクセスを前提としており、必要なすべてのソフトウェアパッケージ(iSCSI イニシエータや DM マルチパスなど)がすでにインストールされていることを前提としています。
- 使用する iSCSI ネットワークの IP アドレスを計画ワークシートに記入します。記入例については、下記の表を参照してください。

#### 表 9. デュアル ポート iSCSI NIC を使用したシングル ホスト サーバー用のワークシートの例

| 管理                      | IP            |
|-------------------------|---------------|
| サーバー管理                  | 10.10.96.46   |
| ME4024 コントローラー A の管理    | 10.10.96.128  |
| ME4024 コントローラー B の管理    | 10.10.96.129  |
|                         |               |
|                         |               |
| サーバーの iSCSI NIC 1       | 172.1.96.46   |
| ME4024 コントローラー A のポート 0 | 172.1.100.128 |
| ME4024 コントローラー B のポート 0 | 172.1.200.129 |
| ME4024 コントローラー A のポート 2 | 172.1.102.128 |
| ME4024 コントローラー B のポート 2 | 172.1.202.129 |
| サブネット マスク               | 255.255.0.0   |
|                         |               |
| [サブネット2]                |               |

| 管理                      | IP            |
|-------------------------|---------------|
| サーバーの iSCSI NIC 1       | 172.2.96.46   |
| ME4024 コントローラー A のポート 1 | 172.2.101.128 |
| ME4024 コントローラー B のポート 1 | 172.2.201.129 |
| ME4024 コントローラー A のポート 3 | 172.2.103.128 |
| ME4024 コントローラー B のポート 3 | 172.2.203.129 |
| サブネット マスク               | 255.255.0.0   |

表 9. デュアル ポート iSCSI NIC を使用したシングル ホスト サーバー用のワークシートの例 (続き)

下記の手順では、ネットワークの冗長性とフェールオーバーを目的とした、デュアル スイッチのサブネットによる IPv4 の設定に ついて説明しています。IPv6 の設定については説明していません。

#### iSCSI ネットワーク アダプターを使用して Linux ホストをストレージ システムに 接続する

- 1. Dell サポート ポータルでの説明のとおりに、サポートされている最新のファームウェアとドライバーがすべてのネットワーク アダプターにインストールされていることを確認します。
- 2. iSCSI のケーブル配線図に従って、ホスト サーバーをスイッチに接続するか、またはストレージ システムに直接接続します。

### iSCSI ネットワークに接続しているネットワーク アダプターごとに、IP アドレスを 割り当てます。

- () メモ: ジャンボ フレームを使用する場合は、データ パス、アダプター ポート、スイッチ、およびストレージ システムにある すべてのデバイスで、ジャンボ フレームを有効にして設定を行う必要があります。

#### RHEL 7 の場合

- 1. サーバー端末またはコンソールから [nmtui] コマンドを実行して、NIC 設定ツール (NetworkManager TUI) にアクセスします。
- 2. [接続を編集]を選択して、インストールされている Ethernet インターフェイスのリストを表示します。
- 3. IP アドレスを割り当てる iSCSI NIC を選択します。
- 4. IPv4 構成オプションを [手動] に変更します。
- 5. 「前提条件」の項で作成した計画ワークシートを使用して、サブネットマスクを入力します。それには、x.x.x.x/16 という形式 を使用して NIC の IP アドレスを入力します。たとえば、172.1.96.46/16 などと入力します。
- 6. 必要に応じてゲートウェイを設定します。
- 7. IPv6 の設定で [無視]を選択します。
- 8. システムの起動時に NIC が起動するように、[自動的に接続する]をオンにします。
- 9. [OK]を選択して接続の編集を終了します。
- 10. [戻る]を選択してメインメニューに戻ります。
- 11. [終了]を選択して Network Manager TUI を終了します。
- 12. 新しいネットワーク インターフェイスと関連するストレージ ホスト ポートに対して ping を実行し、IP 接続を確認します。 13. IP アドレスを割り当てる各 NIC について、手順 1~12 を繰り返します。

#### SLES 12 の場合

1. サーバー端末またはコンソールから yast コマンドを実行して、YaST Control Center にアクセスします。

- 2. [システム] > [ネットワーク設定]を選択します。
- 3. IP アドレスを割り当てる iSCSI NIC を選択して、[編集]を選択します。

- 4. [静的に割り当てた IP アドレス]を選択します。
- 5. 「前提条件」の項で作成した計画ワークシートを使用して、NIC の IP アドレスを入力します。たとえば、172.1.96.46 などと入力 します。
- 6. 「前提条件」の項で作成した計画ワークシートを使用して、NIC のサブネット マスクを入力します。たとえば、255.255.0.0 な どと入力します。
- 7. 次へを選択します。
- 8. 新しいネットワーク インターフェイスと関連するストレージ ホスト ポートに対して ping を実行し、IP 接続を確認します。
- 9. IP アドレスを割り当てる各 NIC (「前提条件」の項で作成した計画ワークシートの NIC1 および NIC2 ) について、手順 1~8 を繰り返します。
- 10. [OK]を選択してネットワークの設定を終了します。
- 11. [OK]を選択して YaST を終了します。

#### iSCSI イニシエーターを設定してストレージ システムに接続する

#### RHEL 7 の場合

- サーバー端末またはコンソールから iscsiadm コマンドを実行して、ターゲット(ポート A0)を探索します。
   [iscsiadm -m discovery -t sendtargets -p <IP>]
  - <IP>は IP アドレスです。例:

[ iscsiadm -m discovery -t sendtargets -p 172.1.100.128 ]

- 2. 探索の出力を使用し、[iscsiadm]コマンドを実行して各ポータルにログインします。
  - a. [iscsiadm m node T] <full IQN> [-p] <IP>を実行します。 <full IQN>は、手順1の出力でリストされた完全 IQN です。<IP>は IP アドレスです。例: [iscsiadm – m node – T ign.1988-11.com.abcc:01.array.bc305bb0b841-p 172.1.100.128]
  - b. 各コントローラーのホスト ポートについて、手順1の探索コマンドの出力を使用してログインを繰り返します。
  - c. ホストを再起動して、すべてのターゲットが自動的に接続されていることを確認します。

#### SLES 12 の場合

- 1. サーバー端末またはコンソールから yast コマンドを使用して、YaST Control Center にアクセスします。
- 2. [ネットワークサービス] > [iSCSIイニシエーター]を選択します。
- 3. [サービス]タブで、[起動時]を選択します。
- 4. [接続されたターゲット]タブを選択します。
- 5. [追加]を選択します。iSCSIイニシエーターの[探索]画面が表示されます。
- 6. 以前に作成したデュアル ポート iSCSI NIC を使用したシングル ホスト サーバー用のワークシートの例を使用して、[IP Address]フィールドにポート AOの IP アドレス (例: 172.1.100.128.)を入力し、[Next]をクリックします。
- 7. [接続]を選択します。
- 8. iSCSI イニシエーターの [探索] 画面で、次のアダプターを選択し、[接続]を選択します。
- 9. プロンプトが表示されたら、[続行]を選択して、「TargetNameのターゲットはすでに接続されています。」という警告メッセ ージをバイパスします。
- 10. [起動時に自動]を選択し、[次へ]をクリックします。
- 11. 残りのすべてのアダプターについて、手順2~10を繰り返します。
- 12. ターゲットが接続したら、[ 次へ > 終了 ] の順にクリックして YaST を終了します。
- 13. ホストを再起動して、すべてのターゲットが自動的に接続されていることを確認します。

#### iSCSI ネットワーク アダプターを使用して Linux ホストを登録し、ボリュームを作 成**する**

- 1. PowerVault Manager にログインします。
- 2. ホスト セットアップ ウィザードにアクセスします。
  - [ようこそ]画面から、[ホストセットアップ]をクリックします。

- [ホーム]のトピックから、[アクション]> [ホスト セットアップ]をクリックします。
- 3. 提示された前提条件を満たしていることを確認して、[次へ]をクリックします。
- 4. [ホスト名]フィールドにホスト名を入力します。
- 5. [iSCSI イニシエーターを設定してストレージ システムに接続する、p. 55] に記された情報を利用して、設定中のホストの iSCSI イニシエーターを選択し、[次へ]をクリックします。
- 6. 他のホストと一緒にホストをグループ化します。
  - a. クラスター構成の場合、グループ内のすべてのホストが同じストレージを共有できるようにホストをまとめてグループ化し ます。
    - このホストがクラスター内の最初のホストである場合は、[新しいホスト グループの作成]を選択して名前を入力し、 [次へ]をクリックします。
    - すでに存在するホスト グループにこのホストを追加する場合は、[既存のホスト グループに追加]を選択し、ドロップ ダウン リストからグループを選択して、[次へ]をクリックします。

       メモ:ホストは、ホスト グループ内の他のすべてのイニシエーターと同じアクセス設定、ポート設定、および LUN 設定で、同じボリュームまたはボリューム グループにマッピングされている必要があります。

b. スタンドアロン ホストの場合は、[このホストをグループ化しない]オプションを選択し、[次へ]をクリックします。

- 7. [ボリュームの接続]ページで、各ボリュームの名前、サイズ、プールを指定し、[次へ]をクリックします。
  - ボリュームを追加するには、[行の追加]をクリックします。ボリュームを削除するには、[削除]をクリックします。
  - (i)メモ: Dell EMC は、名称について、ボリュームを識別しやすいホスト名にアップデートすることをお勧めしています。

8. [サマリー]ページで、ホスト設定の内容を確認し、[ホストの設定]をクリックします。

- ホストが正常に構成されると、[成功]ダイアログボックスが表示されます。
- 9. [はい]をクリックしてウィザードの[イントロダクション]ページに戻るか、[いいえ]を選択してウィザードを閉じます。

#### iSCSI ネットワーク アダプターを使用し、Linux ホストで DM マルチパスを有効に して構成する

- () メモ: 内蔵サーバー ディスク ドライブをマルチパス構成ファイルから保護してブロックします。これらの手順は、ストレージ システムに対して DM マルチパスを有効にするための基本的な設定です。DM マルチパスのパッケージがインストールされて いることが前提です。
- 1. multipath -tコマンドを実行して、DMマルチパスのステータスを表示します。
- 2. 現在設定が存在しない場合は、手順1で表示されたコマンド情報を使用して、デフォルトのテンプレートをディレクトリー [/ etc]にコピーします。
- 3. DM マルチパス カーネル ドライバーがロードされていない場合:

a. systemctl enable multipathd コマンドを実行して、サービスを自動的に実行できるようにします。
 b. サービスを開始するには、systemctl start multipathd コマンドを実行します。

- 4. [multipath] コマンドを実行して、ストレージ デバイスを設定ファイルと一緒にロードします。
- 5. [multipath –I] コマンドを実行して、DM マルチパス配下に設定されている Dell EMC PowerVault ME4 Series ストレージ デバイ スを一覧表示します。

#### ボリュームで Linux ファイル システムを作成する

XFS ファイルシステムを作成してマウントするには、次の手順を実行します。

- 前述のマルチパス-Iコマンドの出力から、ファイルシステムを作成するターゲットへのデバイスのマルチパスを特定します。 この例では、マルチパスを初めて構成します。最初のデバイスは/dev/mapper/mpathaです。このデバイスは sg ブロック デバイスである/dev/sdbと/dev/sddに対応しています。
  - () メモ: コントローラー/ターゲット/バス/LUN マップから、すべての SCSI デバイスを一覧表示するには、1sscsi コマンド を実行します。これによってコントローラーごとにブロック デバイスも特定されます。
- 2. Xfs タイプのファイル システムを作成するには、mkfs.xfs/dev/mapper/mpatha コマンドを実行します。
- 3. このファイル システムの新しいマウント ポイントを VolA などの参照名で作成するには、mkdir/mnt/VolA コマンドを実行します。
- 4. ファイル システムをマウントするには、mount /dev/mapper/mpatha /mnt/VolA コマンドを実行します。

- 5. ファイル システムの使用を開始し、アプリケーションやファイル サービスをホストするための他のディレクトリーと同様に使用します。
- 6. PowerVault Manager でプロビジョニングされたその他のボリュームで、手順1~5を繰り返します。たとえば、/dev/mapper/ mpathb は、sg ブロック デバイスである/dev/sdc と/dev/sde に対応しています。

## Linux 用の SAS ホスト サーバー構成

以降の項では、Linux を実行している SAS ホスト サーバの設定方法について説明します。

- PowerVault Manager のガイド付きシステムおよびストレージ セットアップ プロセスを完了します。
- ストレージシステムにホストを接続する前に、このガイド内のケーブル配線図を参照してください。綿密に計画することにより、導入の成功が保証されます。
- システムレベルの変更を行うには管理者またはプリビレッジドユーザーのアクセス許可が必要です。下記の手順では root レベルのアクセスを前提としており、すべての必要なソフトウェアパッケージ(DM マルチパスなど)がすでにインストールされていることを前提としています。

### SAS HBA を使用して Linux ホストをストレージ システムに接続する

SAS HBA を使用して Linux ホストをストレージ システムに接続するには、次の手順を実行します。

- Dell サポート Web サイトでの説明のとおりに、サポートされている最新のファームウェアとドライバーがすべての HBA にイン ストールされていることを確認します。サポートされる SAS HBA のリストについては、Dell サポート Web サイトにある『Dell EMC ME4 Series ストレージ システム サポート マトリックス』を参照してください。
- 2. SAS ケーブル配線ダイアグラムを使用して、ホスト サーバーをストレージ システムに直接ケーブル接続します。
- 3. 次の操作を行って SAS HBA イニシエーターを識別し、ストレージ システムに接続します。
  - a. ターミナルセッションを開きます。
  - b. dmesg|grep scsi|grep slot コマンドを実行します。
  - **c.** WWN の数値名を記録します。

#### ホストの登録およびボリュームの作成とマッピング

- 1. PowerVault Manager にログインします。
- 2. ホスト セットアップ ウィザードにアクセスします。
  - [ようこそ]画面から、[ホストセットアップ]をクリックします。
  - [ホーム]のトピックから、[アクション]> [ホスト セットアップ]をクリックします。
- 3. 提示された前提条件を満たしていることを確認して、[次へ]をクリックします。
- 4. [ホスト名]フィールドにホスト名を入力します。
- 5. [SAS HBA を使用して Linux ホストをストレージ システムに接続する、 p. 57] の手順 3 に記された情報を利用して、構成中の ホストの SAS イニシエーターを選択し、[次へ] をクリックします。
- 6. 他のホストと一緒にホストをグループ化します。
  - a. クラスター構成の場合、グループ内のすべてのホストが同じストレージを共有できるようにホストをまとめてグループ化します。
    - このホストがクラスター内の最初のホストである場合は、[新しいホスト グループの作成]を選択して名前を入力し、 [次へ]をクリックします。
    - すでに存在するホストグループにこのホストを追加する場合は、[既存のホストグループに追加]を選択し、ドロップ ダウンリストからグループを選択して、[次へ]をクリックします。
    - う

       ・ホストは、ホスト グループ内の他のすべてのイニシエーターと同じアクセス設定、ポート設定、および LUN
       設定で、同じボリュームまたはボリューム グループにマッピングされている必要があります。
  - b. スタンドアロンホストの場合は、[このホストをグループ化しない]オプションを選択し、[次へ]をクリックします。
- 7. [ボリュームの接続]ページで、各ボリュームの名前、サイズ、プールを指定し、[次へ]をクリックします。

ボリュームを追加するには、[行の追加]をクリックします。ボリュームを削除するには、[削除]をクリックします。

(i) メモ: Dell EMC は、名称について、ボリュームを識別しやすいホスト名にアップデートすることをお勧めしています。

8. [サマリー]ページで、ホスト設定の内容を確認し、[ホストの設定]をクリックします。

ホストが正常に構成されると、[成功]ダイアログボックスが表示されます。

9. [はい]をクリックしてウィザードの[イントロダクション]ページに戻るか、[いいえ]を選択してウィザードを閉じます。

#### DM マルチパスの有効化と設定

- () メモ:内蔵サーバー ディスク ドライブをマルチパス構成ファイルから保護してブロックします。これらの手順は、ストレージ システムに対して DM マルチパスを有効にするための基本的な設定です。DM マルチパスのパッケージがインストールされて いることが前提です。
- 1. multipath -tコマンドを実行して、DMマルチパスのステータスを表示します。
- 2. 設定が存在していない場合は、ステップ1で示したコマンド情報を使用して、デフォルトのテンプレートをディレクトリー [/ etc]にコピーします。
- **3.** DM マルチパス カーネル ドライバーがロードされていない場合:

a. systemctl enable multipathd コマンドを実行して、サービスを自動的に実行できるようにします。

- **b.** サービスを開始するには、systemctl start multipathd コマンドを実行します。
- 4. 設定ファイルと共にストレージ デバイスをロードするには、multipath コマンドを実行します。
- 5. multipath -1 コマンドを実行して、DM マルチパス配下に設定されている ME4 Series ストレージ デバイスを一覧表示します。

#### ボリュームで Linux ファイル システムを作成する

XFS ファイルシステムを作成してマウントするには、次の手順を実行します。

1. multipath -1 コマンドの出力から、ファイルシステムの作成時にターゲットとなるデバイスのマルチパスを識別します。

この例では、マルチパスを初めて構成します。最初のデバイスは/dev/mapper/mpatha です。このデバイスは sg ブロック デバイスである/dev/sdbと/dev/sdd に対応しています。

- i メモ: コントローラー/ターゲット/バス/LUN マップから、すべての SCSI デバイスを一覧表示するには、1sscsi コマンド を実行します。このコマンドによってコントローラーごとにブロック デバイスも特定されます。
- 2. Xfs タイプのファイル システムを作成するには、mkfs.xfs/dev/mapper/mpatha コマンドを実行します。
- 3. このファイル システムのマウント ポイントを VoIA などの参照名で作成するには、mkdir/mnt/VolA コマンドを実行します。
- 4. ファイル システムをマウントするには、mount /dev/mapper/mpatha /mnt/VolA コマンドを実行します。
- ファイル システムの使用を開始し、アプリケーションやファイル サービスをホストするための他のディレクトリーと同様に使用します。
- 6. PowerVault Manager でプロビジョニングされたその他のボリュームで、手順1~5を繰り返します。たとえば、/dev/mapper/mpathb は、sg ブロック デバイスである/dev/sdc と/dev/sde に対応しています。

## VMware ESXi ホスト

HBA またはネットワーク アダプタが取り付けられていることと、サポートされている最新の BIOS がインストールされていること を確認します。

## VMware ESXi 用のファイバ チャネル ホスト サーバー設定

以降の項では、VMware ESXi を実行している Fibre Channel ホスト サーバの設定方法について説明します。

#### 前提条件

- PowerVault Manager のガイド付きシステムおよびストレージ セットアップ プロセスを完了します。
- ストレージシステムにホストを接続する前に、このガイド内のケーブル接続図を参照してください。綿密に計画することにより、導入の成功が確保されます。
- 必要なバージョンの VMware ESXi オペレーティング システムをインストールして、ホスト上で設定します。

#### FC HBA を使用して ESXi ホストをストレージ システムに接続する

ファイバーチャネル(FC) HBA を使用して ESXi ホストをストレージ システムに接続するには、次の手順を実行します。

1. すべての HBA で、サポートされている最新のファームウェアとドライバーが Dell サポート ポータルでの説明のとおりにインストールされていることを確認します。サポートされている標準の FC HBA のリストについては、Dell Web サイトの Dell EMC

*ME4 ストレージ マトリックス*を参照してください。OEM の場合は、お使いのハードウェアのプロバイダーにお問い合わせく ださい。

- 2. FC のケーブル配線図に従ってホスト サーバのケーブル配線をします。その際、スイッチを使用するか、ストレージ システム に直接接続します。
- 3. VMware vCenter Server にログインし、新しく設定した ESXi ホストを該当するデータセンターに追加します。
- 4. [設定]タブ上で、[ストレージ]> [ストレージアダプター]の順に選択します。
- 5. 必要な FC ストレージ アダプタが表示されることを確認し、[プロパティ]に表示された HBA の WWN を控えておきます。
- 6. ホストが FC スイッチによってストレージ システムに接続されている場合は、次の手順を実行して各 HBA についてゾーニング を実装してトラフィックを分離します(ホストがストレージ システムに直接接続されている場合はこの手順を省略してください)。
  - a. FC スイッチの管理インターフェイスを使用して、サーバーの HBA ごとにゾーンを作成します。各ゾーンには HBA WWN を 1つだけ含める必要があり、すべてのストレージ ポート WWN を含める必要があります。
  - b. 各 FC スイッチについて下位の手順を繰り返します。
- ↓ ★モ: Dell EMC PowerVault ME4 Series ストレージ システムは、シングルイニシエータ/マルチ ターゲットのゾーンをサポートしています。

#### FC HBA を使用して ESXi ホストを登録し、ボリュームの作成とマッピングを行う

ファイバー チャネル (FC) HBA を使用して ESXi ホストを登録し、ボリュームの作成とボリューム ストレージ システムのマッピ ングを行うには、次の手順を実行します。

- 1. PowerVault Manager にログインします。
- 2. ホスト セットアップ ウィザードにアクセスします。
  - [ようこそ]画面から、[ホストセットアップ]をクリックします。
  - [ホーム]トピックから、[アクション] > [ホスト セットアップ]の順にクリックします。
- 3. 提示された前提条件を満たしていることを確認して、[次へ]をクリックします。
- 4. [ホスト名]フィールドにホスト名を入力します。
- 5. [FC HBA を使用して ESXi ホストをストレージ システムに接続する、 p. 58] の手順 5 に記された情報を利用して、設定中のホ ストの FC イニシエーターを選択し、[次へ] をクリックします。
- 6. 他のホストと一緒にホストをグループ化します。
  - a. クラスター構成の場合、グループ内のすべてのホストが同じストレージを共有できるようにホストをまとめてグループ化します。
    - このホストがクラスター内の最初のホストである場合は、[新しいホスト グループの作成]を選択して名前を入力し、 [次へ]をクリックします。
    - すでに存在するホスト グループにこのホストを追加する場合は、[既存のホスト グループに追加]を選択し、ドロップ ダウン リストからグループを選択して、[次へ]をクリックします。

       メモ:ホストは、ホスト グループ内の他のすべてのイニシエーターと同じアクセス設定、ポート設定、および LUN 設定で、同じボリュームまたはボリューム グループにマッピングされている必要があります。
  - b. スタンドアロンホストの場合は、[このホストをグループ化しない]オプションを選択し、[次へ]をクリックします。
- 7. [ボリュームの接続]ページで、各ボリュームの名前、サイズ、プールを指定し、[次へ]をクリックします。
   ボリュームを追加するには、[行の追加]をクリックします。ボリュームを削除するには、[削除]をクリックします。
   (i) メモ: Dell EMC は、名称について、ボリュームを識別しやすいホスト名にアップデートすることをお勧めしています。
- 8. [サマリー]ページで、ホスト設定の内容を確認し、[ホストの設定]をクリックします。

ホストが正常に構成されると、[成功]ダイアログ ボックスが表示されます。

9. [はい]をクリックしてウィザードの[イントロダクション]ページに戻るか、[いいえ]を選択してウィザードを閉じます。

#### FC ボリュームを使用して ESXi ホストでマルチパスを有効にする

ファイバーチャネル(FC)ボリュームを使用して ESXiホストでマルチパスを有効にするには、次の手順を実行します。

- 1. VMware vCenter Server にログインし、追加された ESXi ホストをクリックします。
- 2. [設定]タブで、[ストレージ デバイス]を選択します。
- 3. ストレージ デバイスの再スキャンを実行します。

- **4.** [FC HBA を使用して ESXi ホストを登録し、ボリュームの作成とマッピングを行う、p. 59] の手順で作成した FC ディスク (Dell EMC ファイバー チャネル ディスク)を選択してから、画面の下にある [プロパティ] タブを選択します。
- 5. [マルチパスの編集]をクリックし、ドロップダウンリストで[ラウンドロビン(VMware)]を選択します。
- 6. [OK] をクリックします。
- 7. Dell EMC PowerVault ME4 Series ストレージ システムから ESXi ホストに提示されているすべてのボリュームで手順 4~6 を実行します。

## FC ホスト サーバーのボリューム再スキャンとデータストアの作成

ストレージを再スキャンしてデータストアを作成するには、次の手順を実行します。

- 1. VMware vCenter Server にログインし、[FC HBA を使用して ESXi ホストをストレージ システムに接続する、p. 58] の手順 5 で 設定した ESXi ホストをクリックします。
- 2. [設定]タブで、[ストレージアダプター]を選択します。
- **3.** FC ソフトウェア アダプターを選択して、[ストレージの再スキャン]をクリックします。 [ストレージの再スキャン]ダイアログ ボックスが開きます。
- [OK] をクリックします。
   再スキャンが正常に完了すると、「FC HBA を使用して ESXi ホストを登録し、ボリュームの作成とマッピングを行う、p. 59」の項で示されたボリュームが表示されます。
- 5. ME4 Series ボリュームに VMware データストア ファイル システムを作成します。
  - a. [設定]タブで、[データストア]> [ストレージの追加]の順に選択します。
  - b. [新しいデータストア]画面で、タイプとして[VMFS]を選択し、[次へ]をクリックします。
  - c. データストアの名前を入力し、[右のボリューム/LUN]を選択して、[次へ]をクリックします。
  - d. データストアの VMFS バージョンとして [VMFS6]を選択し、[OK]をクリックします。
  - e. [パーティションの設定]ページで、表示されているデフォルト値を選択し、[次へ]をクリックします。
  - f. [終了]をクリックして、新規データストアの作成を完了します。

## VMware ESXi 用の iSCSI ホスト サーバー構成

以降の項では、VMware ESXiを実行している iSCSI ホスト サーバーの設定方法について説明します。

#### 前提条件

- PowerVault Manager のガイド付きシステムおよびストレージ セットアップ プロセスを完了します。
- ストレージシステムにホストを接続する前に、このガイド内のケーブル接続図を参照してください。綿密に計画することにより、導入の成功が確保されます。
- 必要なバージョンの VMware ESXi オペレーティング システムをインストールして、ホスト上で設定します。
- 使用する iSCSI ネットワークの IP アドレスを計画ワークシートに記入します。記入例については、下記の表を参照してください。

#### 表 10. デュアル ポート iSCSI NIC を使用したシングル ホスト サーバー用のワークシートの例

| 管理                      | IP            |  |
|-------------------------|---------------|--|
| サーバー管理                  | 10.10.96.46   |  |
| ME4024 コントローラー A の管理    | 10.10.96.128  |  |
| ME4024 コントローラー B の管理    | 10.10.96.129  |  |
|                         |               |  |
| [サブネット1]                |               |  |
| サーバーの iSCSI NIC 1       | 172.1.96.46   |  |
| ME4024 コントローラー A のポート 0 | 172.1.100.128 |  |
| ME4024 コントローラー B のポート 0 | 172.1.200.129 |  |
| ME4024 コントローラー A のポート 2 | 172.1.102.128 |  |

表 10. デュアル ポート iSCSI NIC を使用したシングル ホスト サーバー用のワークシートの例 (続き)

| 管理                      | IP            |
|-------------------------|---------------|
| ME4024 コントローラー B のポート 2 | 172.1.202.129 |
| サブネット マスク               | 255.255.0.0   |
|                         |               |
| [サブネット2]                |               |
| サーバーの iSCSI NIC 1       | 172.2.96.46   |
| ME4024 コントローラー A のポート 1 | 172.2.101.128 |
| ME4024 コントローラー B のポート 1 | 172.2.201.129 |
| ME4024 コントローラー A のポート 3 | 172.2.103.128 |
| ME4024 コントローラー B のポート 3 | 172.2.203.129 |
| サブネット マスク               | 255.255.0.0   |

### ネットワーク アダプターを使用して ESXi ホストをストレージ システムに接続する

ネットワークアダプターを使用して ESXi ホストをストレージ システムに接続するには、次の手順を実行します。

- Dell サポート ポータルでの説明のとおりに、サポートされている最新のファームウェアとドライバーがすべてのネットワーク アダプターにインストールされていることを確認します。
  - ↓★モ: Dell EMC PowerVault ME4 Series ストレージ システムでサポートされるのは、ソフトウェア iSCSI アダプターのみです。
- 2. スイッチを使用するか、1対1モードでストレージシステムに直接接続することによって、ホスト サーバーを iSCSI ケーブル接続図どおりにケーブル接続します。各ストレージシステム コントローラーについて、異なる 2 つの IP アドレス範囲を記録します。例: 172.2.15.x、172.3.20.x。
- ホスト サーバーが ISCSI スイッチでストレージ システムに接続されている場合は、異なる2つの IP アドレス範囲/サブネット を使用する設定をスイッチに行います。 異なる2つの IP アドレス範囲/サブネットをスイッチに設定することにより、高可用性が実現します。

#### VMware ESXi VMkernel の設定

VMware ESXi VMkernelの設定を行うには、次の手順を実行します。

- 1. VMWare vSphere Web Client から、[Configure] > [Networking] > [Physical adapters]の順にクリックします。
- 2. ISCSI トラフィックに使用される NIC のデバイス名を検索して記録します。
- 3. VMkernel アダプタをクリックし、プラス(+)アイコンをクリックして VMkernel アダプタを作成します。
- 4. [Select Connection Type]ページで、[VMkernel Network Adapter] > [Next]の順に選択します。
- 5. [Select Target Device]ページで、[New standard switch] > [Next]の順に選択します。
- 6. [Create Standard Switch ] ページで、プラス (+) アイコンをクリックしてから、[vmnic] > [OK]の順に選択して、「ストレ ージ システムへのホストの接続」手順のステップ 4 で定義されているサブネットに接続します。
- 7. [次へ]をクリックします。
- 8. ネットワーク ラベルを入力してから、ポートのプロパティをアップデートします。
- 9. [IPv4 settings]設定ページで、[Static IP]を選択し、計画ワークシートを使用して IP を割り当てます。
- 10.[次へ]をクリックします。
- 11. [Ready to complete]ページで、設定を確認し、[Finish]をクリックします。
- 12. iSCSI トラフィックに使用する各 NIC について、ステップ 1~11 を繰り返します。

#### () メモ: ジャンボ フレームを使用する場合は、データ パス、アダプタ ポート、スイッチ、およびストレージ システムにあるす べてのデバイスで、ジャンボ フレームを有効にして設定を行う必要があります。

## ESXi ホストでソフトウェア iSCSI アダプターを設定する

ESXI ホスト上のソフトウェア iSCSI アダプタを設定するには、次の手順を実行します。

- i メモ: 10GBase-T コントローラで VMware ESXi の使用を予定している場合は、次の*いずれか*のタスクを実行する必要があります。
- ESXi ホストを ME4 Series ストレージ システムに接続する前に、コントローラーのファームウェアを Dell.com/support に掲載されている最新バージョンにアップデートします。

#### または

- ME4 Series ストレージ システムに接続する前に、すべての ESXi ホストで次の ESX CLI コマンドを実行します。
- esxcli system settings advanced set --int-value 0 -option /VMFS3 /HardwareAcceleratedLocking
- 1. VMware vCenter Server にログインします。
- 2. [設定]タブ上で、[ストレージ]> [ストレージアダプター]の順に選択します。
- **3.** プラス (+) アイコンをクリックし、[ソフトウェア iSCSI アダプター]> [OK]の順に選択します。アダプターが、使用可能 なストレージ アダプターのリストに追加されます。
- 4. 新しく追加された iSCSI アダプターを選択し、[ターゲット]>[追加]の順にクリックします。
- 5. ストレージ コントローラ A の iSCSI ホスト ポートに割り当てられている iSCSI IP アドレスを入力し、[OK]をクリックします。
- 6. ストレージ コントローラ B の iSCSI ホスト ポートに、ステップ 4~5 を繰り返します。
- 7. 同じサブネット上で複数の VMkernels を使用する場合は、ネットワーク ポート バインディングを設定します。
  - a. ソフトウェア iSCSI アダプターで、[ネットワーク ポート バインディング]タブをクリックしてから、プラス (+)アイコンをクリックし、iSCSI アダプターにバインドする仮想ネットワーク ポートを追加します。

     メモ: このステップは、「VMware ESXi VMkernel の設定」の手順で作成された iSCSI アダプタと Vmkernel アダプタの間にリンクを確立するために必要になります。

iSCSI に使用する各 VMkernels が別々のサブネット上にある場合は、このステップをスキップします。

- b. 「VMware ESXi VMKernel の設定」の手順で作成した VMKernel アダプタを選択し、[OK]をクリックします。
- c. [ストレージ アダプターの再スキャン]を選択します。

### 構成されたソフトウェア iSCSI アダプターを使用して ESXi ホストを登録し、ボリ ュームの作成とマッピングを行う

ソフトウェア iSCSI アダプターを使用して ESXi ホストを登録し、ボリュームの作成とマッピングを行うには、次の手順を実行しま す。

- 1. PowerVault Manager にログインします。
- 2. ホスト セットアップ ウィザードにアクセスします。
  - [ようこそ]画面から、[ホストセットアップ]をクリックします。
  - [ホーム]トピックから、[アクション]> [ホスト セットアップ]の順にクリックします。
- 3. 提示された前提条件を満たしていることを確認して、[次へ]をクリックします。
- **4**. [ホスト名]フィールドにホスト名を入力します。
- 5. [ESXi ホストでソフトウェア iSCSI アダプターを設定する、p. 62] に記された情報を利用して、設定中のホストの iSCSI イニシ エーターを選択し、[次へ] をクリックします。
- 6. 他のホストと一緒にホストをグループ化します。
  - a. クラスター構成の場合、グループ内のすべてのホストが同じストレージを共有できるようにホストをまとめてグループ化します。
    - このホストがクラスター内の最初のホストである場合は、[新しいホスト グループの作成]を選択して名前を入力し、 [次へ]をクリックします。

b. スタンドアロン ホストの場合は、[ このホストをグループ化しない ] オプションを選択し、[ 次へ ] をクリックします。

- 7. [ボリュームの接続]ページで、各ボリュームの名前、サイズ、プールを指定し、[次へ]をクリックします。
- ボリュームを追加するには、[行の追加]をクリックします。ボリュームを削除するには、[削除]をクリックします。

() メモ: Dell EMC は、名称について、ボリュームを識別しやすいホスト名にアップデートすることをお勧めしています。

- 8. [サマリー]ページで、ホスト設定の内容を確認し、[ホストの設定]をクリックします。 ホストが正常に構成されると、[成功]ダイアログボックスが表示されます。
- 9. [はい]をクリックしてウィザードの[イントロダクション]ページに戻るか、[いいえ]を選択してウィザードを閉じます。

### iSCSI ボリュームを使用して ESXi ホストでマルチパスを有効にする

iSCSI ボリュームを使用して ESXi ホストでマルチパスを有効にするには、次の手順を実行します。

- 1. VMware vCenter Server にログインし、追加された ESXi ホストをクリックします。
- 2. [設定]タブで、[ストレージ デバイス]を選択します。
- 3. ストレージ デバイスの再スキャンを実行します。
- 4. 「構成されたソフトウェア iSCSI アダプターを使用して ESXi ホストを登録し、ボリュームの作成とマッピングを行う、p. 62」の手順で作成した iSCSI ディスク (Dell EMC iSCSI ディスク)を選択し、画面の下にある [プロパティ] タブを選択します。
- 5. [マルチパスの編集]をクリックし、ドロップダウンリストで [ラウンドロビン (VMware)]を選択します。
- 6. [OK] をクリックします。
- 7. Dell EMC PowerVault ME4 Series ストレージ システムから ESXi ホストに提示されるすべてのボリュームについて、ステップ 4~ 6 を繰り返します。

### iSCSI ネットワーク アダプターを使用した ESXi ホストのボリューム再スキャンと データストアの作成

ESXi ホストでストレージを再スキャンしてデータストアを作成するには、次の手順を実行します。

- VMware vCenter Server にログインし、「ネットワーク アダプターを使用して ESXi ホストをストレージ システムに接続する、 p. 61」のステップ 5 で設定した ESXi ホストをクリックします。
- 2. [設定]タブで、[ストレージアダプター]を選択します。
- **3.** iSCSI ソフトウェア アダプターを選択して、[ストレージの再スキャン]をクリックします。 [ストレージの再スキャン]ダイアログ ボックスが開きます。
- [OK] をクリックします。
   再スキャンが正常に完了すると、「構成されたソフトウェア iSCSI アダプターを使用して ESXi ホストを登録し、ボリュームの作成とマッピングを行う、p. 62」の項で示されたボリュームが表示されます。
- 5. ME4 Series ボリュームに VMware データストア ファイル システムを作成します。
  - a. [設定]タブで、[データストア]> [ストレージの追加]の順に選択します。
  - b. [新しいデータストア] 画面で、タイプとして [VMFS] を選択し、[次へ] をクリックします。
  - c. データストアの名前を入力し、[右のボリューム/LUN]を選択して、[次へ]をクリックします。
  - d. データストアの VMFS バージョンとして [ VMFS6 ] を選択し、[ OK ] をクリックします。
  - e. [パーティションの設定]ページで、表示されているデフォルト値を選択し、[次へ]をクリックします。
  - f. [終了]をクリックして、新規データストアの作成を完了します。

## VMware ESXi 用の SAS ホスト サーバ設定

以降の項では、VMware ESXiを実行している SAS ホスト サーバの設定方法について説明します。

#### 前提条件

- PowerVault Manager のガイド付きシステムおよびストレージ セットアップ プロセスを完了します。
- ストレージシステムにホストを接続する前に、このガイド内のケーブル接続図を参照してください。綿密に計画することにより、導入の成功が確保されます。
- 必要なバージョンの ESXi オペレーティング システムをインストールして、ホスト上で設定します。

## SAS HBA を使用して ESXi ホストをストレージ システムに接続する

SAS HBA を使用して ESXi ホストをストレージ システムに接続するには、次の手順を実行します。

- 1. サポートされている最新のファームウェアとドライバがすべての HBA にインストールされていることを、Dell Support ポータル の説明に従って確認します。サポートされる標準の SAS HBA の一覧については、Dell の Web サイトにある『Dell EMC ME4 サ ポート マトリックス』を参照してください。OEM の場合は、ハードウェア プロバイダーにお問い合わせください。
- 2. SAS ケーブル配線図に従ってホスト サーバをケーブル接続します。その際、スイッチを使用するか、ストレージ システムに直接接続します。
- 3. VMware vCenter Server にログインし、新しく設定した ESXi ホストをデータセンターに追加します。
- 4. [設定]タブ上で、[ストレージ] > [ストレージアダプター]の順に選択します。
- 5. 必要な SAS ストレージ アダプタが表示されることを確認し、[Properties]に表示された HBA の WWN を控えておきます。
  - () メモ: SAS HBA には 2 つのポートがあります。ポート 0 のワールド ワイド ポート名(WWPN)はゼロで終了し、ポート 1 の WWPN は 1 で終了します。

#### SAS HBA を使用して Linux ホストを登録し、ボリュームの作成とマッピングを行う

SAS HBA を使用して Linux ホストを登録し、ボリュームの作成とマッピングを行うには、次の手順を実行します。

- 1. PowerVault Manager にログインします。
- 2. 次のいずれかの方法でホストのセットアップ ウィザードにアクセスします。
  - [ようこそ] 画面から、[ホスト セットアップ]をクリックします。
  - [ホーム]トピックから、[アクション]> [ホスト セットアップ]の順にクリックします。
- 3. 提示された前提条件を満たしていることを確認して、[次へ]をクリックします。
- 4. [ホスト名]フィールドにホスト名を入力します。
- 5. [SAS HBA を使用して Linux ホストをストレージ システムに接続する、 p. 57] の手順 5 に記された情報を利用して、構成中の ホストの SAS イニシエーターを選択し、[次へ] をクリックします。
- 6. 他のホストと一緒にホストをグループ化します。
  - a. クラスター構成の場合、グループ内のすべてのホストが同じストレージを共有できるようにホストをまとめてグループ化します。
    - このホストがクラスター内の最初のホストである場合は、[新しいホスト グループの作成]を選択して名前を入力し、 [次へ]をクリックします。
    - すでに存在するホスト グループにこのホストを追加する場合は、[既存のホスト グループに追加]を選択し、ドロップ ダウン リストからグループを選択して、[次へ]をクリックします。

       メモ:ホストは、ホスト グループ内の他のすべてのイニシエーターと同じアクセス設定、ポート設定、および LUN 設定で、同じボリュームまたはボリューム グループにマッピングされている必要があります。
  - b. スタンドアロンホストの場合は、[このホストをグループ化しない]オプションを選択し、[次へ]をクリックします。
- 7. [ボリュームの接続]ページで、各ボリュームの名前、サイズ、プールを指定し、[次へ]をクリックします。 ボリュームを追加するには、[行の追加]をクリックします。ボリュームを削除するには、[削除]をクリックします。
  - (i) メモ: Dell EMC は、名称について、ボリュームを識別しやすいホスト名にアップデートすることをお勧めしています。
- 8. [サマリー]ページで、ホスト設定の内容を確認し、[ホストの設定]をクリックします。
- ホストが正常に構成されると、[成功]ダイアログボックスが表示されます。
- 9. [はい]をクリックしてウィザードの[イントロダクション]ページに戻るか、[いいえ]を選択してウィザードを閉じます。

### SAS ボリュームを使用して ESXi ホストでマルチパスを有効にする

SAS ボリュームを使用して ESXi ホストでマルチパスを有効にするには、次の手順を実行します。

- 1. VMware vCenter Server にログインし、ESXi ホストをクリックします。
- 2. [設定]タブ上で、[ストレージ] > [ストレージ アダプター]の順に選択します。
- **3.** SAS HBA を選択して、[ストレージの再スキャン]をクリックします。 [ストレージの再スキャン]ダイアログ ボックスが開きます。

- 4. [OK] をクリックします。
- 5. [SAS HBA を使用して Linux ホストを登録し、ボリュームの作成とマッピングを行う、p. 64] で ESXi ホストに追加された Dell EMC ディスクを選択します。
- 6. 選択したディスクの下にある [プロパティ]タブをクリックします。
- 7. [マルチパスの編集]をクリックします。 [マルチパス ポリシーの編集]ダイアログ ボックスが開きます。
- 8. [Path selection policy] ドロップダウン リストからボリュームのマルチパス ポリシーを選択し、[OK] をクリックします。
- 9. ESXiホストに接続されている各 SAS ボリュームに対して、ステップ 5~8 を繰り返します。

## SAS ホスト サーバーのボリューム再スキャンとデータストアの作成

- ストレージを再スキャンしてデータストアを作成するには、次の手順を実行します。
- VMware vCenter Server にログインし、[SAS HBA を使用して ESXi ホストをストレージ システムに接続する、p. 64]のステップ 5 で設定した ESXi ホストをクリックします。
- 2. [設定]タブで、[ストレージアダプター]を選択します。
- **3.** SAS ソフトウェア アダプターを選択して、[ストレージの再スキャン]をクリックします。 [ストレージの再スキャン]ダイアログ ボックスが開きます。
- 4. [OK]をクリックします。 再スキャンが正常に完了すると、「SAS HBA を使用して Linux ホストを登録し、ボリュームの作成とマッピングを行う、p. 64」の項で示されたボリュームが表示されます。
- 5. ME4 Series ボリュームに VMware データストア ファイル システムを作成します。
  - a. [設定]タブで、[データストア]> [ストレージの追加]の順に選択します。
  - b. [新しいデータストア]画面で、タイプとして [VMFS]を選択し、[次へ]をクリックします。
  - c. データストアの名前を入力し、[右のボリューム/LUN]を選択して、[次へ]をクリックします。
  - d. データストアの VMFS バージョンとして [VMFS6]を選択し、[OK]をクリックします。
  - e. [パーティションの設定]ページで、表示されているデフォルト値を選択し、[次へ]をクリックします。
  - f. [終了]をクリックして、新規データストアの作成を完了します。

## Citrix XenServer ホスト

HBA またはネットワーク アダプターが取り付けられていることと、サポートされている最新の BIOS がインストールされていることを確認します。

## Citrix XenServer 用の Fibre Channel ホスト サーバー構成

以降の項では、Citrix XenServer を実行している Fibre Channel ホスト サーバーの設定方法について説明します。

#### 前提条件

- PowerVault Manager のガイド付きシステムおよびストレージ セットアップ プロセスを完了します。
- ストレージシステムにホストを接続する前に、このガイド内のケーブル配線図を参照してください。綿密に計画することにより、導入の成功が確保されます。
- 必要なバージョンの XenServer オペレーティング システムをホスト上でインストールして構成します。
- Windows PC に XenCenter をインストールし、XenServer ホストに接続します。
- プールに XenServer ホストを構成します。

## FC HBA を使用して XenServer ホストをストレージ システムに接続する

ファイバー チャネル(FC) HBA を使用して XenServer ホストをストレージ システムに接続するには、次の手順を実行します。

- Dell.com/support での説明のとおりに、サポートされている最新のファームウェアとドライバーがすべての HBA にインストー ルされていることを確認します。サポートされる FC HBA のリストについては、Dell EMC ME4 Series Storage System Support Matrix を参照してください。
- 2. FC のケーブル接続図に従ってホストをストレージ システムにケーブル接続します。その際、スイッチを使用するか、ホストを ストレージ システムに直接接続します。
- 3. SSH または XenCenter を使用して、XenServer ホストごとのコンソールにログ インします。
- 4. ストレージ システムに接続されている HBA ポートの WWN を表示して記録するには、次のコマンドを使用します。

systool -c fc\_host -v | grep port\_name

5. FC スイッチを使用してホストをストレージ システムに接続している場合は、ゾーニングを実装して各 HBA のトラフィックを 分離します。

(i) メモ:ホストがストレージ システムに直接接続されている場合は、このステップをスキップしてください。

- a. FC スイッチの管理インターフェイスを使用して、サーバーの HBA ごとにゾーンを作成します。各ゾーンには HBA WWN を 1つだけ含める必要があり、すべてのストレージ ポート WWN を含める必要があります。
- b. FC スイッチごとに、前述の手順を繰り返します。

↓★モ: Dell EMC PowerVault ME4 Series ストレージ システムは、シングルイニシエータ/マルチ ターゲットのゾーンをサポートしています。

### XenServer ホストでマルチパスを有効にする

XenCenter を使用して XenServer ホストでマルチパスを有効にするには、次の手順を実行します。

- 1. XenCenter にログインし、XenServer ホストを選択します。
- 2. ホストを右クリックして、[メンテナンス モードの開始]を選択します。
- 3. 全般タブで、[プロパティ]をクリックします。
   [プロパティ]ウィンドウが表示されます。
- 4. [マルチパス]タブをクリックし、[このサーバーでマルチパスを有効にする]チェック ボックスをオンにします。
- 5. [OK] をクリックします。
- 6. ホストを右クリックし、[メンテナンス モードの終了]を選択します。
- プール内のすべてのホストで、前述の手順を繰り返します。

### FC HBA を使用して XenServer ホストを登録し、ボリュームを作成する

ファイバー チャネル (FC) HBA を使用して XenServer ホストを登録し、PowerVault Manager を利用してボリュームを作成するに は、次の手順を実行します。

- 1. PowerVault Manager にログインします。
- 2. ホスト セットアップ ウィザードにアクセスします。
  - [ようこそ]画面から、[ホストセットアップ]をクリックします。
  - [ホーム]トピックから、[アクション]> [ホスト セットアップ]の順にクリックします。
- 3. すべての Fibre Channel の動作条件が満たされていることを確認し、[次へ]をクリックします。
- 4. [ホスト名]フィールドにホスト名を入力します。
- 5. [FC HBA を使用して XenServer ホストをストレージ システムに接続する、p. 66]の手順4に記された情報を利用して、構成中のホストのファイバー チャネルイニシエーターを選択し、[次へ]をクリックします。
- 6. クラスター内の他のホストとまとめてホストをグループ化します。
  - a. クラスター構成の場合、グループ内のすべてのホストが同じストレージを共有できるようにホストをまとめてグループ化します。
    - このホストがクラスター内の最初のホストである場合は、[新しいホスト グループの作成]を選択してホスト グループ の名前を入力し、[次へ]をクリックします。

- すでに存在するホスト グループにこのホストを追加する場合は、[既存のホスト グループに追加]を選択し、ドロップ ダウン リストからグループを選択して、[次へ]をクリックします。

   メモ:ホストは、ホスト グループ内の他のすべてのイニシエーターと同じアクセス設定、ポート設定、および LUN
- 設定で、同じボリュームまたはボリューム グループにマッピングされている必要があります。
   b. スタンドアロン ホストの場合は、[このホストをグループ化しない]オプションを選択し、[次へ]をクリックします。
- 7. [ボリュームの接続]ページで、各ボリュームの名前、サイズ、プールを指定し、[次へ]をクリックします。
   ボリュームを追加するには、[行の追加]をクリックします。ボリュームを削除するには、[削除]をクリックします。
   () メモ: Dell EMC は、名称について、ボリュームを識別しやすいホスト名にアップデートすることをお勧めしています。
- 8. [サマリー]ページで、ホスト設定の内容を確認し、[ホストの設定]をクリックします。 ホストが正常に構成されると、[成功]ダイアログボックスが表示されます。
- 9. [はい]をクリックしてウィザードの[イントロダクション]ページに戻るか、[いいえ]を選択してウィザードを閉じます。

### FC HBA を使用して XenServer ホストでボリュームのストレージ リポジトリーを 作成する

ファイバーチャネル(FC) HBA を使用して XenServer ホストでボリュームのストレージ リポジトリー(SR)を作成するには、次の手順を実行します。

- 1. XenCenter にログインし、XenServer ホストを選択します。
- 2. [リソース]ペインでプールを選択します。
- 3. [新規ストレージ]をクリックします。 [新規ストレージリポジトリー]ウィザードが開きます。
- 4. ストレージタイプとして [ハードウェア HBA]を選択し、[次へ]をクリックします。
- 5. 「名前]フィールドに新しい SR の名前を入力します。
- 6. [次へ] をクリックします。 ウィザードでは、使用可能な LUN をスキャンし、見つかったすべての LUN をリストしたページを表示します。
- 7. 検出された LUN のリストから新しい SR に使用する LUN を選択します。
- メモ:ストレージターゲットは、プール内のすべての XenServer ホストが1個以上の LUN にアクセスできるように構成する必要があります。
- 8. [作成]をクリックします。

[新規ストレージリポジトリー]ダイアログボックスが開きます。

- メモ: 選択した LUN に既存の SR がある場合は、警告メッセージが表示されます。詳細を確認し、次のいずれかのアクションを実行します。
  - 既存の SR を使用するには、[再アタッチ]をクリックします。
  - 既存の SR を削除して SR を作成するには、[フォーマット]をクリックします。
  - 別の LUN を選択する場合は、[キャンセル]をクリックして、リストから別の LUN を選択します。
- 9. [終了] をクリックします。

## 新しい SR が、[ リソース ] ペインにプール レベルで表示されます。

## Citrix XenServer 用の iSCSI ホスト サーバー構成

以降の項では、Citrix XenServer を実行中の iSCSI ホスト サーバーの構成方法について説明します。

#### 前提条件

- PowerVault Manager のガイド付きセットアップの手順とストレージのセットアップの手順を実行します。
- ストレージシステムにホストを接続する前に、このガイド内のケーブル配線図を参照してください。綿密に計画することにより、導入の成功が確保されます。
- 必要なバージョンの XenServer オペレーティング システムをホスト上でインストールして構成します。
- Windows PC に XenCenter をインストールし、XenServer ホストに接続します。
- プールに XenServer ホストを構成します。

使用する iSCSI ネットワークの IP アドレスを計画ワークシートに記入します。記入例については、下記の表を参照してください。

| 管理                       | IP            |
|--------------------------|---------------|
| サーバー管理                   | 10.10.96.46   |
| ME4024 コントローラー A の管理     | 10.10.96.128  |
| ME4024 コントローラー B の管理     | 10.10.96.129  |
| [サブネット1]                 |               |
| サーバー iSCSI ネットワーク アダプター1 | 172.1.96.46   |
| ME4024 コントローラー A のポート 0  | 172.1.100.128 |
| ME4024 コントローラー B のポート 0  | 172.1.200.129 |
| ME4024 コントローラー A のポート 2  | 172.1.102.128 |
| ME4024 コントローラー B のポート 2  | 172.1.202.129 |
| サブネット マスク                | 255.255.0.0   |
| [サブネット2]                 |               |
| サーバー iSCSI ネットワーク アダプター1 | 172.2.96.46   |
| ME4024 コントローラー A のポート 1  | 172.2.101.128 |
| ME4024 コントローラー B のポート 1  | 172.2.201.129 |
| ME4024 コントローラー A のポート 3  | 172.2.103.128 |
| ME4024 コントローラー B のポート 3  | 172.2.203.129 |
| サブネット マスク                | 255.255.0.0   |

#### 表 11. デュアル ポート iSCSI NIC を使用したシングル ホスト サーバー用のワークシートの例

# ネットワーク アダプターを使用して XenServer ホストをストレージ システムに接続する

ネットワーク アダプターを使用して XenServer ホストをストレージ システムに接続するには、次の手順を実行します。

- 1. Dell.com/support での説明のとおりに、サポートされている最新のファームウェアとドライバーがすべてのネットワーク アダプ ターにインストールされていることを確認します。
  - (i) メモ: Dell EMC PowerVault ME4 Series ストレージ システムでサポートされるのは、ソフトウェア iSCSI アダプターのみで す。
- 2. スイッチを使用するか、1対1モードでストレージ システムに直接接続することによって、ホスト サーバーを iSCSI ケーブル配線図どおりにケーブル接続します。各ストレージ システム コントローラーについて、異なる2個の IP アドレス範囲を記録します。例:172.2.15.x、172.3.20.x。
- 3. ホスト サーバーが iSCSI スイッチでストレージ システムに接続されている場合は、異なる 2 つの IP アドレス範囲/サブネット を使用する設定をスイッチに行います。

(i) メモ: 異なる 2 つの IP アドレス範囲/サブネットをスイッチに設定することにより、高可用性が実現します。

#### XenServer ホストでソフトウェア iSCSI アダプターを構成する

XenServer ホスト上のソフトウェア iSCSI アダプターを構成するには、次の手順を実行します。

- 1. XenCenter にログインし、XenServer ホストを選択します。
- 2. [リソース]ペインでプールを選択し、[ネットワーク]タブをクリックします。
- 3. iSCSI トラフィックに使用するネットワーク名を特定して文書化します。
- 4. [設定]をクリックします。

[IP アドレスの設定] ダイアログ ボックスが表示されます

- 5. 左ペインで [IP アドレスの追加]を選択します。
  - a. [名前]フィールドにインターフェイスの名前を入力します。
  - b. [ ネットワーク ] ドロップダウン メニューから、ステップ 3 で特定されたネットワークを選択します。
  - c. 計画ワークシートを使用して、インターフェイスに IP アドレスを割り当てます。
  - d. [OK] をクリックします。
- 6. iSCSI トラフィックに使用する各ネットワークについて、前述の手順を繰り返します。
- () メモ: ジャンボ フレームを使用する場合は、データ パス、アダプター ポート、スイッチ、およびストレージ システムにある すべてのデバイスで、ジャンボ フレームを有効にして設定を行う必要があります。

#### XenServer ホストで iSCSI IQN を構成する

XenServer ホストで iSCSI IQN を構成するには、次の手順を実行します。

- 1. XenCenter にログインし、XenServer ホストを選択します。
- 2. [リソース]ペインでプールを選択し、[全般]タブをクリックします。
- [プロパティ]をクリックします。
   [プロパティ]ダイアログボックスが表示されます。
- 4. [iSCSI IQN]フィールドに新しい値を入力します。
- 5. [OK] をクリックします。
- 6. プール内のすべてのホストで、前述の手順を繰り返します。

#### XenServer ホストでマルチパスを有効にする

XenCenter を使用して XenServer ホストでマルチパスを有効にするには、次の手順を実行します。

- 1. XenCenter にログインし、XenServer ホストを選択します。
- 2. ホストを右クリックして、[メンテナンス モードの開始]を選択します。
- 3. 全般タブで、[プロパティ]をクリックします。 [プロパティ]ウィンドウが表示されます。
- 4. [マルチパス]タブをクリックし、[このサーバーでマルチパスを有効にする]チェック ボックスをオンにします。
- 5. [OK] をクリックします。
- 6. ホストを右クリックし、[メンテナンス モードの終了]を選択します。

プール内のすべてのホストで、前述の手順を繰り返します。

#### ソフトウェア iSCSI アダプターを使用して XenServer ホストに登録し、ボリューム を作成する

ソフトウェア iSCSI アダプターを使用して XenServer ホストを登録し、PowerVault Manager を利用してボリュームを作成するには、 次の手順を実行します。

- 1. PowerVault Manager にログインします。
- 2. XenServer ホストのイニシエーターを作成します。
  - a. [ホスト]トピックで、[アクション]>[イニシエーターの作成]を選択します。
  - b. XenServer ホストで iSCSI IQN を構成する、 p. 69 で、 XenServer ホスト用に指定された iSCSI IQN を入力します。
  - c. [イニシエーター名]フィールドにイニシエーター名を入力します。
- 3. イニシエーターを選択します。
- アクション]>[ホストに追加]を選択します。
   [ホストに追加]ダイアログボックスが表示されます。
- 5. ホスト名を入力するか、[ホストの選択]フィールドからホストを選択し、[OK]をクリックします。
- 6. すべての XenServer ホスト iSCSI IQN に対して、前述の手順を繰り返します。
- 7. クラスター内の他のホストとまとめてホストをグループ化します。
  - a. ホスト グループに追加するホストを選択します。
  - b. [アクション] > [ホスト グループに追加]を選択します。

[ホスト グループに追加] ダイアログ ボックスが表示されます。

- c. ホスト グループ名を入力するか、[ホスト グループの選択]フィールドでホスト グループを選択して、[OK]をクリックします。
- 8. ホスト グループへのボリュームをマップします。
  - a. [ボリューム]トピックをクリックして、マップするボリュームを選択します。 ボリュームが存在しない場合は、ボリュームを作成します。
  - b. [アクション] > [ボリュームのマップ]を選択します。
    - [マップ]ダイアログ ボックスが表示されます。
  - c. [使用可能なホスト グループ、ホスト、イニシエーター]領域からホスト グループを選択します。
  - d. 選択されていない場合は、[使用可能なボリューム グループとボリューム]領域からボリュームを選択します。
  - e. [マップ]をクリックします。
  - f. [OK] をクリックします。

### ソフトウェア iSCSI アダプターを使用して XenServer ホストでボリュームのスト レージ リポジトリーを作成する

ソフトウェア iSCSI アダプターを使用して XenServer ホストでボリュームのストレージ リポジトリー (SR)を作成するには、次の 手順を実行します。

- 1. XenCenter にログインし、XenServer ホストを選択します。
- 2. [リソース]ペインでプールを選択します。
- 3. [新規ストレージ]をクリックします。
- [新規ストレージ リポジトリー]ウィザードが開きます。
- 4. ストレージ タイプとして [ソフトウェア iSCSI]を選択し、[次へ]をクリックします。
- 5. [名前] フィールドに新しい SR の名前を入力します。
- 6. [ターゲットホスト]フィールドに、iSCSIターゲットのIPアドレスまたはホスト名を入力します。
- i メモ: iSCSI ストレージ ターゲットは、プール内のすべての XenServer ホストが 1 個以上の LUN にアクセスできるように構成する必要があります。
- 7. CHAP 認証を使用するように iSCSI ターゲットを構成している場合は、次のようになります。
  - a. [CHAPを使用]チェック ボックスを選択します。
  - **b.** [ユーザー]フィールドに CHAP ユーザー名を入力します。
  - c. CHAP ユーザー名のパスワードを [パスワード] フィールドに入力します。
- 8. [IQN の検出]をクリックして、[ターゲット IQN]ドロップダウン メニューから iSCSI ターゲット IQN を選択します。

△ 注意: iSCSI ターゲットとプール内のすべてのサーバーには、一意の IQN が必要です。

9. [LUN の検出]をクリックして、[ターゲット LUN]ドロップダウン メニューから SR を作成する LUN を選択します。

- 10.[終了]をクリックします。
- 11. [はい]をクリックしてディスクをフォーマットします。
- 新しい SR が、[ リソース ] ペインにプール レベルで表示されます。

## Citrix XenServer 用の SAS ホスト サーバー構成

以降の項では、Citrix XenServer を実行中の SAS ホスト サーバーの設定方法について説明します。

#### 前提条件

- PowerVault Manager のガイド付きシステムおよびストレージ セットアップ プロセスを完了します。
- ストレージシステムにホストを接続する前に、このガイド内のケーブル配線図を参照してください。綿密に計画することにより、導入の成功が確保されます。
- 必要なバージョンの XenServer オペレーティング システムをホスト上でインストールして構成します。

- Windows PC に XenCenter をインストールし、XenServer ホストに接続します。
- プールに XenServer ホストを構成します。

### SAS HBA を使用して XenServer ホストをストレージ システムに接続する

SAS HBA を使用して XenServer ホストをストレージ システムに接続するには、次の手順を実行します。

- Dell.com/support での説明のとおりに、サポートされている最新のファームウェアとドライバーがすべての HBA にインストー ルされていることを確認します。サポートされる SAS HBA のリストについては、『Dell EMC ME4 Series ストレージ システム サ ポート マトリックス』を参照してください。
- 2. SAS のケーブル配線図に従ってホストをストレージ システムにケーブル接続します。その際、スイッチを使用するか、ホスト をストレージ システムに直接接続します。
- 3. SSH または XenCenter を使用して、XenServer ホストごとのコンソールにログ インします。
- ストレージエンクロージャに接続されている HBA ポートのイニシエーター ID を表示して記録するには、次のコマンドを使用します。

systool -c sas\_device -v | grep enclosure\_identifier

i メモ: SAS HBA には 2 個のポートがあります。ポート 0 のワールド ワイド ポート名(WWPN)は 0 で終了し、ポート 1 の WWPN は 1 で終了します。

#### XenServer ホストでマルチパスを有効にする

XenCenter を使用して XenServer ホストでマルチパスを有効にするには、次の手順を実行します。

- 1. XenCenter にログインし、XenServer ホストを選択します。
- 2. ホストを右クリックして、[メンテナンス モードの開始]を選択します。
- 3. 全般タブで、[プロパティ]をクリックします。 [プロパティ]ウィンドウが表示されます。
- 4. [マルチパス]タブをクリックし、[このサーバーでマルチパスを有効にする]チェック ボックスをオンにします。
- 5. [OK] をクリックします。
- 6. ホストを右クリックし、[メンテナンス モードの終了]を選択します。

プール内のすべてのホストで、前述の手順を繰り返します。

#### SAS HBA を使用して XenServer ホストを登録し、ボリュームを作成する

SAS HBA を使用して XenServer ホストを登録し、PowerVault Manager を利用してボリュームを作成するには、次の手順を実行します。

- 1. PowerVault Manager にログインします。
- 2. ホスト セットアップ ウィザードにアクセスします。
  - [ようこそ]画面から、[ホスト セットアップ]をクリックします。
  - [ホーム]トピックから、[アクション] > [ホスト セットアップ]の順にクリックします。
- 3. SAS のすべての動作条件が満たされていることを確認し、[次へ]をクリックします。
- 4. [ホスト名] フィールドにホスト名を入力します。
- 5. [SAS HBA を使用して XenServer ホストをストレージ システムに接続する、p. 71] の手順4に記された情報を利用して、設定 中のホストの SAS イニシエーターを選択し、[次へ] をクリックします。
- 6. クラスター内の他のホストとまとめてホストをグループ化します。
  - a. クラスター構成の場合、グループ内のすべてのホストが同じストレージを共有できるようにホストをまとめてグループ化し ます。
    - このホストがクラスター内の最初のホストである場合は、[新しいホスト グループの作成]を選択してホスト グループの名前を入力し、[次へ]をクリックします。
    - すでに存在するホスト グループにこのホストを追加する場合は、[既存のホスト グループに追加]を選択し、ドロップ ダウン リストからグループを選択して、[次へ]をクリックします。
      - メモ:ホストは、ホスト グループ内の他のすべてのイニシエーターと同じアクセス設定、ポート設定、および LUN 設定で、同じボリュームまたはボリューム グループにマッピングされている必要があります。

- b. スタンドアロン ホストの場合は、[ このホストをグループ化しない ] オプションを選択し、[ 次へ ] をクリックします。
- 7. [ボリュームの接続]ページで、各ボリュームの名前、サイズ、プールを指定し、[次へ]をクリックします。
   ボリュームを追加するには、[行の追加]をクリックします。ボリュームを削除するには、[削除]をクリックします。

   メモ: Dell EMC は、名称について、ボリュームを識別しやすいホスト名にアップデートすることをお勧めしています。
- 8. [サマリー]ページで、ホスト設定の内容を確認し、[ホストの設定]をクリックします。 ホストが正常に構成されると、[成功]ダイアログボックスが表示されます。
- 9. [はい]をクリックしてウィザードの[イントロダクション]ページに戻るか、[いいえ]を選択してウィザードを閉じます。

#### SAS HBA を使用して XenServer ホストでボリュームのストレージ リポジトリーを 作成する

SAS HBA を使用して XenServer ホストでボリュームのストレージ リポジトリー (SR) を作成するには、次の手順を実行します。

- 1. XenCenter にログインし、XenServer ホストを選択します。
- 2. [リソース]ペインでプールを選択します。
- 3. [新規ストレージ]をクリックします。 [新規ストレージリポジトリー]ウィザードが開きます。
- 4. ストレージタイプとして [ハードウェア HBA]を選択し、[次へ]をクリックします。
- 5. [名前]フィールドに新しい SR の名前を入力します。
- [次へ]をクリックします。
   ウィザードでは、使用可能な LUN をスキャンし、見つかったすべての LUN をリストしたページを表示します。
- 7. 検出された LUN のリストから新しい SR に使用する LUN を選択します。
  - () メモ:ストレージ ターゲットは、プール内のすべての XenServer ホストが1個以上の LUN にアクセスできるように構成す る必要があります。
- 8. [作成]をクリックします。
- [新規ストレージ リポジトリー]ダイアログ ボックスが開きます。
  - () メモ: 選択した LUN に既存の SR がある場合は、警告メッセージが表示されます。詳細を確認し、次のいずれかのアクションを実行します。
    - 既存の SR を使用するには、[再アタッチ]をクリックします。
    - 既存の SR を削除して SR を作成するには、[フォーマット]をクリックします。
    - 別の LUN を選択する場合は、[キャンセル]をクリックして、リストから別の LUN を選択します。
- 9. [終了]をクリックします。

新しい SR が、[リソース]ペインにプール レベルで表示されます。
# トラブルシューティングと問題解決

これらの手順は、初期設定時にハードウェアの正常なセットアップを確認する目的で使用されることのみを想定しています。本番 データおよび I/O を使用する設定済みシステムのトラブルシューティング手順としての使用は意図されていません。

 メモ:セットアップ後およびデータ存在時の詳細なトラブルシューティングに関するヘルプについては、Dell.comのサポートを 参照してください。

### トピック:

- サービスタグを確認する
- オペレーター (Ops) パネルの LED
- 初期スタートアップ時の問題

# サービスタグを確認する

ME4 Series ストレージ システムは固有のサービスタグおよびエクスプレス サービス コードで識別されます。

サービスタグおよびエクスプレス サービス コードは、システム前面で情報タグを引き出して確認できます。または、ストレージ システムのシャーシの背面に貼られたシールに情報が記載されている場合があります。この情報は、サポートお問い合わせの電話 を適切な担当者に転送するために使用されます。

# オペレーター (Ops) パネルの LED

ME4 Series エンクロージャでは、シャーシ左側耳部のフランジに Ops(オペレーターズ)パネルが配置されています。この項では、20 および 50 エンクロージャの Ops パネルについて説明します。

# 2U エンクロージャ Ops パネル

エンクロージャ前面の、2U シャーシ左側耳部のフランジに、Ops パネルがあります。 Ops パネルはエンクロージャ シャーシの一部ですが、オンサイトでリプレースすることはできません。 Ops パネルでは、下図および Ops パネルの機能—2U エンクロージャの前面パネル、p. 73 に示した機能が提供されます。

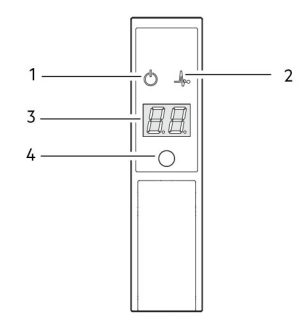

図 30. Ops パネルの LED-2U エンクロージャの前面パネル

#### 表 12. Ops パネルの機能―2U エンクロージャの前面パネル

| いいえ。 | インジケータ | ステータス                        |  |
|------|--------|------------------------------|--|
| 1    | システム電源 | 緑色に常時点灯:少なくとも1台の PCM が電力を供給中 |  |
|      |        | 消灯:ACの有無にかかわらずシステムは稼働していない   |  |

| いいえ。 | インジケータ         | ステータス                               |
|------|----------------|-------------------------------------|
| 2    | ステータス/正常性      | 青色に常時点灯:システムの電源がオンで、コントローラーは準備完了の状態 |
|      |                | 青色(2 Hz)に点滅:エンクロージャ管理がビジー           |
|      |                | 橙色に常時点灯:モジュールに障害がある                 |
|      |                | 橙色に点滅:論理障害(2秒オン、1秒オフ)               |
| 3    | ユニット ID ディスプレイ | 緑色(7 セグメント ディスプレイ:エンクロージャ シーケンス)    |
| 4    | ID             | 青色に点滅(0.25 Hz): システム ID ロケータがアクティブ  |
|      |                | 消灯:正常ステータス                          |

#### 表 12. Ops パネルの機能―2U エンクロージャの前面パネル (続き)

#### システム 電源 LED(緑色)

システムの電源が利用可能な場合、LED が緑色に表示されます。システムが動作していない場合、LED が消灯します。

## ステータス/正常性 LED (青色/橙色)

システムが通電されて正常に機能している場合、LED は常に青色に点灯します。エンクロージャ管理がビジー状態の場合(例:起動中またはファームウェア アップデートの実行中)、LED は青色に点滅します。LED は障害の原因となっているコンポーネントを 特定するのに役立ちます。コントロール モジュール、IOM、または PCM 上の障害 LED に関連する可能性のあるシステム ハードウ ェア障害が発生している場合、LED は常に橙色に点灯します。論理障害が発生している場合、LED は橙色に点滅します。

## ユニット ID ディスプレイ(緑色)

UID はデュアル 7 セグメント ディスプレイで、ケーブル接続シーケンスにおけるエンクロージャの数値的な位置を示します。UID は、エンクロージャ ID とも呼ばれます。

() メモ:コントローラのエンクロージャ ID は 0 です。

## ID LED (青色)

アクティブ化されているときには、ID LED が1秒オン1秒オフの間隔で点滅し、データ センター内のシャーシの位置を示します。 ロケート機能の有効化と無効化は、SES を使用して切り替えることができます。このボタンを押すと、LED の状態が切り替わりま す。

() メモ: [Identity] ボタンを使用してエンクロージャ ID を設定することはできません。

## 5U エンクロージャーの Ops パネル

エンクロージャ前面の、5U シャーシ左側耳部のフランジに、Ops パネルがあります。 Ops パネルはエンクロージャ シャーシの一部ですが、オンサイトでリプレースすることはできません。 Ops パネルでは、下図および Ops パネルの機能 – 5U エンクロージャの前面パネル、p. 75 に示した機能が提供されます。

| 1     |                     |
|-------|---------------------|
| 2     | $\bigcirc \bigcirc$ |
| 3     | $\square \Lambda$   |
| 4     | 08                  |
| 5 ——— |                     |
| 6     | 60                  |
|       |                     |

#### 図 31. Ops パネルの LED — 5U エンクロージャの前面パネル

#### 表 13. Ops パネルの機能 – 5U エンクロージャの前面パネル

| いいえ。 | インジケータ              | ステータス                                        |
|------|---------------------|----------------------------------------------|
| 1    | UID(ユニット ID ディスプレイ) | 緑色(7 セグメント ディスプレイ:エンクロージャ シーケンス)             |
| 2    | システム電源オン/スタンバイ      | 緑色で常時点灯:ポジティブ表示                              |
|      |                     | 橙色で常時点灯:システムはスタンバイ状態(非動作時)                   |
| 3    | モジュール障害             | 橙色で常時点灯または点滅:障害が発生中                          |
| 4    | 論理ステータス             | 橙色で常時点灯または点滅:障害が発生中                          |
| 5    | 上部ドロワー障害            | 橙色で常時点灯または点滅:ドライブ、ケーブル、またはサイドプレーンに障<br>害が発生中 |
| 6    | 下部ドロワー障害            | 橙色で常時点灯または点滅:ドライブ、ケーブル、またはサイドプレーンに障<br>害が発生中 |

## ユニット ID ディスプレイ

UID はデュアル 7 セグメント ディスプレイで、ケーブル接続シーケンスにおけるエンクロージャの数値的な位置を示します。UID は、エンクロージャ ID とも呼ばれます。

(i) メモ: コントローラのエンクロージャ ID は 0 です。

## システム電源オン/スタンバイ LED(緑色/橙色)

LED が橙色になるのは、スタンバイ電源のみが使用可能な場合です(非動作時)。LED が緑色になるのは、システムの電源が使用可能な場合です(動作可能)。

## モジュール障害 LED ( 黄橙色 )

システムにハードウェア障害が発生すると、LED が橙色になります。モジュールの障害 LED は、障害の原因となっているコンポー ネントを特定するのに役立ちます。モジュールの障害 LED は、コントローラ モジュール、IOM、PSU、FCM、DDIC、またはドロ ワーの障害 LED と相関することがあります。

## 論理ステータス LED(橙色)

この LED は、エンクロージャ管理システム以外の障害またはステータスの変化を知らせます。論理状態 LED は、コントローラ モ ジュールまたは外部 HBA から始動される可能性があります。通常この表示はドロワー内での各ディスク位置の LED や DDIC に関 連しており、影響を受ける DDIC の特定に役立ちます。

## ドロワー障害 LED ( 橙色 )

この LED は、ドロワー内でのディスク、ケーブル、またはサイドプレーンの障害を示します:上部(ドロワー0)または下部(ドロワー1)。

# 初期スタートアップ時の問題

以降の項では、初期起動の問題をトラブルシューティングする方法について説明します。

## LED の色

エンクロージャとそのコンポーネント全体のステータスを示す整合性のとれた方式として、LED によるカラー表示が採用されてい ます。

- 緑色:良好なまたは肯定的なことを示す
- 緑色/橙色の点滅:重大ではない状態
- 橙色:重大な障害

10Gbase-T または SAS ホスト ポートを使用したホスト側接続のトラブル シューティング

次の手順は、ホストインターフェイス ポートに外部コネクタを採用している ME4 Series コントローラ エンクロージャに適用され ます。

- ストレージ システムへのすべての I/O を停止します。『Dell EMC PowerVault ME4 Series ストレージ システム オーナーズ マニ ュアル』の「I/O の停止」を参照してください。
- ホスト アクティビティ LED を確認します。
   アクティビティがある場合は、ストレージ システムにアクセスするすべてのアプリケーションを停止します。
- キャッシュ ステータス LED を確認して、コントローラにキャッシュされたデータが、ディスク ドライブにフラッシュされたことを確認します。
  - 点灯 ディスクに書き込まれたデータがまだキャッシュにあります。
  - 点滅 キャッシュ データは、コンパクトフラッシュに書き込まれています。
  - 1/10 秒光って 9/10 秒消灯 キャッシュがスーパーキャパシタによってリフレッシュされています。
  - オフ キャッシュに何もない(未書き込みのデータがない)。
- 4. ホスト ケーブルを抜き差しして損傷を点検します。

ホスト リンクのステータス LED が点灯していますか?

- はい-状態を監視して断続的なエラーが存在しないことを確認します。障害が再び発生する場合は、接続部を掃除して、コネクタの汚れによってデータパスが阻害されていないことを確認します。
- いいえ 次の手順に進みます。
- 5. ホスト ケーブルを既知のリンク ステータスが良好なポートに移します。

この手順では、問題を外部データ パス(ホスト ケーブルとホスト側デバイス)かコントローラ モジュール ポートに切り分け ます。

ホスト リンクのステータス LED が点灯していますか?

- はい ホストケーブル、ホスト側デバイスが正しく機能していることが分かっています。ケーブルを元のポートに戻します。リンクステータス LED が消灯のままの場合は、障害をコントローラモジュール ポートに切り分けます。コントローラモジュールを交換します。
- いいえ 次の手順に進みます。
- 6. スイッチがある場合は、スイッチが正しく動作していることを確認します。可能であれば、別のポートでテストします。
- 7. HBA が完全に装着され、PCI スロットに電源が入っていて、動作可能であることを確認します。
- 8. HBAを既知の良品と交換するか、ホスト側のケーブルを既知の良好な HBA に移します。

ホスト リンクのステータス LED が点灯していますか?

- はい 障害を HBA に切り分けました。HBA を交換します。
- なし コントローラ モジュールを交換する必要がありそうです。

9. ホスト ケーブルを元のポートに戻します。

ホスト リンクのステータス LED が点灯していますか?

- なし コントローラ モジュール ポートが故障しました。コントローラ モジュールを交換します。
- はい 接続を監視してください。問題は断続的に起きている可能性があり、ケーブルと HBA の損傷を併発する場合があり ます。

## コントローラー モジュールの拡張ポート接続の障害切り分け

通常の動作中では、コントローラ モジュールの拡張ポートがドライブ エンクロージャに接続されている場合、拡張ポート ステー タス LED は緑色になります。拡張ポート LED が消灯している場合は、リンクがダウンしています。次の手順を使用して、障害を 切り分けてください。

() メモ: 一度に複数のステップを実行しないでください。一度に複数の変数を変更すると、トラブルシューティング プロセスが 複雑になる場合があります。

- 1. ストレージ システムへのすべての I/O を停止します。『Dell EMC PowerVault ME4 Series ストレージ システム オーナーズ マニュアル』の「I/O の停止」を参照してください。
- 2. ホスト アクティビティ LED を確認します。

アクティビティがある場合は、ストレージ システムにアクセスするすべてのアプリケーションを停止します。

- キャッシュ ステータス LED を確認して、コントローラにキャッシュされたデータが、ディスク ドライブにフラッシュされたことを確認します。
  - 点灯 ディスクに書き込まれたデータがまだキャッシュにあります。
  - 点滅 キャッシュ データは、コンパクトフラッシュに書き込まれています。
  - 1/10 秒光って 9/10 秒消灯 キャッシュがスーパーキャパシタによってリフレッシュされています。
  - オフ キャッシュに何もない(未書き込みのデータがない)。
- 4. 拡張ケーブルを抜き差しして損傷を点検します。

拡張ポート ステータス LED が点灯していますか?

- はい-状態を監視して断続的なエラーが存在しないことを確認します。障害が再び発生する場合は、接続部を掃除して、コネクタの汚れによってデータパスが阻害されていないことを確認します。
- いいえ 次の手順に進みます。
- 5. 拡張ケーブルを既知のリンク ステータスが良好なコントローラ エンクロージャのポートに移します。

この手順によって、問題が拡張ケーブルにあるのかコントローラ モジュールの拡張ポートにあるのか特定されます。

拡張ポート ステータス LED が点灯していますか?

はい - これで、拡張ケーブルが良好であることが判明します。ケーブルを元のポートに戻してください。拡張ポート ステータ ス LED が消灯したままの場合は、障害がコントローラ モジュール ポートにあることが特定されます。コントローラ モジュー ルを交換してください。

いいえ-次の手順に進みます。

6. 拡張ケーブルをコントローラエンクロージャの元のポートに戻します。

7. ドライブ エンクロージャの拡張ケーブルを、ドライブ エンクロージャの既存の良好な拡張ポートに移します。 拡張ポート ステータス LED が点灯していますか?

- はい 問題が拡張エンクロージャのポートにあることが特定されました。拡張モジュールを交換してください。
- いいえ 次の手順に進みます。
- 良好であると判明しているケーブルに交換し、このケーブルが元のポートに接続されていることを確認します。
   ホストリンクのステータス LED が点灯していますか?
  - はい 元のケーブルを交換します。障害は切り分けられました。
  - なし コントローラ モジュールを交換する必要がありそうです。

# 2U エンクロージャの LED

2Uエンクロージャの LED を使用して、初期起動の問題のトラブルシューティングに役立ててください。

## 2U PCM $\sigma$ LED ( 580 W )

通常の状態では、PCM OK LED は緑色に点灯します。

### 表 14. PCM LED ステータス

| PCM OK(緑色) | ファンの障害(橙<br>色) | AC の障害(橙色) | DC の障害(橙色) | ステータス                           |
|------------|----------------|------------|------------|---------------------------------|
| 消灯         | 消灯             | 消灯         | 消灯         | すべての PCM に AC 電源なし              |
| 消灯         | 消灯             | 点灯         | 点灯         | <b>この</b> PCM <b>のみ</b> AC 電源なし |
| 点灯         | 消灯             | 消灯         | 消灯         | AC が存在、PCM が正しく動作中              |
| 点灯         | 消灯             | 消灯         | 点灯         | PCM ファンのスピードが許容範囲外              |
| 消灯         | 点灯             | 消灯         | 消灯         | PCM ファンに障害が発生                   |
| 消灯         | 点灯             | 点灯         | 点灯         | PCM 障害(温度超過、電圧超過、電流超<br>過)      |
| 消灯         | 点滅             | 点滅         | 点滅         | PCM のファームウェアのダウンロードが<br>進行中     |

## 2U Ops パネル LED

Ops パネルには、すべてのモジュールのステータスが集約されて表示されます。[2U エンクロージャ Ops パネル、p. 73] も参照してください。

#### 表 15. Ops パネルの LED の状態

| システムの電<br>源(緑色/橙<br>色) | モジュールの<br>障害(橙色) | ID(青色) | LED ディスプ<br>レイ | 関連 LED/アラーム                      | ステータス                                                                                       |
|------------------------|------------------|--------|----------------|----------------------------------|---------------------------------------------------------------------------------------------|
| 点灯                     | 消灯               | 消灯     | Х              |                                  | 5 V のスタンバイ電源あり、全体の電源<br>が故障または切断している                                                        |
| 点灯                     | 点灯               | 点灯     | 点灯             |                                  | Ops パネル電源オン ( 5 秒 ) テストの状<br>態                                                              |
| 点灯                     | 消灯               | 消灯     | Х              |                                  | 電源オン、すべての機能が正常                                                                              |
| 点灯                     | 点灯               | ×      | ×              | PCM 障害 LED、ファン<br>障害 LED         | すべての PCM 障害、ファン障害、温度<br>超過または不足                                                             |
| 点灯                     | 点灯               | Х      | Х              | SBB モジュール LED                    | いずれかの SBB モジュールの障害                                                                          |
| 点灯                     | 点灯               | Х      | Х              | モジュール LED なし                     | エンクロージャの論理障害                                                                                |
| 点灯                     | 点滅               | X      | ×              | SBB モジュールのモジ<br>ュール ステータス<br>LED | 取り付けられた SBB モジュールのタイ<br>プが不明(無効または混合)、I <sup>2</sup> C バス<br>障害(SBB 間通信)、EBOD VPD 構成エ<br>ラー |
| 点灯                     | 点滅               | X      | ×              | PCM 障害 LED、ファン<br>障害 LED         | 取り付けられた PCM のタイプが不明<br>( 無効または混合 ) または I <sup>2</sup> C バス障害<br>( PCM 通信 )                  |
|                        |                  | Х      | 点滅             |                                  | エンクロージャ ID または無効な ID を<br>選択                                                                |

#### X= 無視する

処置:

- Ops パネルモジュール障害 LED がオンの場合、エンクロージャの背面パネルのモジュール LED をチェックして、障害を CRU、 接続、のいずれかまたはその両方かを絞り込みます。
- 障害に関する固有の情報については、イベントログを調べて、推奨処置を実行します。

- コントローラーモジュールまたは IOM CRU を取り付ける場合:
- 『Dell EMC Power Vault ME4 Series ストレージ システム オーナーズ マニュアル』に従って、コントローラー モジュールまたは IOM を取り外して再取り付けします。
- エラーの場合はイベント ログをチェックします。
- CRU の障害 LED がオンの場合は、障害状態が検出されています。
  - PowerVault Manager またはコマンドライン インターフェイス (CLI)を使用して、このコントローラーをパートナー コント ローラーから再開します。
  - 再起動しても障害が解決しない場合は、コントローラー モジュールまたは IOM を取り外して再挿入します。
- 前記のアクションで障害が解決しない場合は、Dell EMC に連絡してお問い合わせください。

## 2U ディスク ドライブのキャリア モジュール LED

各ドライブ キャリア モジュールの前面にマウントされている緑色の LED と橙色の LED は、ディスク ドライブのステータスを示し ます。

- 通常のオペレーションでは、緑色の LED が点灯し、ドライブが作動するときには点滅します。
- · 通常のオペレーションでは、橙色の LED は次のようになります。
- ドライブが存在しない場合は消灯しています。
  - ドライブが動作している場合は消灯しています。
  - ドライブに障害がある場合は点灯します。

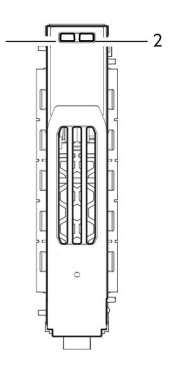

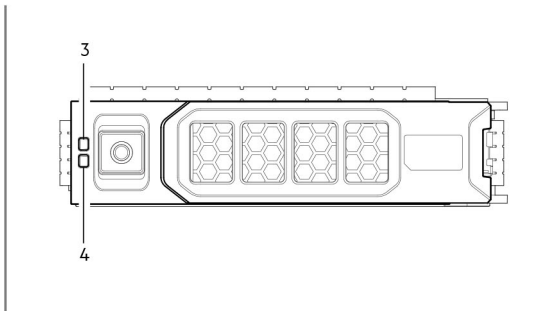

#### 図 32. LED: 2U エンクロージャで用いるドライブ キャリア LED (SFF および LFF モジュール)

- 1. ディスク アクティビティー LED
- 3. ディスク障害 LED

- 2. ディスク障害 LED
- 4. ディスク アクティビティー LED

## 5U エンクロージャの LED

5U エンクロージャの LED を使用して、初期起動の問題のトラブルシューティングに役立ててください。 () メモ: 5U84 エンクロージャに電源が入ると、作動確認として、すべての LED が短時間点灯します。この動作は障害を示してい るわけではありません。ただし、数秒経っても LED が点灯し続けている場合は、その限りではありません。

## 5U PSU LED

次の表では、PSU の LED のステータスについて説明します。

#### 表 16. PSU LED の状態

| CRU の故障(橙色) | AC 電源なし( 橙色 ) | 電源(緑色) | ステータス                                                   |
|-------------|---------------|--------|---------------------------------------------------------|
| 点灯          | オフ            | オフ     | いずれの PSU にも AC 電源なし                                     |
| 点灯          | 点灯            | オフ     | PSUは存在しているが、電力を供給していないかまたは PSU ア<br>ラートの状態(通常は臨界温度が原因)。 |
| オフ          | オフ            | 点灯     | 主電源の AC が存在し、スイッチがオンです。この PSU は電力<br>を供給中です。            |

### 表 16. PSU LED の状態 (続き)

| CRUの故障(橙色) | AC 電源なし( 橙色 ) | 電源(緑色) | ステータス                                                                                                    |
|------------|---------------|--------|----------------------------------------------------------------------------------------------------|
| オフ         | オフ            | 点滅     | AC 電源が存在し、PSU はスタンバイです(他の PSU が電力供<br>給中)。                                                                       |
| 点滅         | 点滅            | オフ     | PSU のファームウェアをダウンロード中                                                                                             |
| オフ         | 点灯            | オフ     | AC 電源がなく、PSU はスタンバイです(他の PSU が電力供給<br>中)。                                                                        |
| 点灯         | 点灯            | 点灯     | ファームウェアと PSU モジュールとの通信が失われました。                                                                                   |
| 点灯         |               | オフ     | PSU に障害が発生しました。『 <i>Dell EMC PowerVault ME4 Series</i><br><i>ストレージ システム オーナーズ マニュアル</i> 』の「PSU の交換」<br>の手順に従います。 |

## 5U FCM *σ* LED

ファン冷却モジュール(FCM)フェースプレートのLEDの説明を、次の表に示します。

#### 表 17. FCM の LED の説明

| LED      | ステータス/説明                                                                                                    |
|----------|----------------------------------------------------------------------------------------------------|
| モジュール OK | 緑色の点灯は、FCM が正常に動作していることを示します。消灯はファン モジュールに障害が<br>発生したことを示します。『Dell EMC PowerVault ME4 Series ストレージ システム オーナーズ マ<br>ニュアル』の「FCM の交換」の手順に従ってください。 |
| ファン障害    | 橙色は、ファン モジュールに障害が発生したことを示します。『Dell EMC PowerVault ME4 Series ストレージ システム オーナーズ マニュアル』の「FCM の交換」の手順に従ってください。                                     |

## 5U Ops パネル LED

Ops パネルには、すべてのモジュールのステータスが集約されて表示されます。

### 表 18. Ops パネルの LED の説明

| LED            | ステータス/説明                                                                                                    |
|----------------|----------------------------------------------------------------------------------------------------|
| ユニット ID ディスプレイ | 通常はエンクロージャの ID 番号を表示しますが、他の目的(たとえば、エンクロージャの位置<br>を確認するための点滅)でも使用できます。                                                                 |
| 電源オン/スタンバイ     | システムがスタンバイの場合は橙色に、システムに全電力が投入されている場合は緑色に点灯し<br>ます。                                                                                    |
| モジュール障害        | 橙色は、コントローラ モジュール、IOM、PSU、または FCM の障害を示します。ドロワーの LED<br>をチェックしてディスク障害の表示の有無を確認してください。「ドロワー障害 LED(橙色)、<br>p. 76」も参照してください。              |
| 論理ステータス        | 橙色はファームウェア以外の障害を示します(通常はディスク、HBA、または内蔵/外付け RAID<br>コントローラ)。ドロワーの LED をチェックしてディスク障害の表示の有無を確認してくださ<br>い。「5U ドロワーの LED 、p. 80」も参照してください。 |
| ドロワー0の障害       | 橙色は、ドロワー0のディスク、ケーブル、サイドプレーンのいずれかの障害を示します。障害の場合は、ドロワーを開き、DDICをチェックします。                                                                 |
| ドロワー1の障害       | 橙色は、ドロワー1のディスク、ケーブル、サイドプレーンのいずれかの障害を示します。障害<br>の場合は、ドロワーを開き、DDIC をチェックします。                                                            |

## 5U ドロワーの LED

次の表でドロワーの LED について説明します。

#### 表 19. ドロワーの LED の説明

| LED             | ステータス/説明                                                                                                    |
|-----------------|----------------------------------------------------------------------------------------------------|
| サイドプレーン OK/電源良好 | サイドプレーン カードが稼働中で電源の問題がない場合は緑色に点灯します。                                                                                                    |
| ドロワー障害          | ドロワー コンポーネントで障害が発生した場合は、橙色に点灯します。障害コンポーネントがディスクの場合、障害が発生した DDIC の LED が橙色に点灯します。『Dell EMC PowerVault ME4<br>Series ストレージ システム オーナーズ マニュアル』の「DDIC の交換」の手順に従ってください。ディスクが正常な場合は、サービス プロバイダーに連絡して障害の原因を特定し、問題を解決してください。 |
| 論理障害            | 橙色(点灯)は、ディスク障害を示しています。橙色(点滅)は、1台または複数のストレージ<br>システムが、影響を受けた状態にあることを示しています。                                                                                                    |
| ケーブル障害          | 橙色は、ドロワーとエンクロージャ背面とのケーブル接続でエラーがあったことを示していま<br>す。問題を解決するには、サービス プロバイダーにお問い合わせください。                                                                                                    |
| アクティビティ棒グラフ     | ゼロ セグメント点灯(I/O なし)から 6 セグメントすべての点灯(最大 I/O)までデータ I/O の<br>量を表示します。                                                                                                    |

## 5U DDIC *σ* LED

DDIC は、DDIC 内の 3.5 インチ ディスク ドライブ、p. 14 とハイブリッド ドライブ キャリア アダプタを搭載した 3.5 インチ DDIC 内の 2.5 インチ ドライブ、p. 14 に示すように、LFF 3.5 インチ ディスクと SFF 2.5 インチ ディスクをサポートします。下の図は、 ディスクをドロワー スロットに挿入するために合わせると表示される DDIC の上部のパネルを示します。

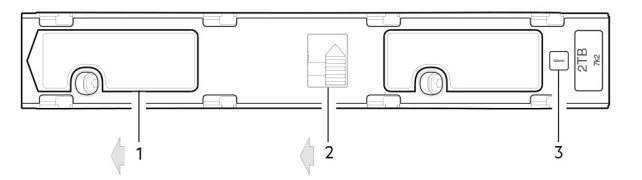

#### 図 33. LED: DDIC - ドロワーの 5U エンクロージャ ディスク スロット

- 1. ラッチをスライド(左にスライド)
- 2. ラッチ ボタン(ロック位置で表示)
- 3. ドライブ障害 LED

#### 表 20. DDIC の LED の説明

| 障害 LED(橙色)     | ステータス/説明*                |
|----------------|--------------------------|
| オフ             | オフ(ディスク モジュール/エンクロージャ)   |
| オフ             | なし                       |
| 点滅:1秒オン/1秒オフ   | 識別                       |
| すべてのリンクがダウン:オン | ドライブのリンク(PHY レーン)ダウン     |
| 点灯             | 障害(Leftover/障害発生/ロックアウト) |
| オフ             | 使用可能                     |
| オフ             | ストレージ システム:初期化           |
| オフ             | ストレージ システム:耐故障性          |
| オフ             | ストレージ システム:縮退(重要ではない)    |
| 点滅:3秒オン/1秒オフ   | ストレージ システム:縮退(重要)        |
| オフ             | ストレージ システム:隔離            |
| 点滅:3秒オン/1秒オフ   | ストレージ システム:オフライン(分離隔離)   |
| オフ             | ストレージ システム : 再構築         |
| オフ             | I/O 処理(ホストまたは内部動作のいずれか)  |

\*複数の条件が同時に発生している場合、LED 状態は、前の表に示したような動作を行います。

各 DDIC にはドライブ障害 LED が 1 つあります。ドライブ障害 LED が橙色に点灯している場合は、ディスク ドライブの障害を示しています。ディスクに障害が発生した場合は、『Dell EMC PowerVault ME4 Series ストレージ システム オーナーズ マニュアル』の [DDIC の交換]の手順に従ってください。

## 5U コントローラー モジュールまたは IOM の LED

- コントローラー モジュールの LED の詳細については、コントローラ モジュール LED、p. 82 を参照してください。
- 拡張モジュールの LED に関する情報については、「IOM LED、p. 82」を参照してください。

## 5U 温度センサー

エンクロージャとそのコンポーネント全体の温度センサーは、ストレージ システムの温度の正常性を監視します。臨界値の限界を 超えると通知が発せられます。

# モジュール LED

モジュール LED は、コントローラ モジュールおよび IOM に関する情報を提供します。

## コントローラ モジュール LED

フェース プレートのコントローラ モジュール LED は、コントローラ モジュールのステータスを監視するために使用します。

| CRU OK(緑色) | CRU の障害(橙<br>色) | 外部ホスト ポート アク<br>ティビティ(緑色) | ステータス                                                                                                    |
|------------|-----------------|---------------------------|----------------------------------------------------------------------------------------------------|
| 点灯         | オフ              |                           | コントローラー モジュール OK                                                                                                    |
| オフ         | 点灯              |                           | コントローラ モジュールの障害 – 『Dell EMC PowerVault ME4<br>Series Storage System Owner's Manual』の [Replacing a controller<br>module] を参照してください。 |
|            |                 | オフ                        | 外部ホスト ポート接続なし                                                                                                    |
|            |                 | 点灯                        | 外部ホスト ポート接続 - アクティビティなし                                                                                                    |
|            |                 | 点滅                        | 外部ホスト ポート接続 - アクティビティ                                                                                                    |
| 点滅         |                 |                           | システム起動中                                                                                                    |

#### 表 21. コントローラ モジュール LED のステータス

#### 処置:

- CRU OK LED が点滅している場合は、システムが起動されるまで待機します。
- コントローラモジュールの電源が入っているのに CRU OK LED が消灯している場合は、モジュールが故障しています。
- コントローラ モジュールがしっかり挿入されて正しくラッチされていることと、エンクロージャの電源がオンになっていることを確認します。
- イベントログを調べて、障害に関する固有の情報を確認します。
- CRU の障害 LED がオンの場合は、障害状態が検出されています。
- PowerVault Manager または CLI を使用して、パートナー コントローラ モジュールからこのコントローラ モジュールを再起 動します。
- 再起動しても障害が解決しない場合は、コントローラ モジュールを取り外して再挿入します
- 上記のアクションで問題が解決しない場合は、サプライヤーに連絡してお問い合わせください。コントローラ モジュールの交換が必要になる場合があります。

## IOM LED

フェース プレートの IOM LED は、IOM のステータスを監視するために使用します。

#### 表 22. IOM LED の状態

| CRU OK(緑色) | CRU の障害(橙<br>色) | 外部ホスト ポート アク<br>ティビティ(緑色) | ステータス                                                                                                    |
|------------|-----------------|---------------------------|----------------------------------------------------------------------------------------------------|
| 点灯         | オフ              |                           | コントローラー モジュール OK                                                                                                  |
| オフ         | 点灯              |                           | IOM モジュールの障害 – 『Dell EMC PowerVault ME4 Series<br>Storage System Owner's Manual』の「Replacing an IOM」を参照<br>してください。 |
|            |                 | オフ                        | 外部ホスト ポート接続なし                                                                                                    |
|            |                 | 点灯                        | HD mini-SAS ポート接続 - アクティビティなし                                                                                     |
|            |                 | 点滅                        | HD mini-SAS ポート接続 - アクティビティ                                                                                       |
| 点滅         |                 |                           | EBOD VPD エラー                                                                                                    |

処置:

- CRU OK LED が消灯していて、IOM の電源が入っている場合は、モジュールが故障しています。
  - IOM がしっかり挿入されて正しくラッチされていることと、エンクロージャの電源がオンになっていることを確認します。
  - イベントログを調べて、障害に関する固有の情報を確認します。
- CRUの障害 LED がオンの場合は、障害状態が検出されています。
  - PowerVault Manager または CLI を使用して、この IOM を再起動します。
  - 再起動しても障害が解決しない場合は、IOM を取り外して再挿入します
- 上記のアクションで問題が解決しない場合は、サプライヤーに連絡してお問い合わせください。IOMの交換が必要になる場合があります。

# 2U エンクロージャのトラブルシューティング

2U エンクロージャ システムで発生する可能性のある一般的な問題。

Ops パネルのモジュール障害 LED ( Ops パネルの LED-2U エンクロージャの前面パネル 、p. 73 を参照) が橙色に点灯すると、次の表に記載した問題関連の障害があることが示されます。

(i) メモ: アラームはすべて、SES 経由でもレポートを行います。

#### 表 23. 2U のアラームの状態のトラブルシューティング

| ステータス                          | 重大度                 | アラーム |
|--------------------------------|---------------------|------|
| PCM アラート - 単一 PCM の DC 電源の損失   | 障害 - 冗長性の喪失         | S1   |
| PCM ファン障害                      | 障害 - 冗長性の喪失         | S1   |
| SBB モジュールでの PCM 障害検出           | 障害                  | S1   |
| PCM が取り外された                    | 構成エラー               | なし   |
| エンクロージャ構成エラー(VPD)              | 障害 - 重要             | S1   |
| 低警告温度アラート                      | 警告                  | S1   |
| 高警告温度アラート                      | 警告                  | S1   |
| 温度超過アラーム                       | 障害 - 重要             | S4   |
| l <sup>2</sup> C バス障害          | 障害 - 冗長性の喪失         | S1   |
| Ops パネル通信エラー(I <sup>2</sup> C) | 障害 - 重要             | S1   |
| RAIDエラー                        | 障害 - 重要             | S1   |
| SBB インターフェイス モジュール障害           | 障害 - 重要             | S1   |
| SBB インターフェイス モジュールが取り外された      | 警告                  | なし   |
| ドライブ電力の制御障害                    | 警告 - ディスク電源の損失なし    | S1   |
| ドライブ電力の制御障害                    | 障害 - 重要 - ディスク電源の損失 | S1   |

### 表 23. 2U のアラームの状態のトラブルシューティング (続き)

| ステータス       | 重大度 | アラーム |
|-------------|-----|------|
| ドライブが取り外された | 警告  | なし   |
| 使用可能な電力の不足  | 警告  | なし   |

モジュール交換の詳細については、『Dell EMC PowerVault ME4 Series Storage System Owner's Manual』を参照してください。

メモ: PowerVault Manager を使用して、ストレージシステムのイベント ログをモニターしてエンクロージャ関連イベントの情報を確認し、必要な推奨アクションを判断してください。

#### 表 24. PCM 障害のトラブルシューティング

| 現象                               | 原因       | 推奨処置                          |
|----------------------------------|----------|-------------------------------|
| Ops パネルのモジュール障害 LED は橙色<br>1     | 何らかの電源障害 | AC 主電源の PCM への接続が有効かを確<br>認する |
| ファン障害 LED が PCM で点灯 <sup>2</sup> | ファン障害です  | PCM を交換する                     |

1. Ops パネルの LED の外観については、2U エンクロージャ Ops パネル、 p. 73 を参照してください。

**2.** PCM LED の外観については、2U PCM の LED (580 W)、 p. 78 を参照してください。

ストレージ エンクロージャは広範囲な温度モニタリングを使用して、コンポーネントの温度が低く保たれていることを確認すると ともに音響ノイズも最小化するために、いくつかの処理を行います。エアー フローは、エンクロージャの前面から背面に流れま す。

### 表 25. 温度のモニタリングおよび制御のトラブルシューティング

| 現象                                                                                                    | 原因                                                                                                    | 推奨処置                                                                                                    |
|----------------------------------------------------------------------------------------------------|----------------------------------------------------------------------------------------------------|----------------------------------------------------------------------------------------------------|
| 外気が 25°C( 77°F)を下回り、<br>ファンのスピードが上がって<br>いる場合、エアー フローの制<br>限によって内部温度の上昇が<br>起きる可能性があります。<br>() メモ: この現象は障害状態<br>ではありません。 | 温度制御プロセスの第1段階<br>として、温度が閾値に達する<br>と、ファンのスピードが自動的<br>に増加します。この状態は、局<br>所的な環境で周囲温度が高く<br>なることにより起きる可能性<br>がありますが、正常な状態であ<br>る可能性があります。<br>() メモ:閾値は、取り付けた<br>ディスクと電源装置の数<br>によって変わります。 | <ol> <li>エンクロージャの前面または背面のいずれかに、エアフローを制限するものがないかを確認します。最小間隔として、前面は25mm(1インチ)、背面は50mm(2インチ)を確保することを推奨します。</li> <li>ダストの堆積による制限が生じていないかを確認します。必要に応じてクリーニングをしてください。</li> <li>過熱された空気が後方から前方へ過剰に再循環されていないかを確認します。完全に密閉されたラック内でのエンクロージャの使用は推奨されません。</li> <li>すべてのダミーモジュールが所定の位置にあることを確認します。</li> <li>周囲温度を下げます。</li> </ol> |

### 表 26. 温度アラームのトラブルシューティング

| 現象                                                                                                    | 原因                                        | 推奨処置                                                                                                    |
|----------------------------------------------------------------------------------------------------|-------------------------------------------|----------------------------------------------------------------------------------------------------|
| <ol> <li>Ops パネル モジュールの<br/>障害 LED が橙色である。</li> <li>1 個または複数個の PCM<br/>でファン障害 LED が点灯<br/>している。</li> </ol> | 内部温度が、エンクロージャに<br>事前設定されたしきい値を超<br>えています。 | <ol> <li>その場所の周囲温度が許容範囲内にあることを確認します。<br/>『Dell EMC PowerVault ME4 Series Storage System Owner's<br/>Manual』の仕様詳細を参照してください。         エンクロージャの前面または背面のいずれかに、エアフロー<br/>を制限するものがないかを確認します。最小間隔として、前<br/>面は 25 mm(1インチ)、背面は 50 mm(2インチ)を確保<br/>することを推奨します。         ダストの堆積による制限が生じていないかを確認します。<br/>必要に応じてクリーニングをしてください。         <ul> <li>過熱された空気が後方から前方へ過剰に再循環されていな<br/>いかを確認します。完全に密閉されたラック内でのエンク<br/>ロージャの使用は推奨されません。         </li></ul> <li>可能な場合は、エンクロージャをシャットダウンして、問題<br/>を調査してから作業を続行します。  </li> </li></ol> |

# 5U エンクロージャのトラブルシューティング

5U エンクロージャ システムで発生する可能性のある一般的な問題。

Ops パネルのモジュール障害 LED ( Ops パネルの LED — 5U エンクロージャの前面パネル、p. 75 を参照 ) が橙色に点灯すると、次の表に記載した問題関連の障害があることが示されます。

() メモ: アラームはすべて、SES 経由でも通知を行います。

#### 表 27.5U アラームの状態

| ステータス                          | 重大度                 |
|--------------------------------|---------------------|
| PSU アラート – 単一 PSU の DC 電源の喪失   | 障害 - 冗長性の喪失         |
| 冷却モジュールのファンの障害                 | 障害 - 冗長性の喪失         |
| SBB I/O モジュールの PSU 障害検出        | 障害                  |
| PSU の取り外し                      | 構成エラー               |
| エンクロージャ構成エラー(VPD)              | 障害 - 重要             |
| 低温警告                           | 警告                  |
| 高温警告                           | 警告                  |
| 温度超過アラーム                       | 障害 - 重要             |
| 温度低下アラーム                       | 障害 - 重要             |
| l <sup>2</sup> C バス障害          | 障害 - 冗長性の喪失         |
| Ops パネル通信エラー(I <sup>2</sup> C) | 障害 - 重要             |
| RAID エラー                       | 障害 - 重要             |
|                                | 障害 - 重要             |
| SBB I/O モジュールの取り外し             | 警告                  |
| ドライブ電力の制御障害                    | 警告 - ドライブ電源の喪失なし    |
| ドライブ電力の制御障害                    | 障害 - 重大 - ドライブ電源の喪失 |
| 使用可能な電力の不足                     |                     |

モジュール交換の詳細については、『Dell EMC PowerVault ME4 Series Storage System Owner's Manual』を参照してください。

 メモ: PowerVault Manager を使用して、ストレージシステムのイベントログを監視してエンクロージャ関連イベントの情報を 確認し、必要な推奨アクションを判断してください。

### 温度に関する考慮事項

- () メモ: 5U84 エンクロージャとそのコンポーネントに配置された温度センサーによって、ストレージ システムの熱の正常性が監 視されます。
  - 臨界値の限度を超えると、過熱アラームがアクティブになります。
  - 5U84 エンクロージャ アラーム通知の詳細については、5U アラームの状態、 p. 85 を参照してください。

## 障害の切り分け方法

ME4 Series ストレージ システムでは、障害を切り分ける多くの方法が提供されます。この項では、ストレージ システム内の障害 の発見と、影響を受けた関連 CRU の特定に使用される、基本的な方法を説明します。

ガイド付きセットアップの使用、p.34に記載されているように、ハードウェアの設置完了後、PowerVault Manager を使用して、 システムを設定およびプロビジョニングします。設定した重大度以上の問題が発生した場合には通知が送られるようイベント通 知を設定して有効化します。詳細については、『Dell EMC Power Vault ME4 Series Storage System Administrator's Guide』を参照して ください。

イベント通知を受信したら、通知メッセージに示された推奨アクションに従って、問題を解決してください。

### 障害の切り分け方法の基本手順

- 障害情報の収集、 p. 87 の説明に従って、システム LED などを使用して、障害情報を収集します。
- 障害の発生箇所の決定 、p. 87 の説明に従って、システムの障害発生箇所をして特定してください。
- イベントログの確認、p.87の説明に従って、イベントログを確認します。
- 必要な場合は、障害の切り分け、 p. 87 の説明に従って、障害をデータ パス コンポーネントまたは構成に切り分けます。

レプリケーション機能の使用を有効化してボリュームをリプリケートするようにシステムをケーブル接続することは、システムの 初期インストールに関して、もう一つの重要な障害切り分けの検討をすることです。初期セットアップ中のトラブルシューティン グの詳細については、ホスト ポートとレプリケーション、p.93 およびレプリケーション障害の分離、p.96 を参照してください。

## 基本手順の実行に利用可能なオプション

障害の切り分けおよびトラブルシューティングの手順を実行する際は、お使いのサイト環境に最も適したオプションを選択してく ださい。

あるオプションを使用することでそれ以外のオプションが使用不能になるわけではありません。PowerVault Manager を使用して、 システムの正常性アイコン/値を確認したり、問題のあるコンポーネントを調べたりすることができます。問題が検出された場合 は、PowerVault Manager または CLI のいずれにより、推奨アクションのテキストがオンラインで提供されます。基本手順を実行す るためのオプションが、使用頻度に応じて一覧表示されます。

- PowerVault Manager の使用
- CLIの使用
- イベント通知の監視
- エンクロージャ LED の表示

### PowerVault Manager の使用

PowerVault Manager は、正常性アイコンを使用して、システムとそのコンポーネントのステータス(OK、縮退、障害、不明)を表 します。PowerVault Manager によって、システムとそのコンポーネントの正常性を監視できます。どこかのコンポーネントに問題 があると、システムの正常性は縮退状態、障害状態、不明状態のいずれかとなります。PowerVault Manager を使用して、問題のあ る各コンポーネントを特定してください。コンポーネントの[Recommendation]フィールドのアクションに従って問題を解決して ください。

### CLI の使用

PowerVault Manager を使用する代わりに、show system CLI コマンドを実行することでも、システムとそのコンポーネントの正常 性を表示できます。どこかのコンポーネントに問題があると、システムの正常性が縮退状態、障害状態、不明状態のいずれかとな り、そのコンポーネントは [Unhealthy Components]として一覧表示されます。コンポーネントの [Health Recommendation]フィ ールドの推奨さアクションに従って問題を解決してください。

## イベント通知の監視

イベント通知を設定して有効化すると、イベントログを表示してシステムとそのコンポーネントの正常性を監視できるようになり ます。イベント記録の有無のチェックあるいはイベント情報の確認を指示するメッセージが出た場合は、PowerVault Manager また は CLIを使用します。PowerVault Manager を使用して、イベントログを表示し、イベント メッセージをクリックして、そのイベン トに関する詳細を表示します。CLIを使用して、show events detail コマンドを実行し、イベントの詳細を表示します。

## エンクロージャ LED の表示

ハードウェア上の LED を確認して、コンポーネントのステータスを特定することができます。PowerVault Manager または CLI にア クセスできない問題が生じた場合は、エンクロージャの LED を確認することが、唯一使用可能な選択肢となります。ただし、モニ タリング/管理は、通常はラックに設置されたハードウェアコンポーネントのLEDの目視に頼るではなく、ストレージ管理インターフェイスを使用して管理コンソールで行われます。

## 基本的な手順の実行

障害切り分け方法から成る基本的な手順を実行する際には、前項で説明した利用可能なオプションをどれでも使用できます。

### 障害情報の収集

障害が発生したときには、できるだけ多くの情報を収集してください。これを行うことによって、障害解決に必要な正しいアクションを判断するのに役立ちます。

報告された障害の確認をすることから初めます。

- 障害は、内部データ パスまたは外部データ パスに関連していますか?
- 障害は、ディスクドライブモジュール、コントローラモジュール、電源装置ユニットなどのハードウェアコンポーネントに 関連していますか?

障害をストレージ システム内のコンポーネントのいずれかに切り分けることで、必要な対応処置をより迅速に判断できるようにな ります。

## 障害の発生箇所の決定

障害が発生すると、モジュール障害 LED が点灯します。エンクロージャの背面の LED をチェックして、障害が CRU と接続のいず れかまたは両方にあるのか絞り込みます。LED も、障害を報告している CRU の場所の特定に役立ちます。

PowerVault Manager を使用して、LED の表示で発見したすべての障害を確認します。システムの位置の関係で LED を見られない場合は、PowerVault Manager を使用して障害発生箇所を特定します。この Web アプリケーションでは、システムと障害発生個所が 視覚的に表示されます。PowerVault Manager は、CRU、データ、および障害についての詳細な情報も提供します。

## イベントログの確認

イベントログはすべてのシステム イベントを記録します。各イベントには、発生したイベントのタイプを識別する数字コードがあ り、次の重要度のいずれかを持っています。

- 重要:コントローラをシャットダウンさせる可能性がある障害が発生しました。ただちに問題を修正してください。
- エラー:データの整合性またはシステムの安定性に影響する可能性がある障害が発生しました。できるだけ早く問題を修正してください。
- 警告:システムの安定性に影響する可能性はあるが、データの整合性には影響しない問題が発生しました。問題を評価し、必要に応じて修正してください。
- 情報提供:構成もしくは状態の変更が発生しました。または、問題が発生してシステムにより修正されました。即時のアクションは必要ありません。

イベントログはすべてのシステムイベントを記録します。ログをレビューして、障害および故障原因を特定してください。たとえば、ホストに割り当てられたストレージリソースを考慮せずにユーザーがチャネル設定を変更すると、ホストがディスクグループとの接続を失う可能性があります。さらに、障害のタイプを参照することで、問題がハードウェアとソフトウェアのどちらにあるのか切り分けるのに役立つ場合があります。

### 障害の切り分け

時には、障害の切り分けが必要になる場合があります。データ パスは、多くのコンポートから構成されているため、切り分け作業 が必要になります。たとえば、ホスト側のデータ エラーが発生した場合、その原因は、データ パス内のコンポーネント、つまり、 コントローラ モジュール、ケーブル、データ ホストのいずれかにある可能性があります。

## エンクロージャが初期化されない場合

すべてのエンクロージャを初期化するには、最大2分かかる場合があります。

エンクロージャが初期化されない場合:

- 再スキャンを実行する
- システムの電源サイクルを行う
- 電源コードが正しく接続されていることを確認し、それが接続されている電源ソースをチェックする
- エラーのイベントログをチェックする

# エンクロージャ ID の修正

拡張エンクロージャが接続されたシステムを取り付ける場合、エンクロージャ ID が、物理的なケーブル接続順序と一致しないこと があります。この問題は、かつて別の構成のエンクロージャに接続されていたコントローラが以前のエンクロージャ ID を保持しよ うとする場合に発生します。

この状態を修正するには、両方のコントローラが稼働していることを確認し、PowerVault Manager または CLI を使用して再スキャンを実行します。再スキャンによってエンクロージャの並べ替えが行われますが、エンクロージャ ID が修正されるまでには最大 2 分かかる場合があります。

(〕メモ: 拡張エンクロージャ □ の順序変更は、デュアルコントローラ モードにのみ適用されます。コントローラの障害によりコントローラが1台しか使用できない場合は、手動で再スキャンしても、拡張エンクロージャ □ の順序変更は行われません。

- PowerVault Manager を使用して再スキャンを実行するには、
  - 1. 両方のコントローラーが正常に動作していることを確認します。
- **2.** [System]システムタブで、[Action]をクリックし、[Rescan Disk Channels]を選択します。
- CLIを使用して再スキャンを実行するには、次のコマンドを入力します。
   rescan

# ホスト 1/0

ディスク ドライブおよび接続の障害のトラブルシューティングを行うときには、データ保護のための予防措置として、影響を受け るディスク グループに対するすべてのホストからの I/O を停止します。

データのバックアップを定期的なスケジュールで実行すると、データ保護のための追加の予防措置として役立ちます。『Dell EMC PowerVault ME4 Series Storage System Owner's Manual』の「Stopping I/O」を参照してください。

# ハードウェア障害の対処

故障したモジュールを取り外す前に、同じタイプの交換用モジュールがあることを確認します。『Dell EMC PowerVault ME4 Series Storage System Owner's Manual』の「Module removal and replacement」を参照してください。

- メモ:エンクロージャ システムに電源が入っている状態でいずれかのモジュールを取り外した場合は、直ちに交換してください。いずれかのモジュールが数秒間以上欠落している状態でシステムを使用すると、エンクロージャが過熱して電源障害が起こり、データ損失を引き起こす可能性があります。そのような方法で使用すると、製品の保証が無効になる可能性があります。
- () メモ:「電気的安全性、p.8」に記載されているように、モジュールとコンポーネントを扱う際には、適切な/従来の ESD に関する安全上の注意事項に従ってください。ミッドプレーン コンポーネント、モジュール コネクタ、リード線、ピン、露出している回路との接触を避けてください。

## ホスト側の接続障害の切り分け

通常の動作中では、コントローラモジュールのホスト ポートがデータ ホストに接続されている場合、そのポートのホスト リンクのステータス/リンク アクティビティ LED は緑色になります。I/O アクティビティがあると、ホスト アクティビティ LED は緑色に 点滅します。データ ホストがストレージ システムにうまくアクセスできないが具体的な障害の特定やイベントログへのアクセス ができないという場合には、次の手順を使用します。この手順には、計画的なダウンタイムが必要となります。

() メモ: 一度に複数のステップを実行しないでください。一度に複数の変数を変更すると、トラブルシューティング プロセスが 複雑になる場合があります。

## ホスト側接続のトラブルシューティング CNC ポート編

下記の手順は、8/16 Gb/秒 FC、または 10 GbE iSCSI ホストインターフェイス ポートにスモールフォームファクター プラグ可能 (SFP+)トランシーバ コネクタを備えたコントローラ エンクロージャに適用されます。 この手順では、SFP+ transceiver and host cableを使用して、I/O またはレプリケーションに使用される CNC ポートをサポートする認定 SFP+トランシーバを参照します。

- () メモ:パフォーマンス問題の診断がうまくいかない場合は、パフォーマンスが向上するか調べるために、一度に1個の SFP+ト ランシーバを取り換えることを検討してください。
- 1. ストレージ システムへのすべての I/O を停止します。『Dell EMC PowerVault ME4 Series Storage System Owner's Manual』の 「Stopping I/O」を参照してください。
- ホスト リンク ステータス/リンク アクティビティ LED を確認します。
   アクティビティがある場合は、ストレージ システムにアクセスするすべてのアプリケーションを停止します。
- キャッシュ ステータス LED を確認して、コントローラにキャッシュされたデータが、ディスク ドライブにフラッシュされたことを確認します。
  - 点灯 ディスクに書き込まれたデータがまだキャッシュにあります。
  - 点滅 キャッシュ データは、コントローラ モジュールのコンパクトフラッシュに書き込まれています。
  - 1/10 秒光って 9/10 秒消灯 キャッシュがスーパーキャパシタによってリフレッシュされています。
  - オフ キャッシュに何もない(未書き込みのデータがない)。
- 4. SFP+トランシーバおよびホスト ケーブルを取り外し、損傷を点検します。
- 5. SFP+トランシーバおよびホスト ケーブルをリシートします。

ホスト リンクのステータス/リンク アクティビティ LED は点灯していますか?

- はい 状態を監視して断続的なエラーが存在しないことを確認します。障害が再び発生する場合は、接続部を掃除して、コネクタの汚れによってデータパスが阻害されていないことを確認します。
- いいえ 次の手順に進みます。

6. リンク ステータスが良好であると判明しているポートに、SFP+トランシーバおよびホスト ケーブルを移します。

この手順によって、問題が外部データ パス (SFP+トランシーバ、ホスト ケーブル、ホスト側デバイス) にあるのかコントロー ラモジュール ポートにあるのか特定されます。

ホスト リンクのステータス/リンク アクティビティ LED は点灯していますか?

- はい これで、SFP+トランシーバ、ホストケーブル、ホスト側デバイスが正しく機能していることが判明します。ケーブル を元のポートに戻してください。リンク ステータス LED が消灯したままの場合は、障害がコントローラ モジュール ポート にあることが特定されます。コントローラ モジュールをリプレースしてください。
- いいえ 次の手順に進みます。
- 7. SFP+トランシーバを既知の良品と交換します。

ホスト リンクのステータス/リンク アクティビティ LED は点灯していますか?

- はい 障害が SFP+トランシーバにあることが特定されました。SFP+トランシーバをリプレースしてください。
- いいえ 次の手順に進みます。
- 8. 元の SFP+トランシーバを再挿入してケーブルを既知の良品と交換します。

ホスト リンクのステータス/リンク アクティビティ LED は点灯していますか?

- はい 障害をケーブルに切り分けました。ケーブルを交換します。
- いいえ 次の手順に進みます。

9. スイッチがある場合は、スイッチが正しく動作していることを確認します。可能であれば、別のポートでテストします。

- 10. HBA が完全に装着され、PCI スロットに電源が入っていて、動作可能であることを確認します。
- 11. HBA を既知の良品とリプレースするか、ホスト側のケーブルと SFP+トランシーバを既知の良好な HBA に移します。

ホスト リンクのステータス/リンク アクティビティ LED は点灯していますか?

- はい 障害を HBA に切り分けました。HBA を交換します。
- なし コントローラ モジュールを交換する必要がありそうです。
- 12. ケーブルおよび SFP+トランシーバを元のポートに戻します。

ホスト リンクのステータス/リンク アクティビティ LED は点灯していますか?

- はい しばらく接続を監視してください。問題は断続的に起きている可能性があり、これによって、SFP+トランシーバ、ケーブル、および HBA の損傷を併発する場合があります。
- なし コントローラ モジュール ポートが故障しました。コントローラ モジュールを交換します。

## ホスト側接続トラブルシューティング 10Gbase-T および SAS ホスト ポート編

次の手順は、ホストインターフェイス ポートで外部コネクタを使用している ME4 Series コントローラ エンクロージャに適用され ます。

iSCSI ホスト ポートでは外付けコネクタに 10Gbase-T コネクタが含まれ、HD ミニ SAS ホスト ポートでは 12 Gb SFF-8644 コネクタ が含まれます。

- 1. ストレージ システムへのすべての I/O を停止します。『Dell EMC PowerVault ME4 Series Storage System Owner's Manual』の 「Stopping I/O」を参照してください。
- ホスト アクティビティ LED を確認します。
   アクティビティがある場合は、ストレージ システムにアクセスするすべてのアプリケーションを停止します。
- キャッシュ ステータス LED を確認して、コントローラにキャッシュされたデータが、ディスク ドライブにフラッシュされたことを確認します。
  - 点灯 ディスクに書き込まれたデータがまだキャッシュにあります。
  - 点滅 キャッシュ データは、コントローラ モジュールのコンパクトフラッシュに書き込まれています。
  - 1/10 秒光って 9/10 秒消灯 キャッシュがスーパーキャパシタによってリフレッシュされています。
  - オフ キャッシュに何もない(未書き込みのデータがない)。
- 4. ホスト ケーブルを取り外して損傷を点検します。
- 5. ホスト ケーブルをリシートします。

ホスト リンクのステータス LED が点灯していますか?

- はい 状態を監視して断続的なエラーが存在しないことを確認します。障害が再び発生する場合は、接続部を掃除して、コネクタの汚れによってデータパスが阻害されていないことを確認します。
- いいえ 次の手順に進みます。
- 6. ホスト ケーブルを既知のリンク ステータスが良好なポートに移します。

この手順では、問題を外部データ パス (ホスト ケーブルとホスト側デバイス) かコントローラ モジュール ポートに切り分け ます。

ホスト リンクのステータス LED が点灯していますか?

- はい ホストケーブル、ホスト側デバイスが正しく機能していることが分かっています。ケーブルを元のポートに戻します。リンクステータス LED が消灯のままの場合は、障害をコントローラモジュールポートに切り分けます。コントローラモジュールを交換します。
- いいえ 次の手順に進みます。
- 7. スイッチがある場合は、スイッチが正しく動作していることを確認します。可能であれば、別のポートでテストします。
- 8. HBA が完全に装着され、PCI スロットに電源が入っていて、動作可能であることを確認します。
- 9. HBA を既知の良品と交換するか、ホスト側のケーブルを既知の良好な HBA に移します。

ホスト リンクのステータス LED が点灯していますか?

- はい 障害を HBA に切り分けました。HBA を交換します。
- なし コントローラ モジュールを交換する必要がありそうです。
- 10. ホスト ケーブルを元のポートに戻します。

ホスト リンクのステータス LED が点灯していますか?

- はい 一定期間接続を監視します。問題が断続的に起きている可能性があり、これによってケーブルと HBA の損傷を併発 する場合があります。
- なし コントローラ モジュール ポートが故障しました。コントローラ モジュールを交換します。

## コントローラ モジュールの拡張ポート接続の障害切り分け

通常の運用中は、コントローラ モジュール拡張ポートが拡張エンクロージャに接続されていると拡張ポートのステータス LED が 緑色になります。拡張ポートの LED が消灯している場合は、リンクがダウンしています。

障害の因子を特定するには、次の手順を実行します。この手順には、計画的なダウンタイムが必要となります。

- () メモ: 一度に複数のステップを実行しないでください。一度に複数の変数を変更すると、トラブルシューティング プロセスが 複雑になる場合があります。
- 1. ストレージ システムへのすべての I/O を停止します。『Dell EMC PowerVault ME4 Series Storage System Owner's Manual』の 「Stopping I/O」を参照してください。
- 2. ホスト アクティビティ LED を確認します。

アクティビティがある場合は、ストレージシステムにアクセスするすべてのアプリケーションを停止します。

- キャッシュ ステータス LED を確認して、コントローラにキャッシュされたデータが、ディスク ドライブにフラッシュされたことを確認します。
  - 点灯 ディスクに書き込まれたデータがまだキャッシュにあります。
  - 点滅 キャッシュ データは、コントローラ モジュールのコンパクトフラッシュに書き込まれています。
  - 1/10 秒光って 9/10 秒消灯 キャッシュがスーパーキャパシタによってリフレッシュされています。
  - オフ キャッシュに何もない(未書き込みのデータがない)。
- 4. 拡張ケーブルを取り外して損傷を点検します。
- 5. 拡張ケーブルをリシートします。

拡張ポート ステータス LED が点灯していますか?

- はい-状態を監視して断続的なエラーが存在しないことを確認します。障害が再び発生する場合は、接続部を掃除して、コネクタの汚れによってデータパスが阻害されていないことを確認します。
- いいえ 次の手順に進みます。

6. 拡張ケーブルを既知のリンク ステータスが良好なコントローラ エンクロージャのポートに移します。

この手順によって、問題が拡張ケーブルにあるのかコントローラモジュールの拡張ポートにあるのか特定されます。

拡張ポート ステータス LED が点灯していますか?

- はい これで、拡張ケーブルが良好であることが判明します。ケーブルを元のポートに戻してください。拡張ポートステータス LED が消灯したままの場合は、障害がコントローラモジュール ポートにあることが特定されます。コントローラモジュールを交換してください。
- いいえ 次の手順に進みます。
- 7. 拡張ケーブルをコントローラエンクロージャの元のポートに戻します。
- 8. 拡張エンクロージャの拡張ケーブルを、良好であることがわかっている拡張エンクロージャ上の拡張ポートに移します。

ホスト リンクのステータス LED が点灯していますか?

- はい 問題が拡張エンクロージャのポートにあることが特定されました。拡張モジュールの IOM をリプレースしてください。
- いいえ 次の手順に進みます。
- 9. ケーブルを既存の良好なケーブルに交換し、このケーブルが前のケーブルで使用していた元のポートに接続されていることを 確認します。

ホスト リンクのステータス LED が点灯していますか?

- はい 元のケーブルを交換します。障害は切り分けられました。
- なし コントローラ モジュールを交換する必要がありそうです。

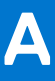

# レプリケーションのためのケーブル接続

以降の項では、ストレージ システムをレプリケーション用にケーブル接続する方法について説明します。

### トピック:

- 2 台のストレージ システムの接続によるボリュームのレプリケート
- ホスト ポートとレプリケーション
- レプリケーションのケーブル接続の例
- レプリケーション障害の分離

# 2 台のストレージ システムの接続によるボリュームのレ プリケート

レプリケーション機能では、ブロックレベルのデータについて、プライマリー システムのボリュームからセカンダリー システム のボリュームへの非同期レプリケーションが実行されます。

レプリケーションによって、プライマリーボリュームの内部スナップショットが作成され、前回のレプリケーション以降のデータ 変更が、FC または iSCSI リンクを使用してセカンダリー システムにコピーされます。

関連する2個の標準ボリュームから1個のレプリケーション セットが形成されますが、サーバ アクセス用にマッピングできるのは プライマリー ボリューム(データのソース)だけです。どちらのシステムもスイッチを介して同一のファブリックまたはネットワ ーク(直接接続なし)に接続する必要があります。レプリケーション セットにアクセスするサーバは、プライマリー システムに 接続されます。プライマリー システムがオフラインになった場合、接続されたサーバは、セカンダリー システムからのレプリケ ート データにアクセスできます。

システムをケーブル接続することにより、同じネットワーク上または異なるネットワーク上の CNC ベースおよび 10Gbase-T シス テムを使用したレプリケーションをサポートすることができます。

() メモ: SAS システムは、レプリケーションをサポートしていません。

お使いのシステムの物理的接続を検討する際には、重要ないくつかのポイントに留意してください。

- 宛先システムが同じロケーションにあるかリモートにあるかにかかわらず、システム間のコントローラの接続が確立されている必要があります。
- 認定されたコンバージド ネットワーク コントローラ オプションを、ホスト I/O とレプリケーションのいずれかまたは両方に使用することができます。
- ストレージシステムは、レプリケーション用ポートの特定の割り当ては提供しません。ただしこのような設定は、iSCSI用の仮想LANとFC用のゾーンを使用するか、物理的に分かれたインフラストラクチャーを使用することで、実現できます。
- リモートレプリケーションの場合、レプリケーションに割り当てられたすべてのポートがクエリーピア接続 CLI コマンドを使用してレプリケーションシステムと通信可能であることを確認してください。詳細については、『ME4 Series Storage System CLI Reference Guide』を参照してください。
- I/O 需要は上下するので、システムがポート間で負荷を分散できるように、十分な数のレプリケーション用ポートを用意してください。レプリケートされたボリュームの一部をコントローラ Aが、レプリケートされたその他のボリュームをコントローラ Bが所有している場合は、各コントローラモジュールで少なくとも1基のポートをレプリケーション用に有効化してください。レプリケーショントラフィックの負荷によっては、コントローラモジュール1台につき複数のポートの有効化が必要になる場合があります。
- システムセキュリティーの観点から、コントローラーモジュールのネットワークポートは、外部ネットワーク接続に対して不必要に露出させないでください。

概念的なケーブル接続の例が、同じネットワークでのケーブル接続と異なるネットワークに関連したケーブル接続について解説してあります。

(j) XE:

コントローラ モジュールのファームウェアは、 レプリケーションに使用されるすべてのシステムで互換性がなければなりません。

# ホスト ポートとレプリケーション

ME4 Series ストレージ システムコントローラ モジュールでは、認定された 10Gbase-T コネクタまたは CNC ベースのポートを、レ プリケーション用に使用できます。

CNC ポートは、認定された同一タイプの SFP+トランシーバを使用する必要があります。または、異なるインターフェイス プロト コルをサポートする認定済み SFP+トランシーバを組み合わせて使用することができます。異なるプロトコルの組み合わせを使用 するには、ホスト ポート 0 および 1 で FC を使用するよう設定し、ポート 2 および 3 で iSCSI を使用するよう設定します。FC ポー トと iSCSI ポートを使用して、ホスト I/O とレプリケーションのどちらかまたはその両方を実行できます。

メモ: ME4 Series5U84 エンクロージャは、デュアルコントローラ構成のみをサポートします。ME4 Series2U コントローラ エンクロージャは、シングルコントローラおよびデュアルコントローラ構成をサポートします。

- パートナー コントローラ モジュールに障害が発生するとストレージ システムがフェールオーバーし、冗長性が回復される までは単一のコントローラ モジュールで実行されます。
- デュアルコントローラモジュール構成の場合は、各スロットにコントローラモジュールを取り付けて、動作中のエンクロージャ内でのエアフローを十分に確保する必要があります。シングルコントローラモジュール構成の場合は、1つのコントローラモジュールをスロットAに取り付け、コントローラモジュールダミーをスロットBに取り付ける必要があります。

# レプリケーションのケーブル接続の例

ケーブル接続図では、I/O またはレプリケーションに使用されるホスト ポートを示すために、シンプルなバージョンのコントロー ラエンクロージャが使用されています。

- レプリケーションは、FC および iSCSI ホスト インターフェイス プロトコルをサポートします。
- 2U エンクロージャー背面パネルは、ME4 SeriesFC および iSCSI ホスト インターフェイス ポートを表します。
- 5U84 エンクロージャー背面パネルは、ME4 SeriesFC および iSCSI ホスト インターフェイス ポートを表します。
- レプリケーションに使用されるホスト ポートは、同じプロトコル (FC または iSCSI )を使用する必要があります。
- 青色のケーブルは I/O トラフィックを示し、緑色のケーブルはレプリケーション トラフィックを示します。

CNC ベースのシステムまたは 10Gbase-T システムを物理的にケーブル接続したら、レプリケーション機能の設定、プロビジョニン グ、および使用に関する詳細について、『Dell EMC PowerVault ME4 Series ストレージ システム管理者ガイド』またはオンライン ヘ ルプを参照してください。

# レプリケーションのためのシングルコントローラ モジュール構成

レプリケーション用シングル コントローラ モジュールを備えた 2 個の ME4 Series コントローラ エンクロージャのケーブル接続。

## 複数のサーバ、複数のスイッチ、1つのネットワーク

次の図は、I/O とレプリケーションが同一ネットワーク上で行われる2個のコントローラ エンクロージャの背面パネルを示しています。

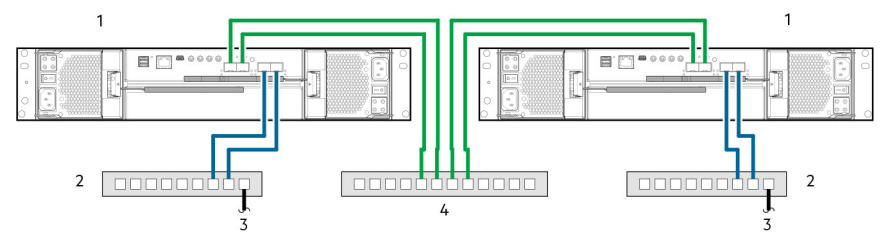

#### 図 34. レプリケーション用に2台のストレージシステムを接続:複数のサーバ、複数のスイッチ、1つのネットワーク

1. 2U コントローラー エンクロージャー

3. ホスト サーバへの接続

2. 2 台のスイッチ(I/O) 4. スイッチ(レプリケーション)

最適な保護を実現するには、ホスト I/O とレプリケーション用に複数のスイッチを使用します。

- 左側のストレージエンクロージャのコントローラモジュールから左側のスイッチに、2つのポートを接続します。
- 右側のストレージエンクロージャのコントローラモジュールから右側のスイッチに、2つのポートを接続します。

• 各エンクロージャのコントローラ モジュールから中央のスイッチに、2つのポートを接続します。

複数のスイッチを使用することで、スイッチ1台のみの使用時につきものの単一障害点を回避し、レプリケーション トラフィックを I/O トラフィックから物理的に分離します。

# レプリケーションのためのデュアルコントローラ モジュール構成

レプリケーション用デュアルコントローラ モジュールを備えた2つの ME4 Series コントローラ エンクロージャのケーブル接続。

## 複数のサーバー、1台のスイッチ、1つのネットワーク

レプリケーション用に2台の ME4 Series2U ストレージ システムを接続:複数のサーバ、1台のスイッチ、1つのネットワーク、p. 94は、I/O とレプリケーションが同一ネットワーク上で行われる2つの2U エンクロージャの背面パネルを示しています。レプリ ケーション用に2台の ME4 Series5U ストレージ システムを接続:複数のサーバ、1台のスイッチ、1つのネットワーク、p.94 は、I/O とレプリケーションが同一ネットワーク上で行われる2つの5U84 エンクロージャの背面パネルを示しています。

この構成では、VLAN(仮想ローカル エリア ネットワーク)とゾーニングを使用することで、iSCSIと FC 用に別個のネットワーク を提供できます。I/O 用の VLAN またはゾーンと、レプリケーション用の VLAN またはゾーンを作成することで、I/O トラフィック をレプリケーション トラフィックから分離します。どちらの構成も、物理的には単一のネットワークのように見えますが、論理的 には複数のネットワークとして機能します。

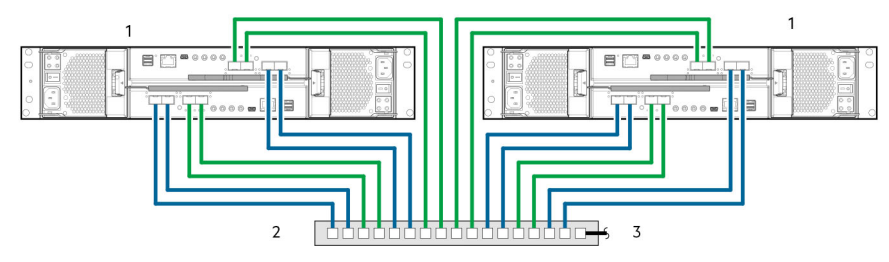

図 35. レプリケーション用に 2 台の ME4 Series2U ストレージ システムを接続:複数のサーバ、1 台のスイッチ、1 つのネットワ ーク

- 1. 2U コントローラー エンクロージャー
- 2. スイッチ (I/O、レプリケーション)
- 3. ホスト サーバへの接続

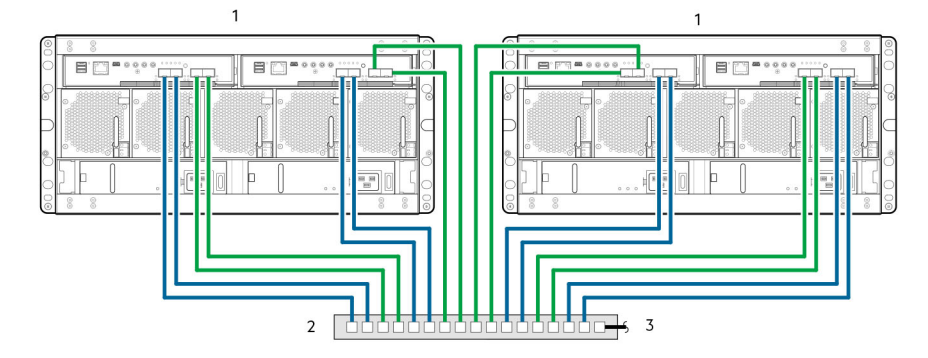

図 36. レプリケーション用に 2 台の ME4 Series5U ストレージ システムを接続:複数のサーバ、1 台のスイッチ、1 つのネットワ ーク

- 1. 5U コントローラ エンクロージャ
- 2. スイッチ (I/O、レプリケーション)
- 3. ホスト サーバへの接続

## 複数のサーバー、複数のスイッチ、1つのネットワーク

レプリケーション用に2台の ME4 Series2U ストレージ システムを接続:複数のサーバ、複数のスイッチ、1つのネットワーク、 p. 95 は、I/O とレプリケーションが同一ネットワーク上で行われる2つの2U エンクロージャの背面パネルを示しています。レプ リケーション用に2台の ME4 Series5U ストレージ システムを接続:複数のサーバ、複数のスイッチ、1つのネットワーク、p. 95 は、I/O とレプリケーションが同一ネットワーク上で行われる2つの5U エンクロージャの背面パネルを示しています。 最適な保護を実現するには、ホスト I/O とレプリケーション用に複数のスイッチを使用します。

- 左側のストレージエンクロージャの各コントローラモジュールから左側のスイッチに、2つのポートを接続します。
- ▶ 右側のストレージ エンクロージャの各コントローラ モジュールから右側のスイッチに、2 つのポートを接続します。
- 各エンクロージャのコントローラモジュールから中央のスイッチに、2つのポートを接続します。

複数のスイッチを使用することで、スイッチ1台のみの使用時につきものの単一障害点を回避し、レプリケーション トラフィック を I/O トラフィックから物理的に分離します。

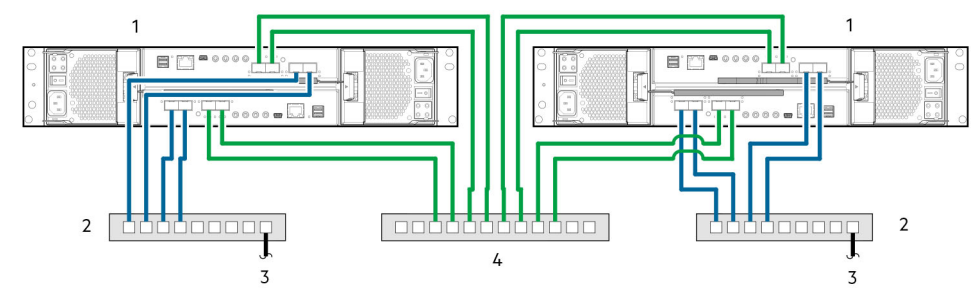

図 37. レプリケーション用に 2 台の ME4 Series2U ストレージ システムを接続:複数のサーバ、複数のスイッチ、1 つのネットワ ーク

- 1. 2U コントローラー エンクロージャー
- 3. ホスト サーバへの接続

- 2.2台のスイッチ(I/O) 4.マイッチ(レプリケーシュン
  - 4. スイッチ(レプリケーション)

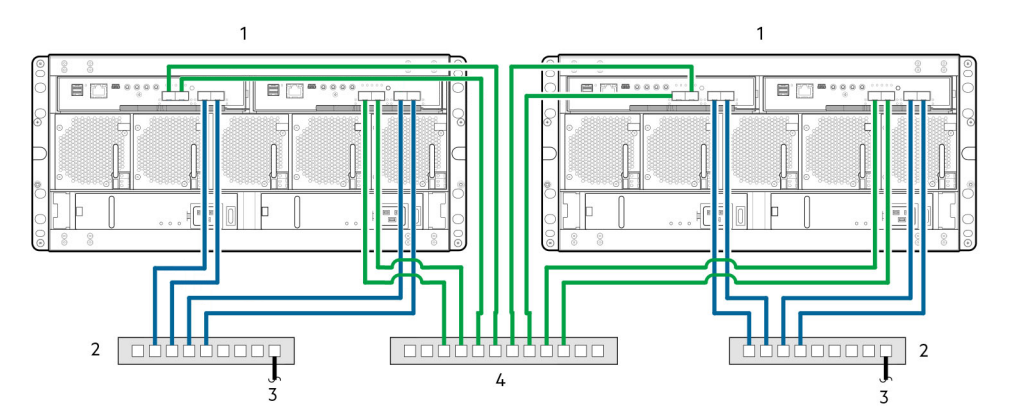

図 38. レプリケーション用に 2 台の ME4 Series5U ストレージ システムを接続:複数のサーバ、複数のスイッチ、1 つのネットワ ーク

- 1. 5U コントローラ エンクロージャ
- 3. ホスト サーバへの接続

2. 2台のスイッチ(I/O)
 4. スイッチ(レプリケーション)

## 複数のサーバー、複数のスイッチ、2つのネットワーク

レプリケーション用に2台の ME4 Series2U ストレージ システムを接続:複数のサーバ、複数のスイッチ、2つのネットワーク、 p.96は、異なるネットワーク上でI/Oとレプリケーションが行われる2つの2U エンクロージャの背面パネルを示しています。 レプリケーション用に2台の ME4 Series5U ストレージ システムを接続:複数のサーバ、複数のスイッチ、2つのネットワーク、 p.96は、異なるネットワーク上でI/Oとレプリケーションが行われる2つの5U エンクロージャの背面パネルを示しています。

- 左側にあるスイッチは、ローカルネットワークAへのI/Oトラフィックをサポートします。
- 右側にあるスイッチは、リモートネットワークBへのI/Oトラフィックをサポートします。
- 中央の Ethernet WAN は、レプリケーション トラフィックをサポートします。

ローカル ネットワークまたはリモート ネットワークのいずれかで障害が発生した場合は、使用可能なネットワークにフェールオ ーバーすることができます。

次の図は、2 つの支社がディザスター リカバリーおよびバックアップ用にケーブル接続されている様子を表しています。

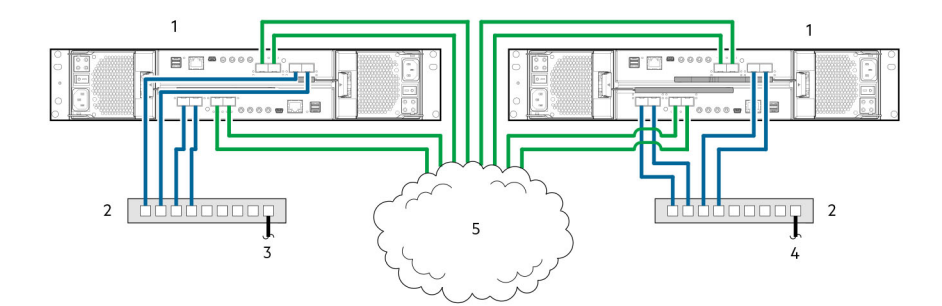

### 図 39. レプリケーション用に 2 台の ME4 Series2U ストレージ システムを接続: 複数のサーバ、複数のスイッチ、2 つのネットワ ーク

- 1. 2U コントローラー エンクロージャー
- 3. ホスト サーバへの接続(ネットワーク A)
- 2. 2台のスイッチ(I/O)
- 4. ホスト サーバへの接続 (ネットワーク B)

5. Ethernet WAN

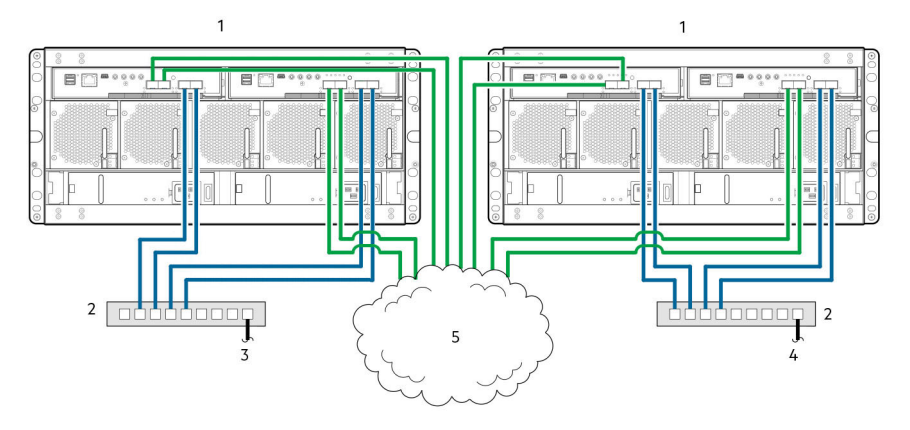

図 40. レプリケーション用に 2 台の ME4 Series5U ストレージ システムを接続: 複数のサーバ、複数のスイッチ、2 つのネットワ ーク

- 1. 5U コントローラ エンクロージャ
- 3. ホスト サーバへの接続 (ネットワーク A)
- 5. Ethernet WAN

- 2.2台のスイッチ(I/O)
- 4. ホスト サーバへの接続(ネットワーク B)

# レプリケーション障害の分離

レプリケーションとは、ブロックレベルのデータについて、プライマリー ストレージ システムのボリュームからセカンダリー ストレージ システムのボリュームへの非同期レプリケーションを実行する、ディザスタリカバリ機能です。

レプリケーション機能により、プライマリー ボリュームの内部スナップショットが作成され、前回のレプリケーション以降のデー タ変更が、iSCSI または FC 接続を使用してセカンダリー システムにコピーされます。プライマリー ボリュームはプライマリー ス トレージ システムのプライマリー プールに存在します。レプリケーションは、PowerVault Manager または CLI のいずれかを使用 して完了することができます。

# レプリケーションのセットアップと検証

レプリケーション用のストレージシステムのケーブル接続の完了後、レプリケーション機能を使用するための準備は、PowerVault Manager を使用して行えます。あるいは SSH か telnet を使用してコントローラー モジュールの IP アドレスにアクセスし、CLI を 使用してレプリケーション機能にアクセスすることも可能です。

レプリケーション用に ME4 Series ストレージ システム コントローラー エンクロージャーを有効化するための基本情報は、後述するトラブルシューティング手順での予備知識としても役立ちます。

『Dell EMC PowerVault ME4 Series ストレージ システム管理者ガイド』に記載されているレプリケーションに関する内容を参照してください。

- 仮想レプリケーションの場合に、既存ボリュームのレプリケーション先をプライマリー システムまたはセカンダリー システムのピア上のプールとするには、次の手順を実行します。
  - 1. セカンダリー システムのポート アドレスを特定します。

CLIを使用し、セカンダリーシステムで show ports コマンドを実行します。

- 2. 次のいずれかの方法で、セカンダリーシステムのポートにプライマリーシステムから到達できることを確認します。
  - show ports コマンドで出力させたポート アドレスを使用して、プライマリー システムで CLI コマンドの query peerconnection を実行します。
  - PowerVault Manager の [レプリケーション]トピックで、[アクション]> [クエリー ピア接続]を選択します。
- ピア接続を作成します。
   ピア接続を作成するには、CLIコマンドの create peer-connection を使用するか、PowerVault Manager の [レプリケーション]トピックで、[アクション]>[ピア接続作成]を選択します。
- 4. 仮想レプリケーション セットを作成します。

レプリケーション セットを作成するには、CLI コマンドの create replication-set を使用するか、PowerVault Manager の [ レプリケーション ] トピックで [ アクション ] > [ レプリケーション セット作成 ] を選択します。

5. レプリケートを実行します。

レプリケーションを開始するには、CLI コマンドの replicate を使用するか、PowerVault Manager の [ **レプリケーション** ] トピックで [ アクション ] > [ 複製 ] を選択します。

- PowerVault Manager を使用して、ストレージシステムのイベントログを監視して、エンクロージャー関連のイベント情報を確認し、推奨されるアクションがあるかを特定します。
- ノメモ: これらの手順は、レプリケーション セットアップの概要をまとめたものです。レプリケーション セットアップの詳細については、次のマニュアルを参照してください。
  - レプリケーションのセットアップと管理の手順については、『Dell EMC PowerVault ME4 Series Series Storage System Administrator's Guide』を参照してください。
  - レプリケーションのコマンドと構文については、『Dell EMC PowerVault ME4 Series Storage System CLI Guide』を参照してください。
- メモ: コントローラ モジュールのファームウェアは、レプリケーションに使用されるすべてのシステムで互換性がなければなりません。

## レプリケーション セットアップの診断手順

PowerVault Manager を使用した仮想レプリケーション用のメニュー ナビゲーションを、次の項の表に示します。 () メモ: SAS コントローラー エンクロージャは、レプリケーションをサポートしていません。

## レプリケーション機能は正常に使用できますか?

| 表 28. レプリク | Γーション セッ | ヽアップの診断:レプ ' | リケーション機能の優 | を用 |
|------------|----------|--------------|------------|----|
|------------|----------|--------------|------------|----|

| 回答 | 考えられる理由                                                                               | アクション                                                                                                    |
|----|---------------------------------------------------------------------------------------|----------------------------------------------------------------------------------------------------|
| あり | システムは正常に機能していま<br>す                                                                   | 処置の必要はありません。                                                                                                    |
| 無  | レプリケーションに使用してい<br>る各システムで、レプリケーショ<br>ン機能をサポートした互換性の<br>あるファームウェア リビジョン<br>が実行されていません。 | <ul> <li>仮想レプリケーションに使用する各システムで、次の操作を実行します。</li> <li>[System]トピックで、[Action &gt; Update Firmware]の順に選択します。<br/>[Update Firmware]パネルが開きます。[Update Controller Modules]タブ<br/>に、各コントローラーにインストールされているファームウェアのバー<br/>ジョンが表示されます。</li> <li>必要に応じて、コントローラー モジュールのファームウェアをアップデ<br/>ートし、他のシステムとの互換性を確保します。</li> <li>互換性のあるファームウェアの詳細については、『Dell EMC PowerVault<br/>ME4 Series Storage System Administrator's Guide』のファームウェアアッ<br/>プデートに関するトピックを参照してください。</li> </ul> |

### 表 28. レプリケーション セットアップの診断:レプリケーション機能の使用 (続き)

| 回答 | 考えられる理由                                                                  | アクション                                                                                                    |
|----|--------------------------------------------------------------------------|----------------------------------------------------------------------------------------------------|
| 無  | ケーブル接続が無効です( 複数の<br>エンクロージャーが使用されて<br>いる場合は、各システムのケーブ<br>ル接続を確認してください )。 | <ul> <li>コントローラーエンクロージャーのケーブル接続を確認します:</li> <li>適切なケーブルが使用されているかを確認します。</li> <li>ホスト接続に適切なケーブル接続パスが使用されているかを確認します。</li> <li>レプリケーションポートとスイッチ間のケーブル接続パスが相互に認識できているかを確認します。</li> <li>ケーブルの接続が確実に固定されているかを確認します。</li> <li>ケーブルに損傷がないかを点検し、必要に応じて交換します。</li> </ul> |
| 無  | 設定されたプールがシステムに<br>ありません。                                                 | 各システムが1つのストレージ プールを持つよう設定します。                                                                                                    |

## レプリケーション セットを作成できますか?

有効なケーブル接続を行ってネットワークが使用可能になった後で、[**Replications**]トピックから [Action > Create Replication Set]の順に選択して、レプリケーション セットを作成します。

表 29. レプリケーション セットアップの診断 – レプリケーション セットの作成

| 回答 | 考えられる理由                                                                                          | アクション                                                                                                    |
|----|--------------------------------------------------------------------------------------------------|----------------------------------------------------------------------------------------------------|
| あり | システムは正常に機能していま<br>す。                                                                             | 処置の必要はありません。                                                                                                    |
| 無  | iSCSI ホスト インターフェイス<br>ポートを装備したコントローラ<br>ー エンクロージャーで、CHAP の<br>使用に起因して、レプリケーショ<br>ン セットの作成に失敗します。 | を使用している場合は、『Dell EMC PowerVault ME4 Series Storage System<br>Administrator's Guide』の CHAP の設定とレプリケーションでの作業に関する<br>トピックを参照してください。                                                                                         |
| 無  | セカンダリー ボリューム ( プラ<br>イマリー ボリュームからのデー<br>タのレプリケート先とするプー<br>ル上の宛先ボリューム )を作成で<br>きません。              | <ul> <li>イベントログを確認し、レプリケーションデータパスコンポーネント内での特定の障害を示すものを特定します。該当するすべての推奨処置に従ってください。</li> <li>次のいずれかの基準に照らして、セカンダリーボリュームの仕様の有効性を確認します。         <ul> <li>競合ボリュームが存在していない。</li> <li>プール内に利用可能な空き容量がある。</li> </ul> </li> </ul> |
| 無  | 通信リンクがダウンしています。                                                                                  | イベント ログを確認し、ホストまたはレプリケーション データ パス コンポ<br>ーネント内での特定の障害を示すものを特定します。                                                                                                    |

## ボリュームのレプリケーションが行えますか?

## 表 30. レプリケーション セットアップの診断 – ボリュームのレプリケーション

| 回答 | 考えられる理由              | アクション                                                                                                    |
|----|----------------------|----------------------------------------------------------------------------------------------------|
| あり | システムは正常に機能していま<br>す。 | 処置の必要はありません。                                                                                                    |
| 無  | が存在していません。           | <ul> <li>プライマリーまたはセカンダリー ボリュームの存在を確認します。</li> <li>レプリケーション セットが正常に作成されていない場合は、<br/>[Replications]トピックの [Action &gt; Create Replication Set]でレプリケーションを作成します。</li> <li>イベント ログを確認し(フッター内でイベント パネルをクリックし [イベント リストを表示]を選択)、レプリケーション データ パス コンポーネント内での特定の障害を示すものを特定します。該当するすべての推奨処置に従ってください。</li> </ul> |

### 表 30. レプリケーション セットアップの診断 – ボリュームのレプリケーション (続き)

| 回答 | 考えられる理由                        | アクション                                                                                                    |
|----|--------------------------------|----------------------------------------------------------------------------------------------------|
| 無  | レプリケーション進行中にネッ<br>トワーク エラーが発生。 | <ul> <li>イベントログを確認し、レプリケーションデータパスコンポーネント内での特定の障害を示すものを特定します。該当するすべての推奨処置に従ってください。</li> <li>[Volumes]トピックをクリックし、ボリュームリストにあるボリューム名をクリックします。[Replication Sets]タブをクリックして、レプリケーションセットと関連メタデータを表示させます。</li> <li>一時停止状態に入るレプリケーションは手動で再開することができます(詳細については、『Dell EMC Power Vault ME4 Series ストレージシステム</li> </ul> |
|    |                                | <i>官理者刀1 ト</i> 』を参照してくたさい。                                                                                                    |
| 無  | 通信リンクがダウンしています。                | イベント ログを確認し、ホストまたはレプリケーション データ パス コンポ<br>ーネント内での特定の障害を示すものを特定します。                                                                                                    |

## レプリケーションは正常に実行されましたか?

### 表 31. レプリケーション セットアップの診断:レプリケーションの成功の確認

| 回答 | 考えられる理由                                      | アクション                                                                                                    |
|----|----------------------------------------------|----------------------------------------------------------------------------------------------------|
| あり | システムは正常に機能していま<br>す                          | 処置の必要はありません。                                                                                                    |
| 無  | [ Last Successful Run ] が N/A と<br>表示されています。 | <ul> <li>[Volumes]トピックで、レプリケーション セットのメンバーであるボリュームをクリックします。         <ul> <li>[レプリケーション セット]テーブルを選択します。</li> <li>[最後の正常な実行]情報を確認します。</li> </ul> </li> <li>レプリケーションが正常に実行されなかった場合は、PowerVault Manager を使用して、『Dell EMC PowerVault ME4 Series ストレージ システム管理 者ガイド』のレプリケーションでの作業に関するトピックで説明されて いるように、レプリケーションを行ってください。</li> </ul> |
| 無  | 通信リンクがダウンしています                               | イベント ログを確認し、ホストまたはレプリケーション データ パス コンポ<br>ーネント内での特定の障害を示すものを特定します。                                                                                                    |

# FC/iSCSI ポートの SFP+トランシーバー

本項では、ME4 SeriesFC/iSCSI コントローラー モジュールとともにご注文いただいたスモールフォームファクター プラグ可能 (SFP+)トランシーバーの取り付け方法について説明します。

# SFP+トランシーバーの位置の確認

コントローラー エンクロージャに付属の SFP+トランシーバーの位置を確認します。このトランシーバーは、次の図に示す汎用 SFP+トランシーバーと外見が似ています。

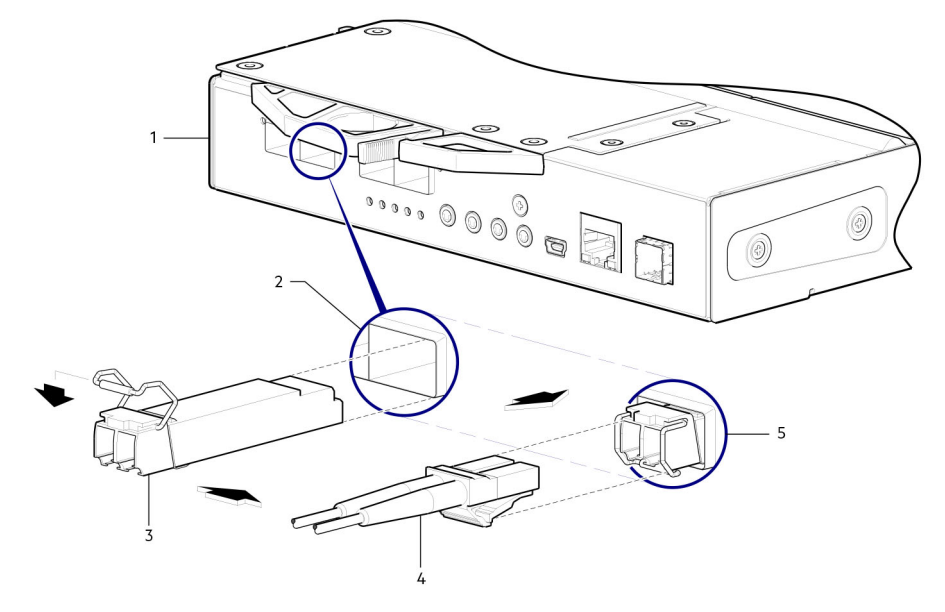

#### 図 41. ME4 SeriesFC/iSCSI コントローラー モジュールへの SFP+トランシーバーの取り付け

- 1. CNC ベースのコントローラー モジュール面
- 3. SFP+トランシーバー(位置合わせ)
- 5. SFP+トランシーバー(取り付け済み)

- CNC ポート
   光ファイバー ケーブル

()メモ: SFP+トランシーバーのラベルを参照して、FC または iSCSI プロトコルがサポートされているか確認します。

# SFP+トランシーバーの取り付け

SFP+トランシーバーを取り付けるには、次の手順を実行します。

() メモ: SFP+トランシーバーを取り付ける際には、「電気的安全性、p.8」に記載されているガイドラインに従ってください。

1. SFP+トランシーバーをポートの位置に向け、挿入できるように位置を合わせます。

2U コントローラー エンクロージャの場合、取り付け先がコントローラー モジュール A と B のどちらであるのかによって、ト ランシーバーを右側上向きあるいは上下逆さまのいずれかの向きに取り付けます。

- 2. SFP+トランシーバーにプラグがある場合は、取り外してからトランシーバーを取り付けます。プラグは保持しておきます。

- 4. 所定の位置にしっかりとロックされるまで、SFP+トランシーバーをポートにスライドさせます。
- 5. アクチュエータをフリップして閉じます。
- 6. 認定された光ファイバインターフェイスケーブルをSFP+トランシーバーのデュプレックスジャックに接続します。

SFP+トランシーバーをすぐ使用する予定がない場合は、プラグを SFP+トランシーバーのデュプレックス ジャックに再挿入し て、光メディア部分に埃が入らないようにします。

# コンポーネントの動作の確認

コントローラー モジュールのフェース プレート上にあるポートのリンク ステータス/リンク アクティビティ LED を確認します。 緑色の LED は、ポートが接続されリンクが有効になっていることを示します。

 
 (i) メモ: SFP+トランシーバーを取り外すには、「SFP+トランシーバーの取り付け、p. 100」で説明している取り付け手順を逆の 順序で実行します。

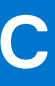

システム情報ワークシート

システム情報ワークシートを使用して、ME4 Series ストレージ システムを取り付けるために必要な情報を記録します。

# ME4 Series ストレージ システムの情報

ME4 Series ストレージ システム ネットワークおよび管理者ユーザーについての次の情報を集めて記録します。

#### 表 32. ME4 Series ストレージ システム ネットワーク

| アイテム                                            | 情報 |
|-------------------------------------------------|----|
| サービスタグ                                          |    |
| 管理 IPv4 アドレス( ME4 Series ストレージ システム管理アドレス )     | ·  |
| 上部コントローラ モジュールの IPv4 アドレス( コントローラ A<br>の管理ポート ) | ·  |
| 下部コントローラ モジュールの IPv4 アドレス(コントローラ<br>B の管理ポート)   | ·· |
| サブネットマスク                                        | ·· |
| ゲートウェイ IPv4 アドレス                                | ·· |
| ゲートウェイ IPv6 アドレス                                |    |
| ドメイン名                                           |    |
| DNS サーバーアドレス                                    | ·  |
| セカンダリ DNS サーバーアドレス                              | ·  |

#### 表 33. ME4 Series ストレージ システム管理者

| アイテム                                                | 情報 |
|-----------------------------------------------------|----|
| デフォルトの ME4 Series ストレージ システム管理者ユーザー<br>のパスワード       |    |
| デフォルトの ME4 Series ストレージ システム管理者ユーザー<br>の E メール アドレス |    |

# iSCSI ネットワーク情報

iSCSI フロントエンド ポート搭載のストレージ システムについて、iSCSI ネットワークのネットワーク情報を計画して記録します。

メモ: 2 つの Ethernet スイッチを使用して導入されたストレージ システムの場合、Dell EMC は別々のサブネットを設定することをお勧めしています。

表 34. iSCSI サブネット1

| アイテム     | 情報 |
|----------|----|
| サブネットマスク | ·  |

### 表 34. iSCSI サブネット1 (続き)

| アイテム                                         | 情報  |
|----------------------------------------------|-----|
| ゲートウェイ IPv4 アドレス                             | ·   |
| ストレージ コントローラ モジュール A:ポート 0 の IPv4 アド<br>レス   | ··  |
| ストレージ コントローラ モジュール B : ポート 0 の IPv4 アド<br>レス | ··· |
| ストレージ コントローラ モジュール A:ポート 2 の IPv4 アド<br>レス   | ··· |
| ストレージ コントローラ モジュール B : ポート 2 の IPv4 アド<br>レス | ·   |

### 表 35. iSCSI サブネット 2

| アイテム                                        | 情報 |
|---------------------------------------------|----|
| サブネットマスク                                    | ·  |
| ゲートウェイ IPv4 アドレス                            | ·  |
| ストレージ コントローラ モジュール A: ポート 1の IPv4 アドレス      | ·· |
| ストレージ コントローラ モジュール B: ポート 1の IPv4 アドレ<br>ス  | ·  |
| ストレージ コントローラ モジュールA : ポート 3 の IPv4 アド<br>レス | ·  |
| ストレージ コントローラ モジュール B:ポート 3 の IPv4 アド<br>レス  | ·  |
| ゲートウェイ IPv6 アドレス                            |    |

# その他の ME4 Series ストレージ・システムの情報

Network Time Protocol (NTP) および Simple Mail Transfer Protocol (SMTP) サーバの情報は任意です。プロキシ サーバの情報も任意ですが、未初期化の検出と構成ウィザードを完了するために必要な場合があります。

### 表 36. NTP、SMTP、およびプロキシ サーバ

| アイテム                     | 情報 |
|--------------------------|----|
| NTP サーバー IPv4 アドレス       |    |
| SMTP サーバー IPv4 アドレス      |    |
| バックアップ NTP サーバ IPv4 アドレス |    |
| SMTP サーバーのログイン ID        |    |
| SMTP サーバーのパスワード          |    |
| プロキシサーバー IPv4 アドレス       |    |

# ファイバ チャネル ゾーニング情報

Fibre Channel フロントエンド ポートのあるストレージ システムの場合、ファブリック 1 およびファブリック 2 にある Fibre Channel ポートの物理および仮想 WWN を記録してください。この情報は、Discover and Configure Uninitialized ウィザードの [ Review Front-End ] ページに表示されます。この情報を使用して、各 Fibre Channel スイッチのゾーニングを設定してください。

### 表 37. ファブリック 1 の WWN

| アイテム                         | FC スイッチ ポート | 情報 |
|------------------------------|-------------|----|
| ストレージ コントローラ A : ポート 0 の WWN |             |    |
| ストレージ コントローラ B : ポート 0 の WWN |             |    |
| ストレージ コントローラ A:ポート 2 の WWN   |             |    |
| ストレージ コントローラ B : ポート 2 の WWN |             |    |
| サーバ HBA の WWN :              |             |    |

#### 表 38. ファブリック 2 の WWN

| アイテム                         | FC スイッチ ポート | 情報 |
|------------------------------|-------------|----|
| ストレージ コントローラ A : ポート 1の WWN  |             |    |
| ストレージ コントローラ B : ポート 1の WWN  |             |    |
| ストレージ コントローラ A : ポート 3 の WWN |             |    |
| ストレージ コントローラ B : ポート 3 の WWN |             |    |

# コマンドライン インターフェイス ( CLI ) ポート とシリアル ケーブルを使用したネットワーク ポ ートの IP アドレスの設定

各コントローラー モジュールの固定 IP アドレスを、手動で設定できます。または、IP アドレスは、ダイナミック ホスト構成プロ トコル (DHCP) サーバーとの通信を介して、両方のコントローラーに自動的に設定するように指定できます。

DHCP モードでは、ネットワーク ポートの IP アドレス、サブネット マスク、ゲートウェイは、DCHP サーバーから取得されます。 DHCP サーバーを使用できない場合、現在のネットワーク アドレスは変更されません。コントローラー モジュールに割り当てられ ているアドレスを確認するには、DHCP サーバー上のバインド リストを使用します。

DHCP を使用してネットワーク ポートの IP アドレスを設定しなかった場合は、コマンドライン インターフェイス (CLI)とシリア ルケーブルを使用して手動で設定できます。コントローラー モジュールには、3.5 mm ステレオ プラグの CLI ポートと、付属の 3.5 mm/DB9 シリアル ケーブルを使用して接続できます。または、汎用ミニ USB ケーブル (同梱されていません)と USB CLI ポ ートを使用することもできます。ミニ USB ケーブルの使用を計画している場合は、通信用の USB CLI ポートを有効にする必要があ ります。

コントローラー モジュール A とコントローラー モジュール B のネットワーク ポートは、次のデフォルト値で設定します。

- [ネットワーク ポートの IP アドレス]: 10.0.0.2 (コントローラー A), 10.0.0.3 (コントローラー B)
- [IP サブネット マスク]: 255.255.255.0
- [ゲートウェイ IP アドレス]: 10.0.0.1

デフォルトの IP アドレスがネットワークと互換性がない場合は、コマンドライン インターフェイス(CLI)を使用して、各ネット ワーク ポートの IP アドレスを設定する必要があります。

- () メモ: ミニ USB コマンドライン インターフェイス (CLI) ポートとケーブルを使用している場合は、「ミニ USB デバイス接続、 p. 108」を参照してください。
  - Windows を実行中のホストコンピューターを使用している場合は、「USB ドライバーの取得、p. 109」の説明に従って、コマンドライン インターフェイス(CLI)ポート用の USB デバイス ドライバーをダウンロードしてインストールします。 Windows 10 または Windows Server 2016 以降を実行しているホストコンピューターを使用している場合は、このタスクをスキップします。
  - Linux を実行中のホストコンピューターを使用している場合は、「Linux ドライバー、p. 109」の説明に従って USB ポートを 準備します。

次の手順で説明されているコマンドライン インターフェイス(CLI)コマンドを使用して、各コントローラー モジュールのネット ワーク ポートに IP アドレスを設定します。

- () メモ:新しい IP アドレスが設定されている場合、Power Vault Manager を使用して、アドレスを必要に応じて変更できます。IP アドレスの変更は、必ずネットワーク設定の変更より前に行ってください。
- ネットワーク管理者から、コントローラーAとコントローラーBのIPアドレス、サブネットマスク、ゲートウェイアドレス を入手します。
- 提供されている 3.5 mm/DB9 シリアル ケーブルを、シリアル ポートを搭載したホストコンピューターからコントローラー A の 3.5mm ステレオ プラグ CLI ポートに接続します。または、ホストコンピューターから汎用ミニ USB ケーブルをコントローラー A の USB コマンドライン インターフェイス (CLI) ポートに接続します。
   次の図に示されているように、ミニ USB コネクターを USB コマンドライン インターフェイス (CLI) ポートに差し込みます。

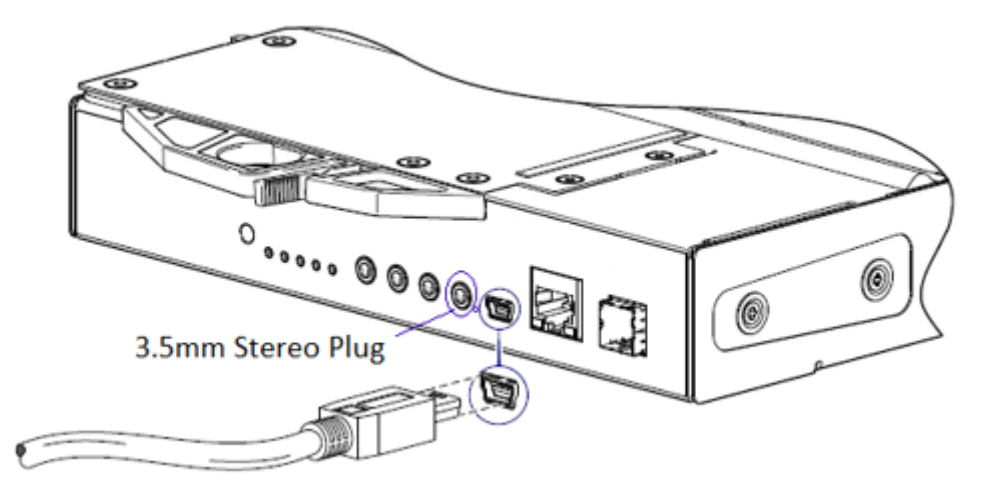

#### 図 42. USB ケーブルのコマンドライン インターフェイス (CLI) ポートへの接続

3. ターミナル エミュレータを起動し、ターミナル エミュレータの表示設定、 p. 106 の表示設定とターミナル エミュレータの接続の設定、 p. 106 の接続設定を使用するための設定を行います。

#### 表 39. ターミナル エミュレータの表示設定

| パラメーター             | 值                         |
|--------------------|---------------------------|
| ターミナル エミュレーション モード | VT-100 または ANSI(カラーサポート用) |
| フォント               | 端末                        |
| 変換                 | なし                        |
| Columns(列)         | 80                        |

#### 表 40. ターミナル エミュレータの接続の設定

| パラメーター | 值                      |
|--------|------------------------|
| コネクター  | COM3(例) <sup>1,2</sup> |
| ボーレート  | 115200                 |
| データビット | 8                      |
| パリティ   | なし                     |
| 終了ビット  | 1                      |
| フロー制御  | なし                     |

<sup>1</sup>お使いのホストコンピューターの設定により、ディスク アレイ USB ポートに使用される COM ポートが決定されます。 <sup>2</sup>コマンドライン インターフェイス (CLI) で使用する適切な COM ポートを確認します。

- Enter キーを押すと、ログイン プロンプトが表示されます(必要な場合)。
   コマンドライン インターフェイス(CLI)によって、システムバージョン、管理コントローラーバージョン、およびログイン プロンプトが表示されます。
- 5. 未導入の G275 ファームウェア搭載ストレージ システムに接続する場合は、次の手順を実行します。
  - a. ログイン プロンプトで manage と入力し、Enter を押します。
  - b. パスワード プロンプトで!manage と入力し、Enter を押します。
  - 導入済みの G275 ファームウェア搭載ストレージ システムに接続する場合は、次の手順を実行します。
  - a. ログイン プロンプトで管理ロールを使用してユーザーのユーザー名を入力し、Enter キーを押します。
  - b. パスワード プロンプトで、そのユーザーのパスワードを入力し、Enter を押します。
- 6. 未導入の G280 ファームウェア搭載ストレージ システムに接続する場合は、次の手順を実行します。
  - a. ログイン プロンプトで setup と入力し、Enter を押します。

b. パスワード プロンプトで、何も入力せずに Enter を押します。

導入済みの G280 ファームウェア搭載ストレージ システムに接続する場合は、次の手順を実行します。

- a. ログイン プロンプトで管理ロールを使用してユーザーのユーザー名を入力し、Enter キーを押します。
- b. パスワード プロンプトで、そのユーザーのパスワードを入力し、Enter を押します。
- 7. DHCPを使用してネットワーク ポート IP アドレスを設定する場合は、プロンプトで次のコマンドを入力します。

set network-parameters dhcp

カスタムの固定 IP アドレスを使用したい場合は、次のコマンドライン インターフェイス(CLI)コマンドを入力し、ステップ 1で取得した値を設定します。

メモ:最初にコントローラーモジュール Aのコマンドを実行し、次にコントローラーモジュール Bのコマンドを実行します。

set network-parameters ip *address* netmask *netmask* gateway *gateway* controller a|b ここで、

- address は、コントローラー モジュールの IP アドレス
- netmask は、サブネット マスク
- gateway は、サブネットルーターの IP アドレス
- a/b は、そのネットワーク パラメーターを設定するコントローラーを指定

たとえば、次のとおりです。

```
set network-parameters ip 192.168.0.10 netmask 255.255.255.0 gateway 192.168.0.1
controller a
set network-parameters ip 192.168.0.11 netmask 255.255.255.0 gateway 192.168.0.1
controller b
```

8. 次のコマンドライン インターフェイス (CLI) コマンドを入力して、新しい IP アドレスを確認します。

show network-parameters

IP アドレス、サブネット マスク、ゲートウェイ アドレスなどのネットワーク パラメーターが、コントローラー モジュールご とに表示されます。

9. コマンドライン インターフェイス (CLI) Ping コマンドを使用して、ゲートウェイ アドレスへの接続性を確認します。 例:

ping 192.168.0.1

10. ホストコンピューターのコマンド ウィンドウを開いて、次のコマンドを入力し、コントローラー A およびコントローラー B の 接続性を確認します。

ping controller-IP-address

IP アドレスを変更した後3分間以上、ストレージ システムにアクセスできない場合は、コマンドライン インターフェイス (CLI)を使用してコントローラーを再開してください。

(i) メモ: 管理コントローラーを再開すると、正常に再開されるまで、通信が一時的に失われます。

次のコマンドライン インターフェイス ( CLI ) コマンドを入力して、両方のコントローラーで、管理コントローラーを再開しま す。

restart mc both

- PowerVault Manager を使用してストレージシステムに接続するときに使用するコントローラー モジュールの IP アドレスを記録します。
- 12. コマンドライン インターフェイス (CLI)の使用が完了したら、ターミナル エミュレーターを閉じます。

トピック:

ミニ USB デバイス接続

# ミニ USB デバイス接続

以降の項では、ミニ USB ポートへの接続について説明します。

# エミュレートされたシリアル ポート

ミニ USB シリアル ケーブルを使用してコンピューターをコントローラ モジュールに接続している場合、コントローラは、エミュ レートされたシリアル ポートをコンピューターに提示します。エミュレートされたシリアル ポートの名前は、*カスタマー ベンダ* ーID と*製品 ID* を使用して表示されます。シリアル ポートの設定は不要です。

 
 (i) メモ:特定のオペレーティングシステムでは、USB の CLI ポートが正常に機能できるようにするために、デバイス ドライバー または特殊なオペレーション モードが必要となります。「デバイス ドライバー/特殊なオペレーション モード、p. 108」も参照してください。

## サポート対象のホスト アプリケーション

ME4 Series コントローラ モジュールとの通信には、次のターミナル エミュレータ アプリケーションを使用できます。

#### 表 41. サポート対象のターミナル エミュレータ アプリケーション

| アプリケーション | オペレーティング システム                |
|----------|------------------------------|
| PuTTY    | Microsoft Windows(すべてのバージョン) |
| Minicom  | Linux(すべてのバージョン)             |

# コマンドラインインタフェース

エミュレートされたシリアル ポートへの接続をコンピューターが検出した場合、コントローラは、コマンド ライン インターフェ イスを使用したコンピューターからの文字入力を待機します。CLI プロンプトを表示するには [Enter]を押す必要があります。

● メモ: ミニ USB ポートへの直接的なケーブル接続は、帯域外接続と見なされます。ミニ USB ポートへの接続は、コントローラ エンクロージャへの通常のデータ パスの範囲外になります。

# デバイス ドライバー/特殊なオペレーション モード

特定のオペレーティング システムでは、デバイス ドライバーまたは特殊なオペレーション モードが必要になります。特定のオペレーティング システムに必要な製品およびベンダー識別情報を、以下の表に示します。

#### 表 42. USB の識別コード

| USB の識別コード タイプ | コード    |
|----------------|--------|
| USB ベンダー ID    | 0x210c |
| USB 製品 ID      | 0xa4a7 |

## Microsoft Windows ドライバー

Windows 環境で使用する ME4 SeriesUSB ドライバーは、Dell EMC から提供されます。
## USB ドライバーの取得

- (i) メモ: Windows 10 または Windows Server 2016 を使用している場合、ミニ USB ポートをサポートするネイティブ USB シリアル ドライバーがオペレーティング システムによって提供されています。ただし、古いバージョンの Windows を使用している場合は、USB ドライバーをダウンロードしてインストールする必要があります。
- 1. Dell.com のサポートにアクセスして、ME4 Series USB driver を検索します。
- 2. Dell EMC サポート サイトから ME4 Series Storage Array USB Utility ファイルをダウンロードします。
- 3. ダウンロードページの指示に従って、ME4 SeriesUSB ドライバーをインストールします。

### Microsoft Windows での CLI ポートおよびミニ USB ケーブルに関する既知の問題

CLI ポートとケーブルを使用してネットワーク ポートの IP アドレスを設定する場合は、次のような、Windows での既知の問題に注意してください。

#### 問題

コントローラ モジュールを再起動した後、または USB ケーブルを外して再接続した後で、ターミナル エミュレータ ソフトウェア の再接続を妨げる問題がコンピューターに発生する可能性があります。

#### 回避策

コントローラ モジュールが再起動したときに応答を停止した接続を復元するには、次の手順を実行します。

- ミニ USB ポートへの接続が応答を停止した場合は、ターミナル エミュレータ プログラムを切断して終了します。
  デバイス マネージャーを使用して、ミニ USB ポートに割り当てられた COMn ポートを特定します。
- b. [Disk Array USB Port (COMn)]ポートを右クリックして、[Disable device]を選択します。
- 2. [Disk Array USB Port (COMn)]ポートを右クリックして、[Enable device]を選択します。
- 3. ターミナル エミュレータ ソフトウェアを起動し、COM ポートに接続します。
- (i) メモ: Windows 10 または Windows Server 2016 では、COM ポートを使用するにはターミナル エミュレータ ソフトウェアの XON/XOFF 設定を無効にする必要があります。

# Linux ドライバー

Linux オペレーティング システムでは、ME4 SeriesUSB ドライバーのインストールは必要ありません。ただし、ME4 Series コント ローラー モジュールのミニ USB ポートを認識できるようにするために、ドライバーのローディング中に一定のパラメーターを供 給する必要があります。

次のコマンドを入力して、ミニ USB ポートの認識に必要なパラメーターを Linux デバイス ドライバーにロードします。

# modprobe usbserial vendor=0x210c product=0xa4a7 use acm=1

(i) メモ:オプションとして、この情報を/etc/modules.conf ファイルに組み込むことも可能です。